# **Rajesh Sharma**

## **SAP Certified Consultant**

Activate Manager (SAP Activate-05 ERP Sourcing & Procurement6.0, SAP S/4 HANA Sourcing & Procurement, SAP EWM 9.5

# SAP ERP MM 6.0

## **SAP ERP**

# Procurement Of Stock Material

## **Procurement of Stock Material**

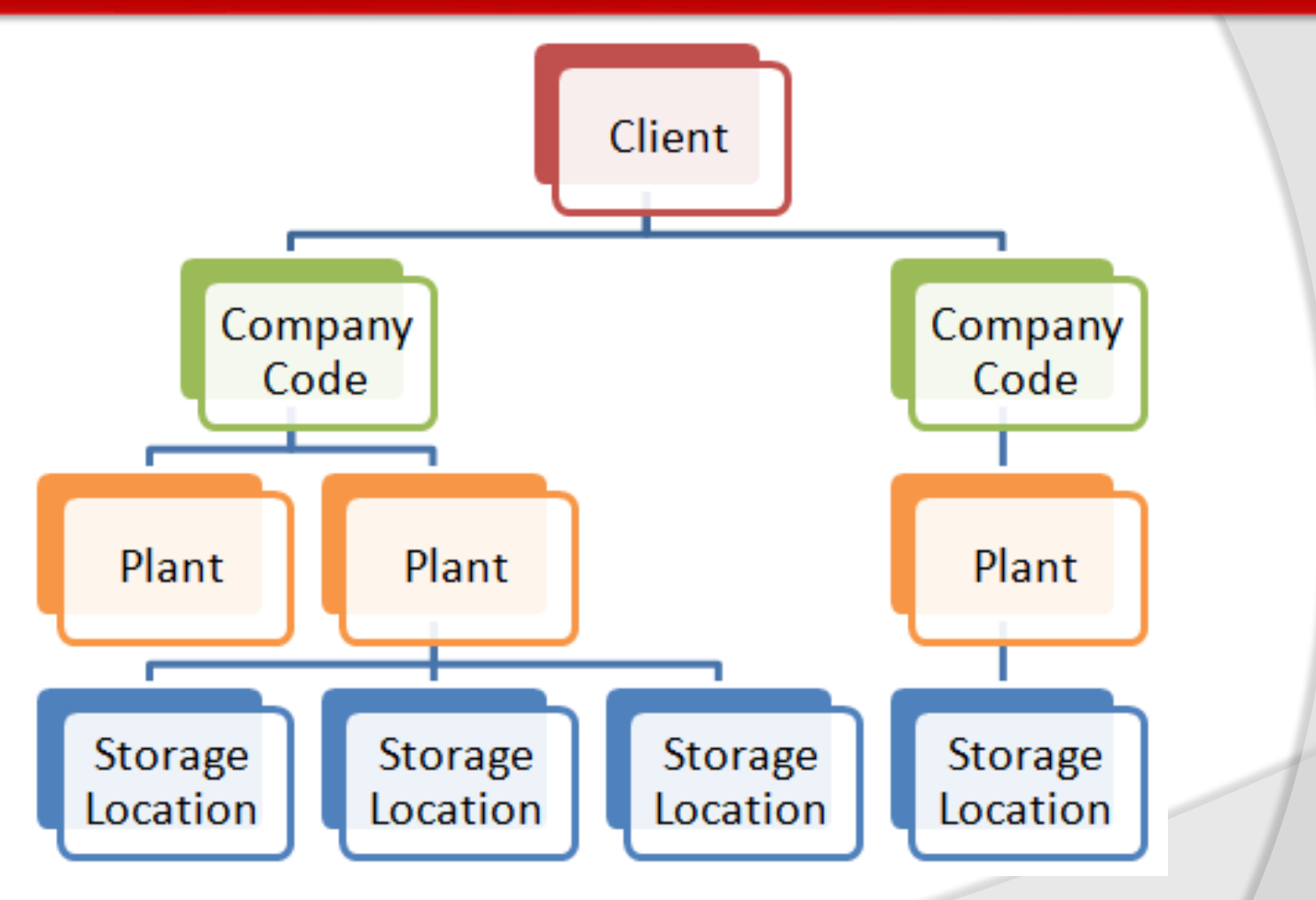

# Topics

- Stock material and types of stock materials.
- Request for Quotation (RFQ)
- Quotation Processing
- Create Purchase Order with reference
- Purchase Info Record
- Conditions
- Valuation Class
- Valuation Area
- Effects of Goods Receipt
- Invoicing and Accounting Document
- Delivery Cost

# **Stock Material**

Stock Material can be defined as: A material with a value based inventory management which can tracked in inventory. A material is purchased for a stock account and its quantity, value, and consumption always keep updated in its material master record.

Stock material always has a material master record which linked to a specific material type, for example; it can be Finished goods, semi-finished goods, trading goods, raw materials, packaging materials. Material types controls if inventory management for that particular material is occur on value bases. When creating a material master record, we need to enter information about it accounting data need to be specified, about the material valuation class. Valuation class determines in which G/L account FI the value to be posted. The valuation class controls the posting of the value of material into stock account in Goods Receipt processes while the SAP system updates the material value and quantity in the material master record.

Inventory management for a material uses the concept stock type. Stock type in SAP is used to differentiating between different types of stocks in inventory management.

SAP Standard type of stocks are as follows:

- Unrestricted Used Stock
- Quality Inspection Stock
- Blocked Stock

# **Procurement Cycle**

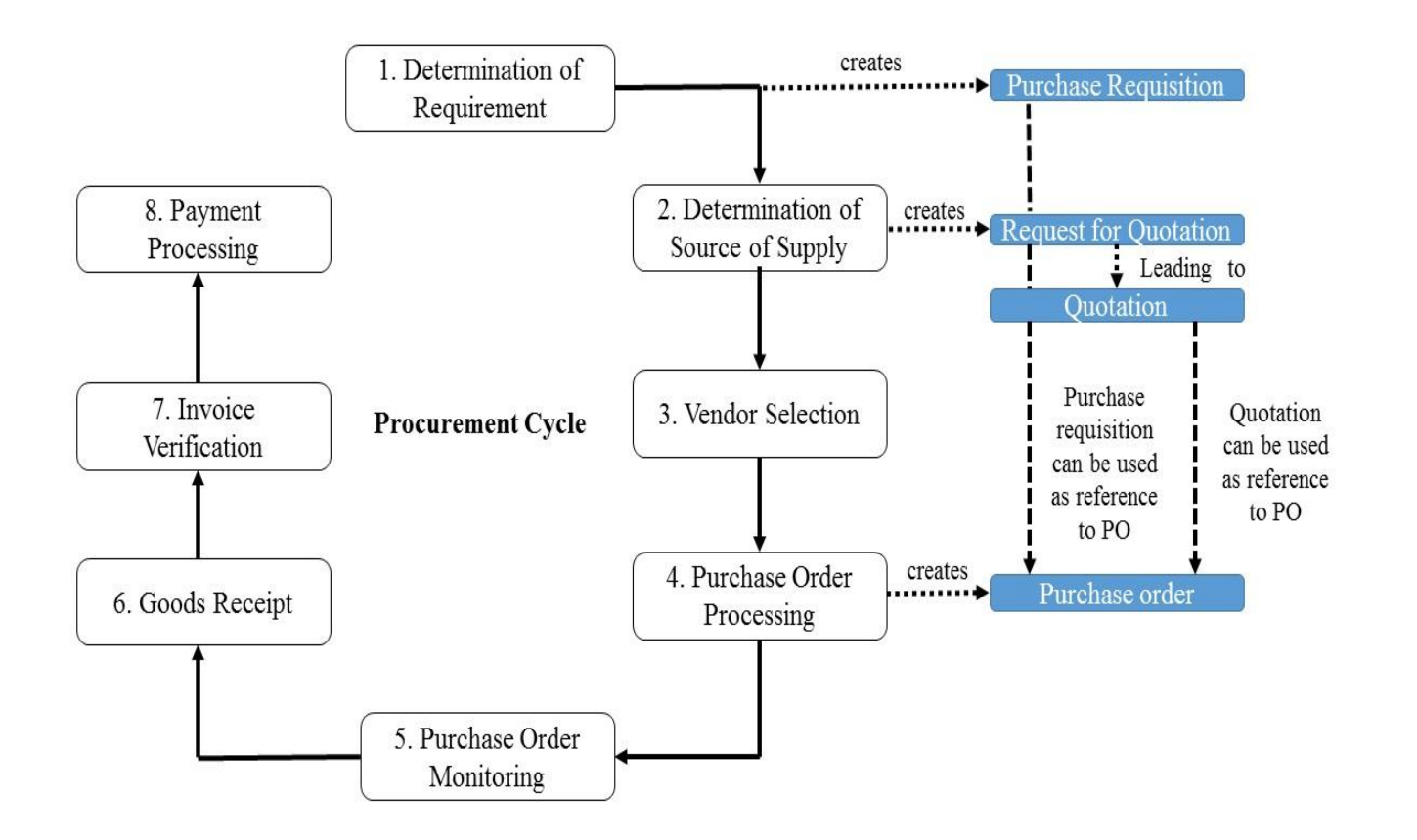

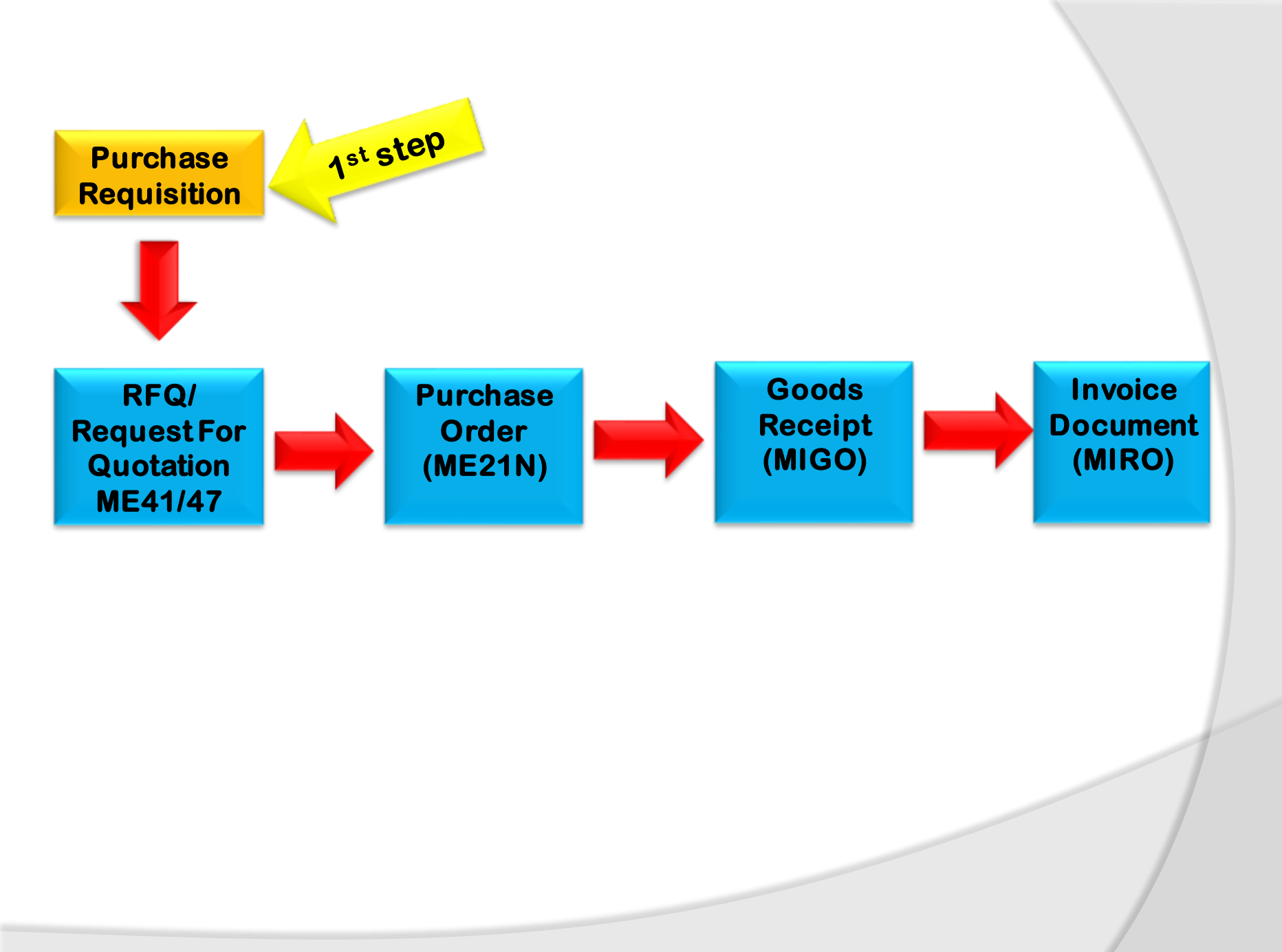

# **Purchase Requisition**

**Purchase Requisition:** It is an internal document communicate to purchase department by the user department create manually and that can be generate manually if MRP is using by the company. Create a Purchase Requisition **T-Code:** ME51N-Create, ME52N-Change, ME53N-Display

#### **Release Strategy:**

We need to configure the release strategy for Purchase Requisitions.

Release strategy is a procedure in which we define who is responsible for approval of purchase requisition.

For configuration T-Code: SPRO→ Material Management→ Purchasing→ Purchase Requisition→ Release Procedure→

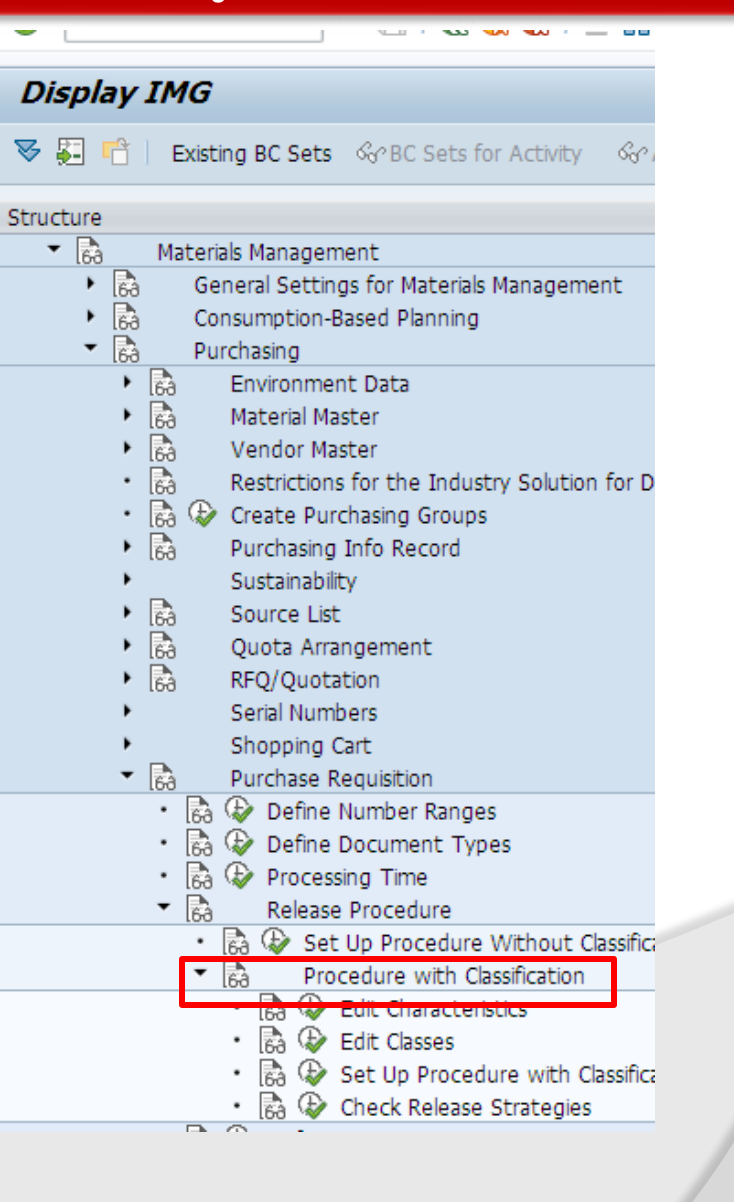

# **Release Strategy**

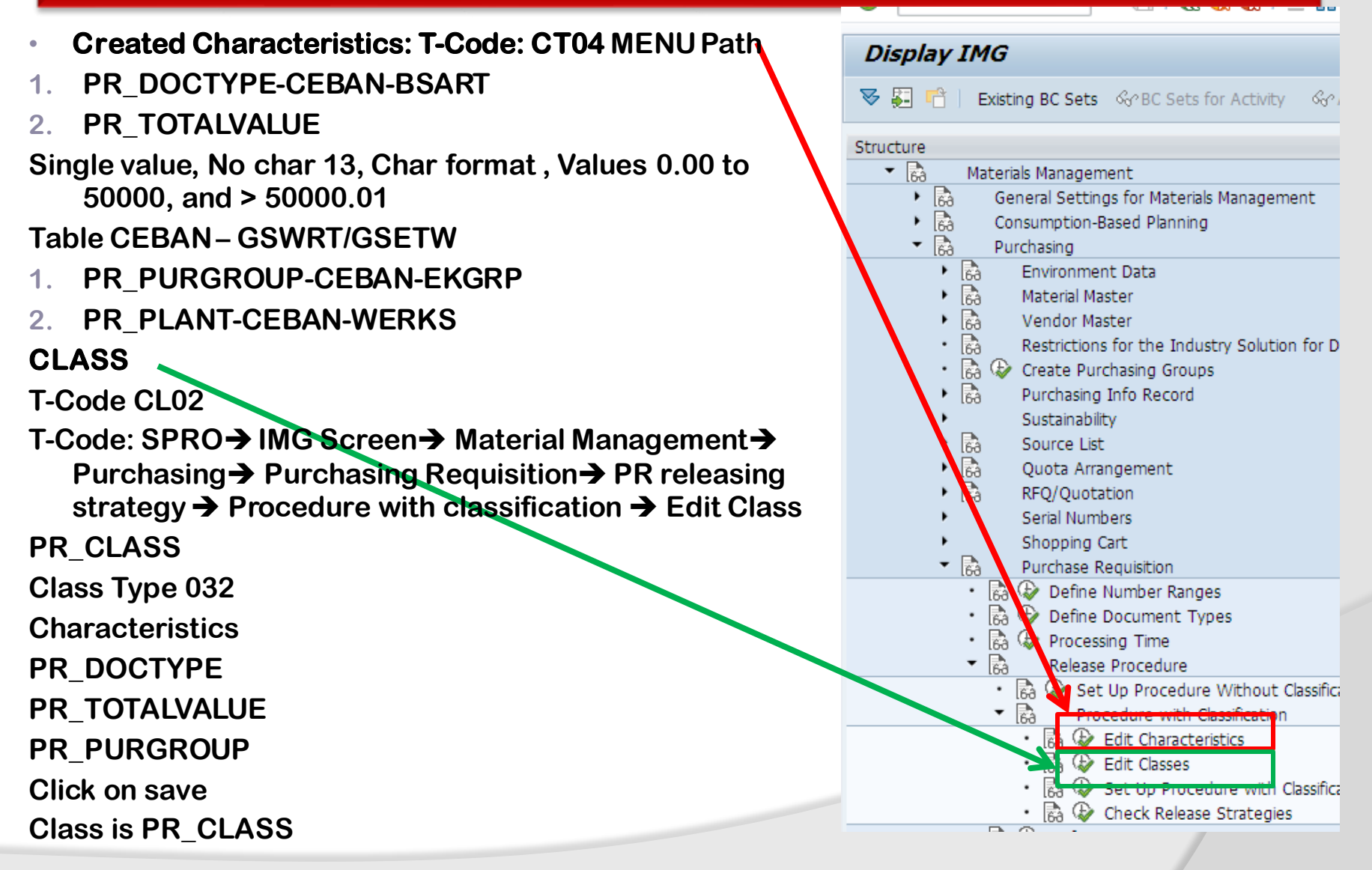

|                                                                        | 🔄 Choose Activity                 |                                          |                           |
|------------------------------------------------------------------------|-----------------------------------|------------------------------------------|---------------------------|
| Display IMG                                                            |                                   | In this business exa                     | mple                      |
|                                                                        | Activities                        | Requisition officer a                    | nd                        |
| 😻 된 🛅   Existing BC Sets 🖓 BC Sets for Activity 🖓                      | Pe Name of Activity               | department heads is                      | responsible               |
| Chruchura                                                              | Release Groups                    | for Purchase requisi                     | ition Release             |
| Materials Management                                                   | Release Codes                     | 1. Strategy P1                           |                           |
| General Settings for Materials Management                              | Release indicator                 | • Pelease Group: RS                      |                           |
| Consumption-Based Planning                                             | Release Strategies                |                                          |                           |
| <ul> <li>Purchasing</li> </ul>                                         | Workflow                          | • Release Code:                          |                           |
| Environment Data                                                       |                                   | RQ – Requisition Offic                   | cer                       |
| <ul> <li>Material Master</li> </ul>                                    |                                   | HD– head Of Departn                      | nent                      |
| <ul> <li>Vendor Master</li> </ul>                                      |                                   | <ul> <li>Release Indicator:</li> </ul>   |                           |
| Restrictions for the Industry Solution for D                           | )                                 | 05-Blocked                               |                           |
| • 🐻 🀶 Create Purchasing Groups                                         |                                   |                                          |                           |
| <ul> <li>L63 Purchasing Into Record</li> <li>Sustainability</li> </ul> |                                   | 01-Released PR                           |                           |
|                                                                        |                                   |                                          |                           |
| Ouota Arrangement                                                      |                                   |                                          | 🕞 Prerequisites 🛛 🗙       |
| RFQ/Quotation                                                          | Change View "Release Strateg      | jies: Purchase Requisition": Details     | Code\release prerequisite |
| <ul> <li>Serial Numbers</li> </ul>                                     | ₽<br>I                            |                                          | RQ HD                     |
| <ul> <li>Shopping Cart</li> </ul>                                      | Release Group RS PR Release       |                                          |                           |
| <ul> <li>Purchase Requisition</li> </ul>                               | Release Strategy R1 Release PR    |                                          |                           |
| • 🛃 🎲 Define Number Ranges                                             |                                   |                                          |                           |
| • 👸 🤡 Define Document Types                                            | Release Codes                     |                                          |                           |
| • 166 V Processing Time                                                | HD Department Head                |                                          |                           |
| 168 Release Procedure     Without Classifi                             |                                   |                                          |                           |
| Procedure with Classification                                          |                                   |                                          |                           |
| • 🗟 🏵 Edit Characteristi s                                             |                                   |                                          |                           |
| • 🗟 🀼 Edit Classes                                                     |                                   |                                          |                           |
| 🛛 🐻 🎲 Set Up Procedure with Classifi                                   |                                   |                                          |                           |
| 68 Check Release Strategies                                            |                                   |                                          |                           |
|                                                                        | Release Prerequisites Release Sta | atuses Classification Release Simulation | Continue Cancel           |

#### **Release Status**

| Change View "Release Strategies: Purchase Requisition                                                                                                    | n": Details                                                                                                    | Change View "Release Strategies: Classification                                                                                                    |
|----------------------------------------------------------------------------------------------------|----------------------------------------------------------------------------------------------------|----------------------------------------------------------------------------------------------------|
| ε                                                                                                    |                                                                                                    | - D - D                                                                                                    |
| Release Group       RS       PR Release         Release Strategy       R1       Release PR         Release Codes       Crease Statuses         RQ       Requisitionar         RD       R       Release Indicator Destriction         RD       R       Release Indicator Destriction         RD       R       Release Indicator Destriction         RD       R       Release Indicator Destriction         RD       R       Release Indicator Destriction         RD       R       Release Indicator Destriction         RD       R       Release Requisition         RE       Release Prerequisites       Release Statuses       Classification         Release Simulation for Group RS       Release Statuses       Release Statuses | Errelease Indicator (1)       8 Entries four         Restrictions       V         Ref Description       V         1       Request for Quotation         2       RFQ Purchase Order         3       RFQPO no change of date         4       RFQP on o change of date         5       Blocked         A       Fixed RFQ         B       Fixed RFQ Purchase Order         R       Purchase Requisition         lease       Elease Group         Release Group       Release Group         Release Codes       RQ         HD       Depa         Code       RQ         HD       Purchase | <ul> <li>Class</li> <li>Class Type</li> <li>O32</li> <li>Release PR</li> <li>Class Type</li> <li>O32</li> <li>Release strategy</li> </ul> <li>Values for Class PR_CLASS - Object RS R1         <ul> <li>General</li> <li>Characteristic Description</li> <li>Value</li> <li>Purchase Requisition Doc.</li> <li>Total Value of Item</li> <li>O,00 - 50000,00 EUR</li> <li>Purchasing Group</li> <li>Purch Group 2019</li> <li>Plant 2019</li> <li>Plant 2020</li> </ul> </li> <li>ew "Release Strategies: Purchase Requisition": Details</li> <li>Release PR</li> <li>Release PR</li> |
|                                                                                                    |                                                                                                    | Set/reset release Simulate release                                                                                                    |

Release Prerequisites

Release Statuses

Classification

Release Simulation

#### **Release Status**

| Change View "Release Strategies: Purchase Requisition": Details                                                                                                    | Change View "Release Strategies: Classification                                                                                                    |
|----------------------------------------------------------------------------------------------------|----------------------------------------------------------------------------------------------------|
| ia de la companya de la companya de la companya de la companya de la companya de la companya de la companya de                                                                                                    | A B                                                                                                    |
| Release Group       RS       PR Release         Release Strategy       R1       Release PR         Release Codes       Image: Release Statuses       Image: Release Indicator (1)       8         RQ       Requisitionar       RQ       HD       R       Release Indicator Description         HD       Department Head       Image: RQ       Image: Slocked       Image: Release Order       Ref       Description         Image: Release Indicator Image: RQ       Image: Slocked       Image: Release Order       Image: Release Order       Ref       Description       Image: Release Order       Image: Release Order       < | Object         Release group       RS         Rel. Strategy       R1         Release PR         Class Type       032         Release strategy         Values for Class PR_CLASS - Object RS R1         General         Characteristic Description         Value         Purchase Requisition Doc         Total Value of Item       0,00 - 50000,00 EUR         Purchasing Group       Purch Group 2019         PR for Plant       Plant 2019         Plant 2020       Plant 2020 |
| Release Simulation for Group RS                                                                                                    | P       lease Group       RS       PR Release       lease Strategy       R1       Release Strategy       Release Strategy       Release Strategy       Release Strategy       Release Strategy       Release Strategy       Release Strategy                                                                                                    |

HD Depar

RQ

HD

Code Release Options

Purchase Requisition

Release Prerequisites

Release already effected

Release already effected

Set/reset release 🔀

Classification

Release Statuses

Simulate release 🗙

Release Simulation

#### **Release Status**

| Change View "Release Strategies: Purchase Requisition": Details                                                                                                    | Change View "Release Strategies: Classification                                                                                                    |
|----------------------------------------------------------------------------------------------------|----------------------------------------------------------------------------------------------------|
| ia de la companya de la companya de la companya de la companya de la companya de la companya de la companya de                                                                                                    | A B                                                                                                    |
| Release Group       RS       PR Release         Release Strategy       R1       Release PR         Release Codes       Image: Release Statuses       Image: Release Indicator (1)       8         RQ       Requisitionar       RQ       HD       R       Release Indicator Description         HD       Department Head       Image: RQ       Image: Slocked       Image: Release Order       Ref       Description         Image: Release Indicator Image: RQ       Image: Slocked       Image: Release Order       Image: Release Order       Ref       Description       Image: Release Order       Image: Release Order       < | Object         Release group       RS         Rel. Strategy       R1         Release PR         Class Type       032         Release strategy         Values for Class PR_CLASS - Object RS R1         General         Characteristic Description         Value         Purchase Requisition Doc         Total Value of Item       0,00 - 50000,00 EUR         Purchasing Group       Purch Group 2019         PR for Plant       Plant 2019         Plant 2020       Plant 2020 |
| Release Simulation for Group RS                                                                                                    | P       lease Group       RS       PR Release       lease Strategy       R1       Release Strategy       Release Strategy       Release Strategy       Release Strategy       Release Strategy       Release Strategy       Release Strategy                                                                                                    |

HD Depar

RQ

HD

Code Release Options

Purchase Requisition

Release Prerequisites

Release already effected

Release already effected

Set/reset release 🔀

Classification

Release Statuses

Simulate release 🗙

Release Simulation

## **Create Purchase Requisition**

| In this<br>Production<br>Required<br>Path<br>Required<br>Plant<br>Stora<br>Required<br>Plant<br>Stora<br>Required<br>Purcl<br>Depa<br>Purcl<br>Purcl<br>Purcl<br>Purcl | s business example<br>uction Department required a<br>rial the generate Purchase<br>isition to procure a stock<br>rial. T-Code- ME51N or Menu<br>ired Material 100000044 –<br>ent Bag<br>-2019<br>ige Location- 0001<br>est Track No PR-1<br>ery Date 10.09.2019<br>hase Requisition number<br>8016 send to Purchase<br>rtment<br>hase Org 2011<br>hasing Group R20      | Image: Second system         Document Or         No         variant         Image: Second system         Hierarchy |
|----------------------------------------------------------------------------------------------------|----------------------------------------------------------------------------------------------------|----------------------------------------------------------------------------------------------------|
|                                                                                                    | SAP Easy Access                                                                                                    |                                                                                                    |
|                                                                                                    | 🕼 🖙   🏷   🃩 🎋 🖉   👻 🔺                                                                                                    |                                                                                                    |
|                                                                                                    | <ul> <li>Favorites</li> <li>SAP Menu</li> <li>Financial Services Network Connect</li> <li>Office</li> <li>Cross-Application Components</li> <li>Logistics</li> <li>Materials Management</li> <li>Purchasing</li> <li>Purchase Order</li> <li>Purchase Requisition</li> <li>Create</li> <li>Change</li> <li>Display</li> <li>Mass Maintenance</li> <li>Release</li> </ul> | tor                                                                                                    |

List Displays
 Follow-On Functions

| d a   |                | Message No. 06402                                                                                                    |
|-------|----------------|----------------------------------------------------------------------------------------------------|
| nu    | 💌 🛛 Chan       | ge Purchase Reg. 10048019                                                                                                    |
|       | Document Overv | riew Off   🗋 🌮 📸 🚹 🛃 Personal Setting   Save As Template - Load from Template                                                                                                    |
|       | No             | Image: NB Purch.requis. Stan     10048019     Source Determination       Texts     Texts                                                                                                    |
|       | Variant        | A  •  Header note  •  I Continuous-t  •  I Continuous-t                                                                                                    |
|       |                | Image: St., Item A I Material Short Text       Quantity Unit C Delivery Date Mati Group       Plant       Stor. Loc.       PGr       Requisinr.       Tracking,, Des.Vendor       Exced Vend         10       100000044       Cement Bag RJ00       1.000       EA       D 16.09.2019       Building and,,, Raj Ol Plant 1       Main Stores R20       Ram       PR-2         Image: Image: Imag |
|       |                | Item       1 [ 10 ] 1000000044 , Cement Bag RJ00       Image: Contact Person       Release strategy       Texts       Delivery Address         Material Data       Quantities/Dates       Valuation       Source of Supply       Status       Contact Person       Release strategy       Texts       Delivery Address                                                                                                    |
| onnec | tor            | Release group     RS     PR Release     Code     Description     Stat       Release Strategy     R1     Release PR     RQ     Reduistionar     Image: Code Reduistionar       HD     Department Head     Image: Code Reduistionar     Image: Code Reduistionar     Image: Code Reduistionar                                                                                                    |
|       |                | Release indicator 5 Blocked                                                                                                    |
| on    |                | Purchase requisition number 0010048020 created Message No. 06402                                                                                                    |
| nce   |                |                                                                                                    |

Purchase requisition number 10048019 created

## **Release a Purchase Requisition**

T-Code: ME55N –PR is released 1<sup>st</sup> level by Requisitioned and 2<sup>nd</sup> HD-Head of Department

| Collective Release of Purchase Requisitions |          |            |         |
|---------------------------------------------|----------|------------|---------|
| 🚱 📴 🖼                                       |          |            |         |
| Release Code                                | HD       |            |         |
| Release group                               | RS       | to         | <b></b> |
| Release Prerequisite Fulfilled              |          |            |         |
| Requisns for Overall Release                |          |            |         |
| ✓ Requisns for Item-Wise Release            |          |            |         |
| Purchase Requisition                        | 10048019 | to 1004802 | 0 🔁     |
| Material                                    |          | to         |         |
| Material Group                              |          | to         |         |
| Purchasing Group                            |          | to         | <b></b> |
| Scope of List                               | F        |            |         |

#### Collective Release of Purchase Requisitions

🥞 🔯 🔀 Release Strat. 🛛 🗐 🚅

| Material         | Short Text PG                          | o Mat. Grp |
|------------------|----------------------------------------|------------|
| Requisn Item     | Requested Qty Un Deliv. Date Requester | Plnt SLoc  |
| S C R Oty. I A   | Req. Val. Cur Release Date Trackg No.  | . SP1. MC  |
| Release Strategy | Release Indicator Release Optic        | on         |
|                  |                                        |            |
| ✔ 100000044      | Cement Bag RJ00 R20                    | 22000000   |
| 10048019 00010   | 1.000 EA D 16.09.2019 Ram              | 2019 0001  |
| N R 5 NB         | 10.000,00 EUR 16.09.2019 PR-2          |            |
| RS/R1 Release PR | R Purchase Requisition Release Effec   | cted       |
| ✓ 100000044      | Cement Bag RJ00 R20                    | 22000000   |
| 10048020 00010   | 100 EA D 16.09.2019 Ram                | 2019       |
| N R 5 NB         | 1.000,00 EUR 03.09.2019 PR-2           |            |
| RS/R1 Release PR | R Purchase Requisition Release Effec   | cted       |

## **Release a Purchase Requisition**

#### T-Code: ME55N –PR is released 1<sup>st</sup> level by Requisitioned and 2<sup>nd</sup> HD-Head of Department

| Display Purchase Reg. 10048019                                                                                                    |                                                              |
|----------------------------------------------------------------------------------------------------|--------------------------------------------------------------|
|                                                                                                    |                                                              |
| Document Overview On 🛛 💶 😰 Personal Setting 👘 Save As Template                                                                                                    |                                                              |
| WW NB Purch.requis. Stan V 10048019                                                                                                    |                                                              |
| Teader                                                                                                    |                                                              |
|                                                                                                    |                                                              |
|                                                                                                    |                                                              |
|                                                                                                    |                                                              |
| Image: Solution of the state of the state of the stat | ·                                                            |
| Display Purchase Peg. 1                                                                                                    | 0048030                                                      |
|                                                                                                    | 0040020                                                      |
| Document Overview On 🛛 📫 🛓 🚰 Pers                                                                                                    | onal Setting Save As Template                                |
| Tem 1 [ 10 ] 100000044 . Cement Bag R100 🔹 🔺                                                                                                    |                                                              |
| Material Data Quantities/Dates Valuation Source of Supply Status Contact Person Rele                                                                                                    |                                                              |
|                                                                                                    | 🖌 📄 🗗 🔎 🖽 🖌 🔝 🔛 🎦 🚰 🛅 🖉 Default Values 📑                     |
| Release group RS PR Release Code Description Stat Stat Item A I Material Shore                                                                                                    | Text Quantity Unit C Delivery Date Matl Group Plant          |
| Release Strategy R1 Release PR RQ Requisitionar 10 100000044 Cem                                                                                                    | ent Bag RJ00 100 EA D 16.09.2019 Building and Raj Oil Plan   |
|                                                                                                    |                                                              |
| Kelease indicator K Purchase Requisition                                                                                                    |                                                              |
|                                                                                                    |                                                              |
|                                                                                                    |                                                              |
|                                                                                                    |                                                              |
|                                                                                                    |                                                              |
|                                                                                                    |                                                              |
|                                                                                                    |                                                              |
|                                                                                                    | Voluction Source of Supply Status Contact Barron Polace str  |
| Material Data Quantities/Dates                                                                                                    | Valuación Source of Supply Status Contact Person Release sur |
| Release group RS PR Release                                                                                                    | Code Description Stat                                        |
| Release Strategy R1 Release PR                                                                                                    | RQ Requisitionar                                             |
|                                                                                                    | HD Department Head                                           |
| Release indicator                                                                                                    | uisition                                                     |
|                                                                                                    |                                                              |
|                                                                                                    |                                                              |
|                                                                                                    |                                                              |

### **Release a Purchase Requisition**

T-Code: ME55N –PR is released 1<sup>st</sup> level by Requisitioned and 2<sup>nd</sup> HD-Head of Department

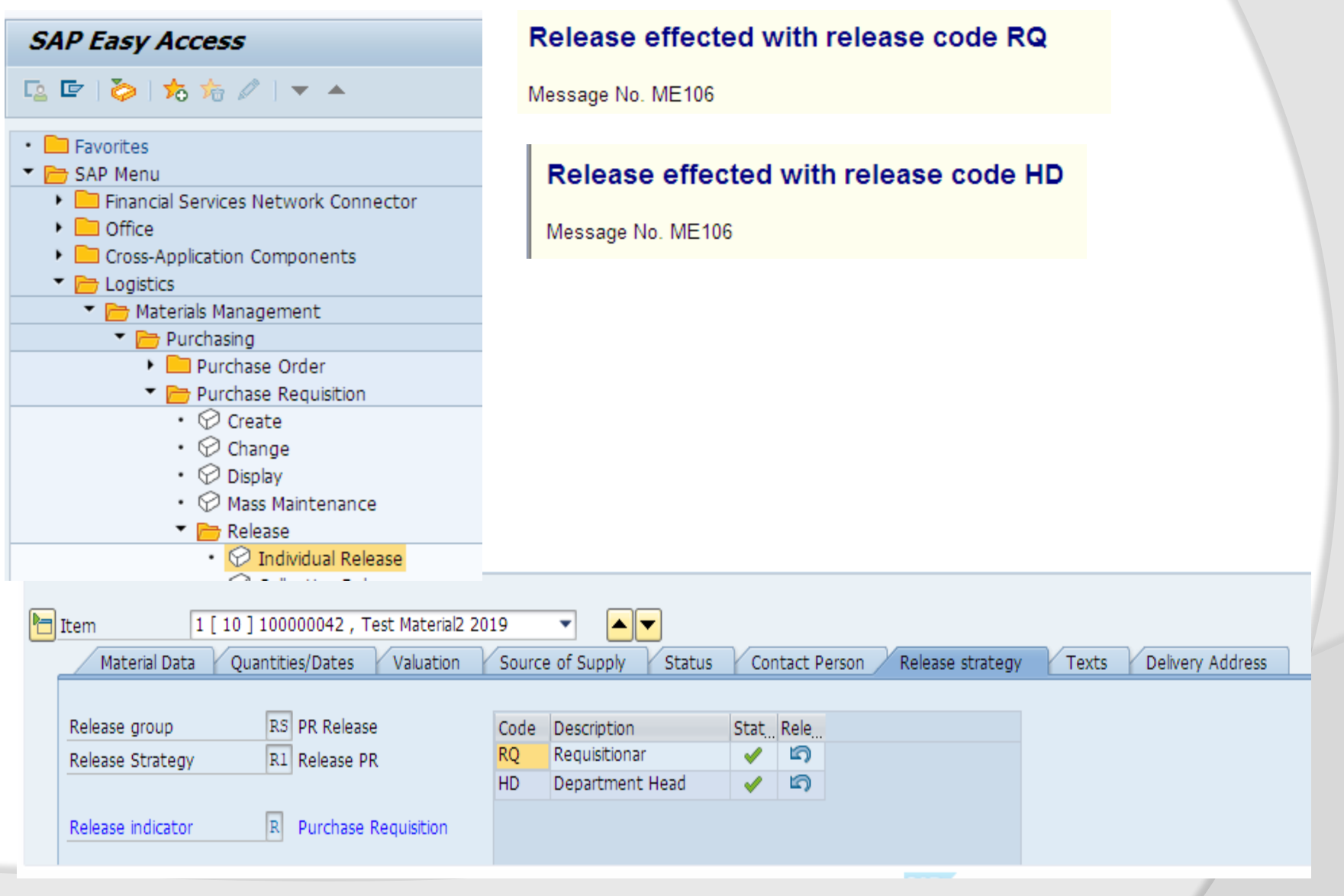

| Release Purchase Reg. 10048021                                                                                                    |         |
|----------------------------------------------------------------------------------------------------|---------|
| Document Overview On 🗏 🍄 📫 👔 🖆 Personal Setting 👘 Save As Template 🛛 Load from Template                                                                                                    |         |
| Image: NB Purch.requis. Stan      10048021       Texts     Texts                                                                                                    |         |
| A  •  Header note  I Continuous-t  I Continuous-t                                                                                                    |         |
| Image: Image: | cking   |
| 10       100000042       Test Material2 2019       50       EA       D       04.09.2019       Steels       Raj Oil Plant 1       R20       Vishal       3         10       100000042       Test Material2 2019       50       EA       D       04.09.2019       Steels       Raj Oil Plant 1       R20       Vishal       3         10       100000042       Test Material2 2019       50       EA       D       04.09.2019       Steels       Raj Oil Plant 1       R20       Vishal       3         10       100000042       Test Material2 2019       50       EA       D       04.09.2019       Steels       Raj Oil Plant 1       R20       Vishal       3         1000000042       1000000042       1000000042       1000000000000000000000000000000000000                                                                                                    |         |
| Item       1 [ 10 ] 100000042 , Test Material2 2019         Material Data       Quantities/Dates       Valuation         Source of Supply       Status       Contact Person       Release strategy       Texts       Delivery Address                                                                                                    |         |
| Release group       RS       PR Release       Code       Description       Stat       Release         Release Strategy       R1       Release PR       RQ       Requisitionar       Image: Code       Image: Code       Release       Image: Code       Release       Image: Code       Image: Code                                                                                                    | changed |
|                                                                                                    |         |

### Purchase Requisition

### Display List of PR T-code: ME5A

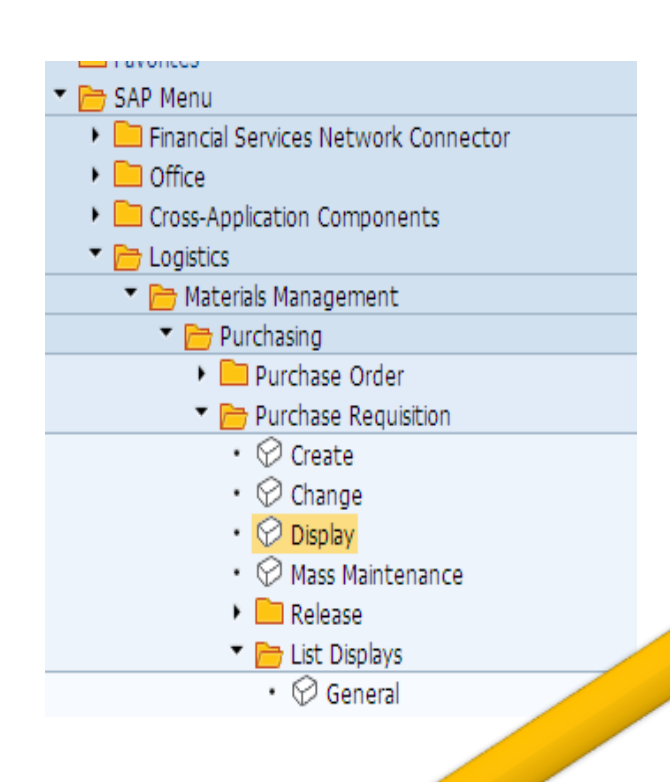

#### List Display of Purchase Requisitions

🕄 📔 🏢 Assignments 🛛 📔 Services

| Material   |       | Short Text  |        |    |              |         | PGp | Mat. Grp  |
|------------|-------|-------------|--------|----|--------------|---------|-----|-----------|
| Requisn    | Item  | Requested   | Qty    | Un | Deliv. Date  | Request | er  | Plnt SLoc |
| S C R OTy. | ΙA    | Ordered Qt  | У      | Un | Release Date | Trackg  | No. | SP1. MC   |
|            |       |             |        |    |              |         |     |           |
| N R NB     | K     |             |        |    | 28.08.2019   | 7       |     |           |
|            |       | chair       |        |    |              |         | R20 | 00107     |
| 10048012   | 00040 |             | 90     | EA | D 28.08.2019 | Rajesh  |     | 2019 0001 |
| N R NB     | K     |             |        |    | 28.08.2019   | 7       |     |           |
| 100000041  |       | EXHAUST     |        |    |              |         | R20 | 00104     |
| 10048015   | 00010 |             | 15     | ST | D 02.09.2019 | PR1     |     | 2019 0001 |
| N R NB     |       |             |        |    | 02.09.2019   |         |     |           |
| 100000042  |       | Test Materi | al2 20 | 19 |              |         | R20 | 00101     |
| 10048015   | 00020 |             | 50     | EA | D 02.09.2019 | PR1     |     | 2019 0001 |
| N R NB     |       |             |        |    | 02.09.2019   |         |     |           |
| 100000012  |       | Alluminium  | (2019) |    |              |         | R20 | 00101     |
| 10048015   | 00030 |             | 100    | KG | D 02.09.2019 | PR1     |     | 2019 0001 |
| N R NB     |       |             |        |    | 02.09.2019   |         |     |           |
| 100000044  |       | Cement Bag  | RJOO   |    |              |         | R20 | 22000000  |
| 10048016   | 00010 |             | 100    | EA | D 10.09.2019 | Ram     |     | 2019 0001 |
| N R NB     |       |             |        |    | 10.09.2019   | PR-1    |     |           |
| 100000044  |       | Cement Bag  | RJOO   |    |              |         | R20 | 22000000  |
| 10048017   | 00010 |             | 100    | EA | D 20.09.2019 | Ramesh  |     | 2019 0001 |
| N R NB     |       |             |        |    | 20.09.2019   | PR-1    |     |           |
| 100000044  |       | Cement Bag  | RJOO   |    |              |         | R20 | 22000000  |
| 10048018   | 00010 |             | 1.000  | EA | D 16.09.2019 |         |     | 2019 0001 |
| N R NB     |       |             |        |    | 16.09.2019   |         |     |           |
| 100000044  |       | Cement Bag  | RJOO   |    |              |         | R20 | 22000000  |
| 10048019   | 00010 |             | 1.000  | EA | D 16.09.2019 | Ram     |     | 2019 0001 |
| NRRNB      |       |             |        |    | 16.09.2019   | PR-2    |     |           |
| 100000044  |       | Cement Bag  | RJOO   |    |              |         | R20 | 22000000  |
| 10048020   | 00010 |             | 100    | EA | D 16.09.2019 | Ram     |     | 2019      |
| NRRNB      |       |             |        |    | 03.09.2019   | PR-2    |     |           |
|            |       |             |        |    |              |         |     |           |

RFQ/ Request For Quotation ME41/47

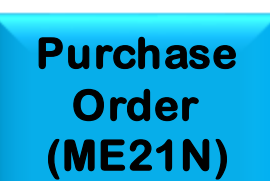

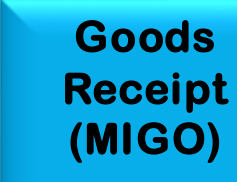

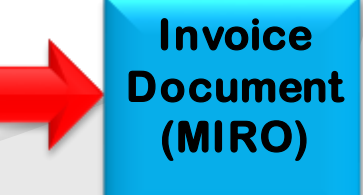

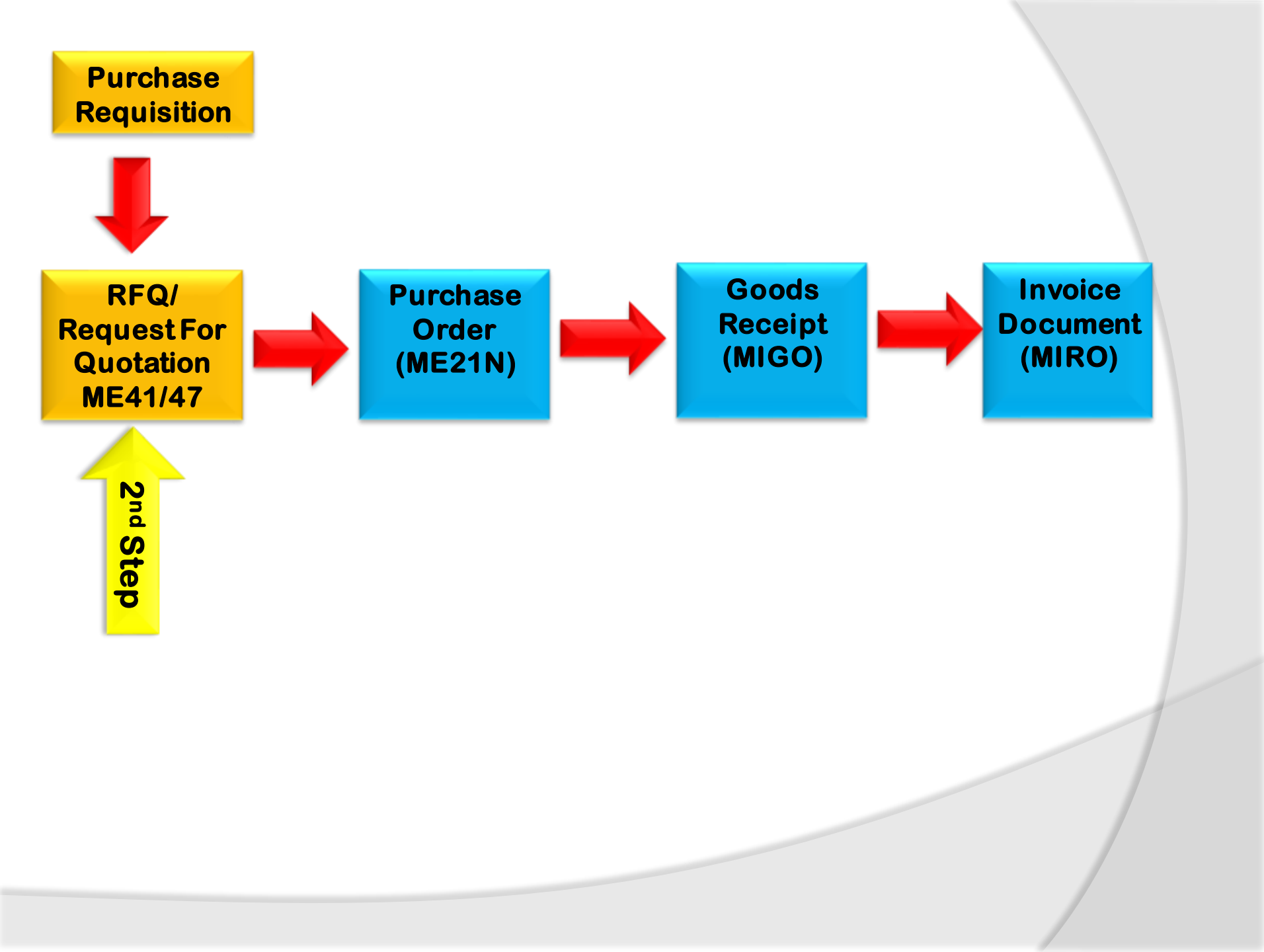

When purchasing department get requisition from a user department, that particular material, goods or services is need to procure by purchasing department. Purchasing department need to find out the vendor who can supply us, the right product, right place, with right price and payment conditions, delivered at right time. This all processes is done by purchasing department they send Request of quotation some vendors with all details about materials, quantity, delivery date, place where to be delivered with dead line date closing of the quotation date.

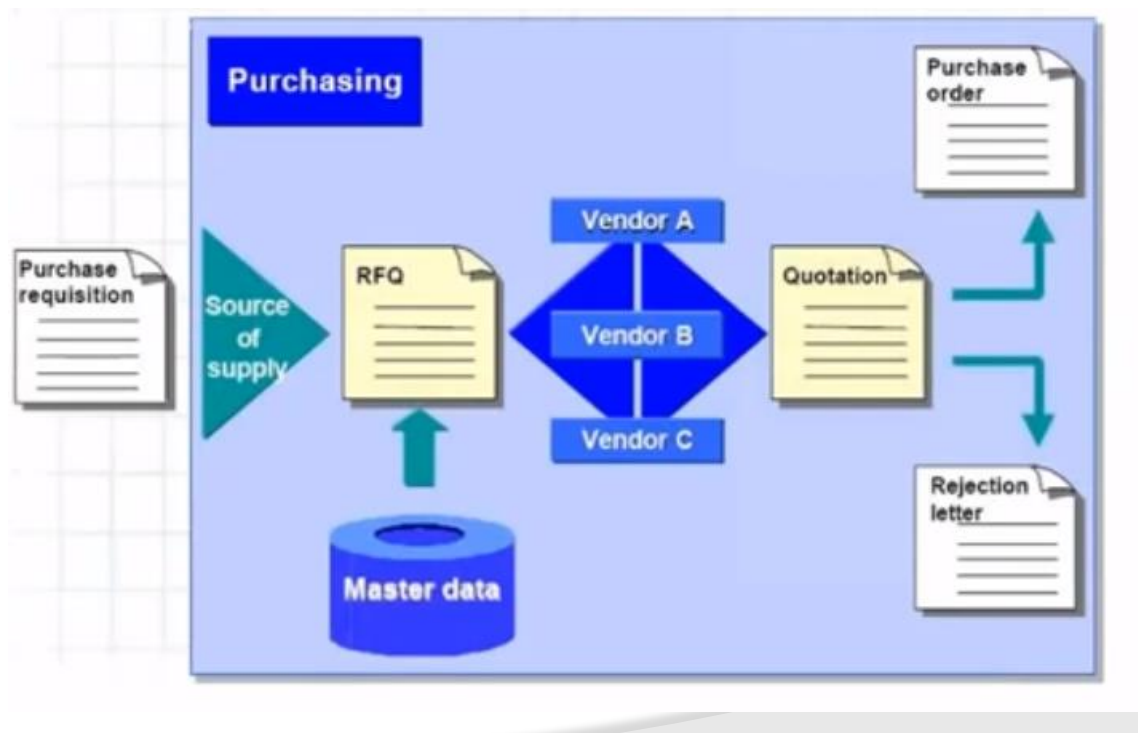

## **Collective Number**

**Collective Number** is a common number which link to common requirement.

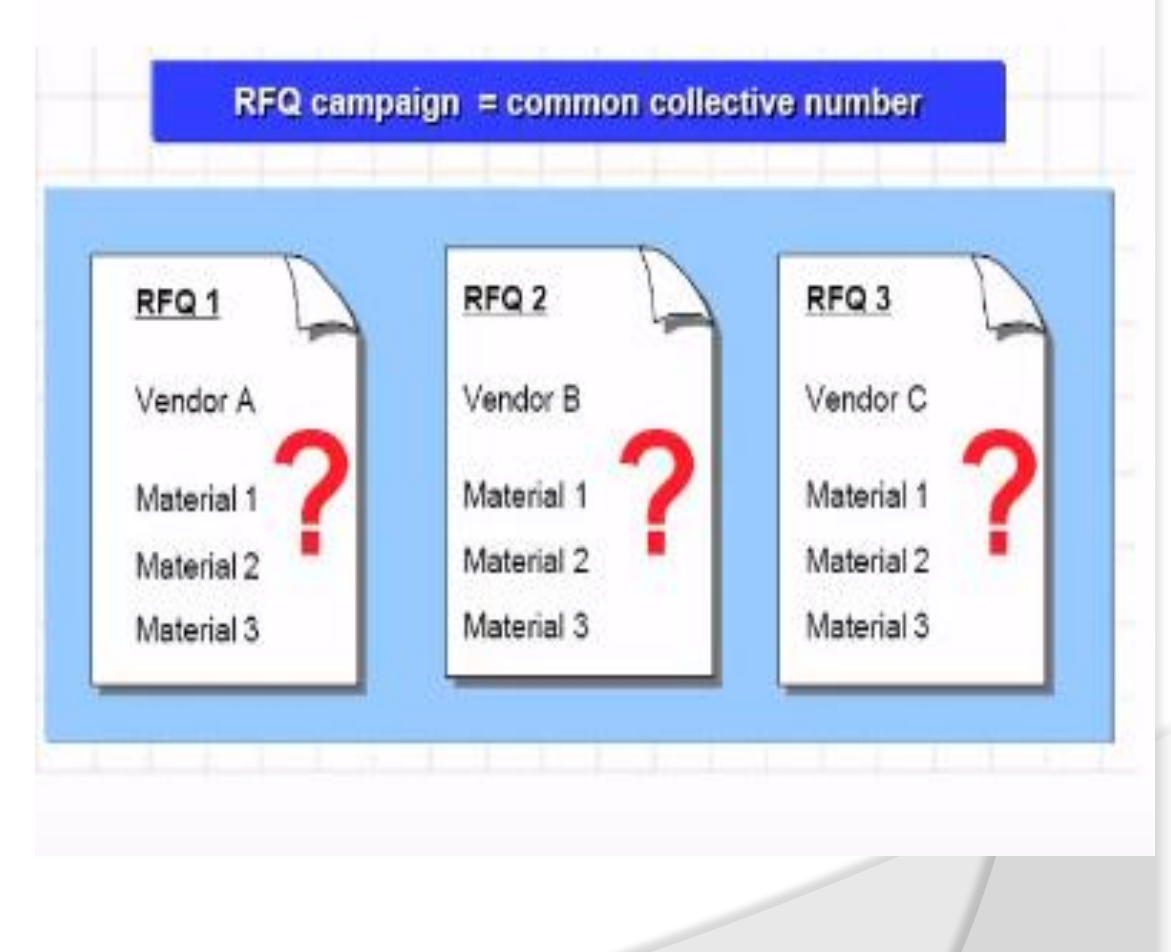

## **Quotation Price Comparison**

**Collective Number** is a common number which link to common requirement.

| Vendor A<br>Quotation for<br>RFQ 1<br>Item 10<br>Gross price: 400 |                           | Vendor B         Vendor           Quotation for         Quot           RFQ 2         RFQ           Item 10         Item.           Gross price: 400/t         Gross |            | lor C<br>ation for<br>3<br>10<br>s price: 500/t |  |
|-------------------------------------------------------------------|---------------------------|----------------------------------------------------------------------------------------------------|------------|-------------------------------------------------|--|
| Discount, 50                                                      |                           | urcharge: 20%                                                                                                    | Fixed      | costs: 40 UN                                    |  |
| Compare quotat                                                    | ion with p                | rice comparison li                                                                                                    | ist        |                                                 |  |
| Steel 2 t                                                         | 3502                      | 480/1                                                                                                    | 528/       | 450/2                                           |  |
| aleel 21                                                          |                           |                                                                                                    | warer t    |                                                 |  |
| Price                                                             |                           |                                                                                                    |            |                                                 |  |
| Price                                                             | Quotation                 | 1 Quotation 2 Qu                                                                                                    | Jotation 3 | Mean value                                      |  |
| Price                                                             | Quotation<br>rd or reject | 1 Quotation 2 Qu<br>t quotation                                                                                                    | Jotation 3 | Mean value<br>quotation                         |  |
| Price Create info recor                                           | Quotation<br>rd or reject | 1 Quotation 2 Qu<br>t quotation                                                                                                    | Jotation 3 | Mean value<br>quotation<br>Market p             |  |

### **Quotation Flow Chart**

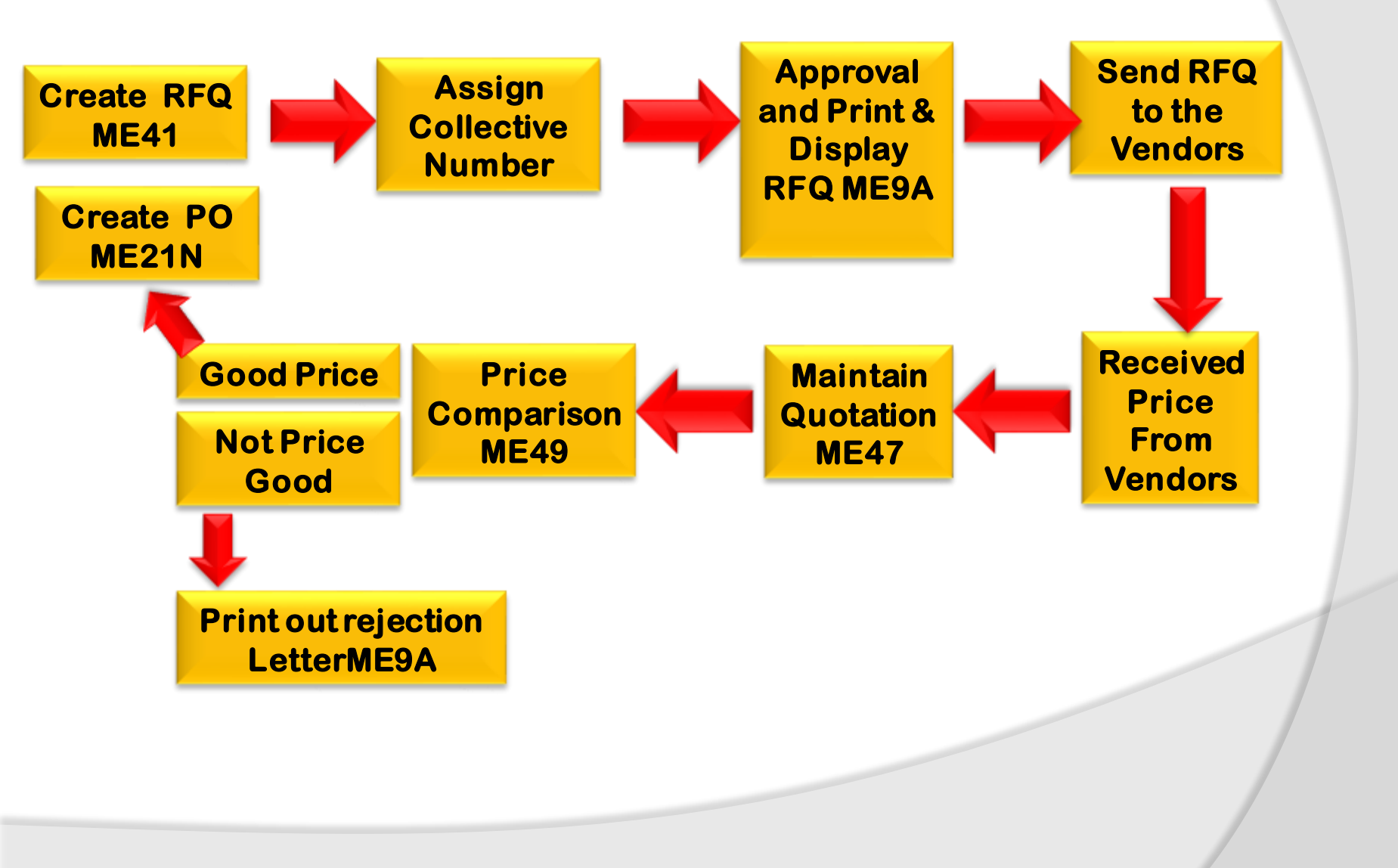

## **RFQ release Procedure**

**10** 

Class

Class type

Valid from

Sec Ac

Change Number

### **Edit Characteristics**

- 1. RFQ\_DOCTYPE
- 2. RFQ\_TOTALVALUE
- 3. **RFQ PURGROUP**
- 4. RFQ PURORG
- 5. RFQ\_PLANT

### Edit Class

63

Ea.

Ba

63

Ea

🔻 🗟

۲

۲

• 68

• 🗟

#### Display IMG

📚 된 📫 | Existing BC Sets 🖓 BC Sets for Activity

Environment Data

🗟 🐼 Create Purchasing Groups

Quota Arrangement

RFQ/Quotation
 B ( Define Number Ranges
 B ( Define Document Types

• 🗟 🌚 Edit Classes

Purchasing Info Record

B Edit Characteristics

Restrictions for the Industry Solution for Def

Release Procedure for RFQs

Release Procedure for RFQs

🗟 ি Check Release Strategies

Material Master

Vendor Master

Sustainability

Source List

Purchasing

Basic data Keywords

🕆 🛃 Change Language

Display Class:

RFQ CLASS

04.09.2019

032

Char. Texts

Validity

Release strategy

6/ 🖉 🗅 🔂 💼

| Char.           | Description              | Dat  | N  | D | Unit | R | Org |
|-----------------|--------------------------|------|----|---|------|---|-----|
| RFQ_DOCTYPE     | Purchase Requisition Doc | CHAR | 4  | 0 |      |   |     |
| RFQ_TOTALVALUE  | RFQ Total Value          | CHAR | 13 | 0 |      |   |     |
| RFQ_PURGROUP    | RFQ Purchasing Group     | CHAR | 3  | 0 |      |   |     |
| RFQ_PURCHASEORG | RFQ Purchasing Organiza  | CHAR | 4  | 0 |      |   |     |
| RFQ_PLANT       | RFQ Purchasing Plant     | CHAR | 4  | 0 |      |   |     |
|                 |                          |      |    |   |      |   |     |
|                 |                          |      |    |   |      |   |     |

Structure

## **RFQ release Procedure**

63.

New Entries 🕞 🚍 🧑 🐺 💀

#### **Define Release Procedure for RFQ** Release Group-RM Release Codes Q1, Q2,

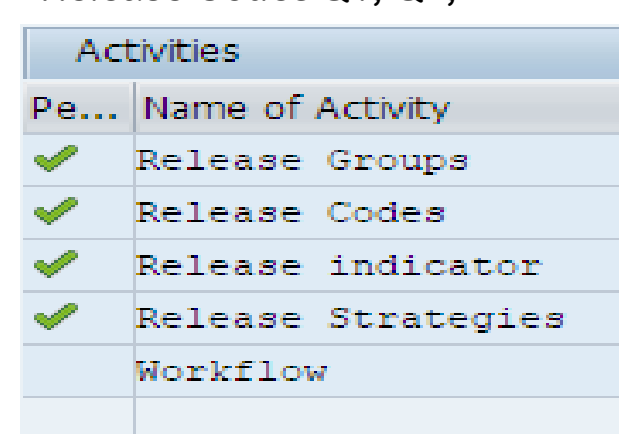

#### Change View "Release Groups: External Purchasing Do

| New End | 185 |       |         |               |            |          |   |
|---------|-----|-------|---------|---------------|------------|----------|---|
| Rel.Grp | Rel | .Obj. | Class   |               | Descriptio | n        |   |
| М       | 2   |       | RFQ_    | CLASS         | RFQ Relea  | se Group | - |
|         |     |       |         |               |            |          | - |
|         |     | Cha   | nge     | View "Relea   | se Stra    | tegies:  |   |
|         |     | 69 G  | Nev Nev | v Entries 🗋 📑 | <b>s</b> [ | 88       |   |
|         |     | Grp   | Strat   | Description   | <b></b>    |          |   |
|         |     | RM    | Q1      | RFQ Release   | *          |          |   |
|         |     | RM    | Q2      | RFQ Release   | -          |          |   |
|         |     |       |         |               |            |          |   |

#### New Entries: Details of Added Entries

| Release Group<br>Release Strategy                                     | RM RFQ Release Group |                                                                         | C F                     | Release Indicator: Purchasing Docum<br>Restrictions                                                           |
|-----------------------------------------------------------------------|----------------------|-------------------------------------------------------------------------|-------------------------|----------------------------------------------------------------------------------------------------|
| Release Codes PO Purchase Officer PM Purchase Manager FH Factory Head | PO PM FH             | Release indicator B not release D not release R Release change with val | Ref<br>A<br>B<br>G<br>R | Description         Release change with value         not release         Released         Released No Change |

### Change View "Release Indicator: Purchasing Document": Overview

#### 🦻 New Entries 🗈 🖥 🖏 🚯 🚯

| Release ID | Released | Chgable | % Value Change | Description               |   |
|------------|----------|---------|----------------|---------------------------|---|
| Α          | ✓        | 4       | 10,0           | Release change with value | ٠ |
| В          |          | 4       | 10,0           | not release               | • |
| G          | ✓        |         | 40,0           | Released                  |   |
| R          | ✓        | 2       |                | Released No Change        | - |
|            |          |         |                |                           |   |

## **Create RFQ**

After receiving Purchase **Requisition Purchasing** department create Request for Quotation to find best price and payment condition T-code: ME41- Create, ME42-Change, ME43- Display Enter the Item, Plant, Quantity select the line item go to address enter the vendor number, press enter system pick the address from vendor master record, click on message, output message, Print out. Language EN check the print preview click on save, same create RFQ for other vendors.

|                                                                               | RFQ                                                                                                |
|-------------------------------------------------------------------------------|----------------------------------------------------------------------------------------------------|
| Forks Manufacturing GmbH<br>98999 Hamburg                                     | RFQ number/date<br>6000000061 / 03.09.2019<br>Contact person/Telephone<br>Purch. Gr2019/8755677094 |
| Your vendor number with us<br>800707                                          |                                                                                                    |
| Please deliver to:<br>Company<br>Raj Oil Co. 2019<br>12 55<br>12345 Frankfurt | Quotation deadl.: 16.09.2019<br>Delivery date: Day 20.09.2019                                      |
| Request for Quotation<br>We required best price for material                  | 1                                                                                                  |
| Item Material Description<br>RFQ_quantity Unit Quo                            | tdeadline Delivery_date                                                                            |
| 00010 100000044 Cement Bac<br>100 Each                                        | g RJ00                                                                                             |

## **List Display**

T-Code: ME4M-As per material, ME4L-As per vendor, ME4S – As per collective number Menu Path To Display List

#### SAP Easy Access

📭 🔄 🏷 📩 🎋 🖉 🛛 🖛 🔺

#### • 📄 Favorites

🔻 📂 SAP Menu

- Financial Services Network Connector
- 🕨 🚞 Office
- Cross-Application Components
- Logistics
  - 💌 📂 Materials Management
    - 🔻 🛅 Purchasing
      - Purchase Order
      - Purchase Requisition
      - 🕨 📄 Outline Agreement
      - RFQ/Quotation
        - Request for Quotation
          - 🔗 Create
          - 🖓 Change
          - 🖓 Display
          - Maintain Supplement
          - 🗇 Release
          - 🔻 🛅 List Displays
            - 🖓 By Vendor
            - 🖓 By Material
            - 🖓 By Service
            - 🖓 By Collective Number
            - 🖓 By Material Group
            - 🖗 By Tracking Number
            - 🖉 By RFQ Number
            - Transactions per Tracking Number

#### **RFQs per Collective Number**

| 🚱 🔁 🔳                        |      |    |          |
|------------------------------|------|----|----------|
| Collective number            |      | to | <b></b>  |
| Purchasing organization      |      | to | <b></b>  |
| Scope of List                | ANFR |    |          |
| Selection Parameters         |      | to | <b></b>  |
| Document Type                |      | to | <b></b>  |
| Purchasing Group             |      | to | <b></b>  |
| Plant                        |      | to | <u>–</u> |
| Item Category                |      | to | <b></b>  |
| Delivery Date                |      | to | <b></b>  |
| Deadline Subm. of Quotations |      | to | <b></b>  |
| Document Number              |      | to | <b></b>  |
| Vendor                       |      | to | <b></b>  |
|                              |      |    |          |

| RFQ      | Type    | Vendor   | Name             |    |          |       | PGp H | RFQ Date   |
|----------|---------|----------|------------------|----|----------|-------|-------|------------|
| Item     | Materia | 1        | Short Text       |    |          |       | 1     | Mat. Group |
| DIS      | Plnt Qu | ot. Date | RFQ Quantity     | Un | Quot.Net | Price | Curr  | . per Un   |
| 6000000  | 061 AN  | 800707   | XYZ Ltd          |    |          |       | B20 ( | 03.09.2019 |
| Collect: | ive RFQ | RS-1     | 112 200          |    |          |       | 1120  |            |
| 00010    | 1000000 | 44       | Cement Bag RJ00  |    |          |       | 1     | 22000000   |
|          | 2019 16 | .09.2019 | 100              | EA |          | 0,00  |       | 1          |
| 6000000  | 062 AN  | 100662   | Avon Industry    |    |          |       | R20 ( | 03.09.2019 |
| Collect: | ive RFQ | RS-1     |                  |    |          |       |       |            |
| 00010    | 1000000 | 44       | Cement Bag RJ00  |    |          |       | 2     | 22000000   |
|          | 2019 16 | .09.2019 | 100              | EA |          | 0,00  |       | 1          |
| 6000000  | 063 AN  | 100626   | XL Industries Lt | d  |          |       | R20 ( | 03.09.2019 |
| Collect: | ive RFQ | RS-1     |                  |    |          |       |       |            |

## **Release RFQ**

Release (Approve) Purchasing Documents

#### T-Code: ME42 Menu Path Put Release Code PO Release Group RM Release Code PM, FH, one by one release

#### SAP Easy Access

🕼 🔄 💊 | 🎋 🎋 🖉 | 🔻 🔺

| E Favorites                                      |
|--------------------------------------------------|
| 📂 SAP Menu                                       |
| Financial Services Network Connector             |
| 🕨 🧰 Office                                       |
| <ul> <li>Cross-Application Components</li> </ul> |
| <ul> <li>Engistics</li> </ul>                    |
| 🔻 🛅 Materials Management                         |
| 🔻 🛅 Purchasing                                   |
| 🕨 🧀 Purchase Order                               |
| 🕨 🚞 Purchase Requisition                         |
| 🕨 🧰 Outline Agreement                            |
| <ul> <li>RFQ/Quotation</li> </ul>                |
| Request for Quotation                            |
| <ul> <li>Create</li> </ul>                       |
| • 🔗 Change                                       |
| <ul> <li>Display</li> </ul>                      |
| • 🛇 Maintain Supplement                          |
| A Palazza                                        |
| <ul> <li>List Displays</li> </ul>                |
| • 💬 By Vendor                                    |
| <ul> <li>By Material</li> </ul>                  |
| • 💬 By Service                                   |
| • 🔗 By Collective Number                         |
| <ul> <li>Ø By Material Group</li> </ul>          |
| • 💬 By Tracking Number                           |
| • 💬 By RFQ Number                                |
| • 🖓 Transactions per Tracking Number             |
|                                                  |

| ¢                                |      |    |          |
|----------------------------------|------|----|----------|
| Release Code                     | PO   |    |          |
| Release Group                    |      | to |          |
| 🛿 Set Release                    |      |    |          |
| Cancel Release                   |      |    |          |
| 🛛 Release Prerequisite Fulfilled |      |    |          |
| List with Items                  |      |    |          |
| Scope of List                    | ANFR |    |          |
| Purchasing Document Category     | A    | to | <b>_</b> |
| Purchasing Organization          |      | to | 2        |
| Oocument Number                  |      | to | 2        |
| Oocument Type                    |      | to | <b>_</b> |
| Purchasing Group                 |      | to | 2        |
| /endor                           |      | to | <b>(</b> |
| Supplying Plant                  |      | to | <b></b>  |
| Oocument Date                    |      | to | <b></b>  |
|                                  |      |    |          |

#### **RFQ Output Message** 🖻 Change RFQ :: Output To release RFQ T-code: 🔽 🔍 🔚 I 🗶 🚱 I 🗁 🕅 👘 I 🏝 🔁 💭 🏹 🛃 I 🐷 I 😰 🖳 Ø Menu Path SAP Easy Access Change RFQ :: Output 📭 🔄 🦢 📩 🎋 🖉 🛛 🖛 🔺 iii Processing log 🗟 📅 🚺 🥰 Communication method Further data Repeat output Change ou RFQ..... 600000061 Output Financial Services Network Connector La... C... [ St... Outp... Description Fu... Partner Medium OCO NEU New 1 Print output ▼§§ 1 EN ە ر Cross-Application Components • Materials Management Change RFQ :: Output Purchasing Purchase Order 🔁 📅 🚺 🥰 Communication method iii Processina loa Further data Repeat output Change or Purchase Requisition Outline Agreement RFQ..... 600000062 RFQ/Quotation Output Request for Quotation St... Outp... Description Medium Fu... Partner La... C... [ • 🖓 Create 🗌 ( 📤 • 🖓 Change COD NEU New 1 Print output ▼§§ 1 EN • 🖓 Display - Maintain Supplement Change RFQ :: Output Release 🔁 📅 🚺 🥰 Communication method iii Processina loa Further data Repeat output Change output List Displays Reporting RFQ..... 600000063 Messages Print/Transmit Output O Urging/Reminders St... Outp... Description Fu... Partner La... C... [ Medium - Archivo COM NEU New 1 Print output 🕶 §§ 1 EN ( \* • -

Favorites

SAP Menu

Office

Logistics

#### T-code: ME47 to maintain the Quotation

Menu Path $\rightarrow$  Select line item $\rightarrow$  Click on Item condition enter the price and condition for quotation received from vendor conditions, click on save . Enter price and conditions in all quotations and save.

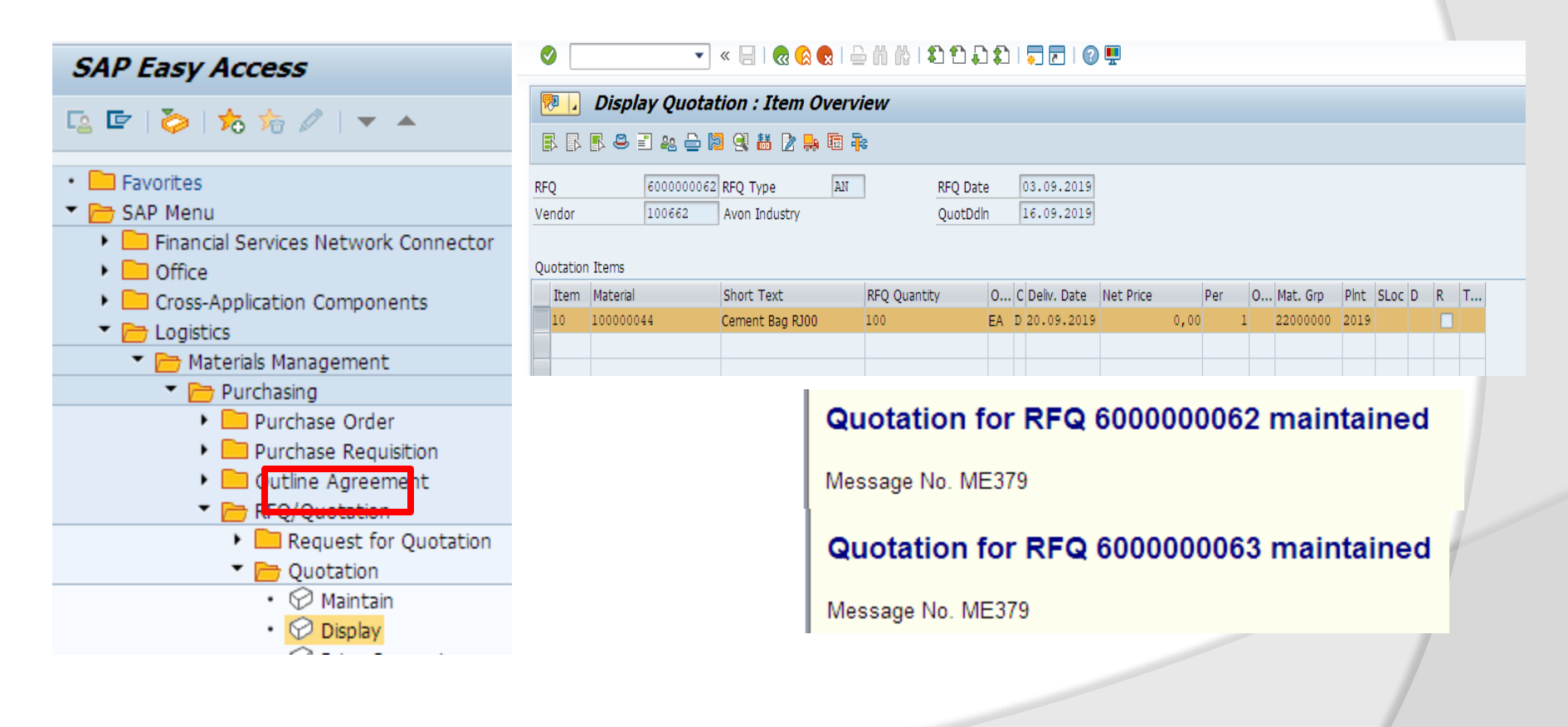

## **Price Comparison**

T-code: ME49 to make price comparison for all vendor's quotation. Enter Purchase Organization 2011, Collective RFQ RS-1 and click on execute.

| Image: Sape Menu   Image: Sape Menu   Image: Sape Menu | SAP Easy Access                                                                                                    | Price Comparison List                                                                                                    |  |
|----------------------------------------------------------------------------------------------------|----------------------------------------------------------------------------------------------------|----------------------------------------------------------------------------------------------------|--|
| <ul> <li>Favorites</li> <li>Favorites</li> <li>Favorites</li> <li>SAP Menu</li> <li>Financial Services Network Connector</li> <li>Office</li> <li>Office</li> <li>Cross-Application Components</li> <li>Collective RFQ</li> <li>Reference Quotation</li> <li>Outline Agreement</li> <li>Purchase Requisition</li> <li>Outline Agreement</li> <li>RefQ/Quotation</li> <li>Request for Quotation</li> <li>Price Calculations per Page</li> <li>Price Calculations</li> </ul>                                                                                                    | 🖪 🔄   🏷   📩 🎋 🖉   🔻 🔺                                                                                                    |                                                                                                    |  |
| <ul> <li>Maintain</li> <li>Display</li> <li>Price Comparison</li> <li>Include Discounts</li> <li>Determine Effective Price</li> </ul>                                                                                                    | <ul> <li>Favorites</li> <li>SAP Menu</li> <li>Financial Services Network Connector</li> <li>Office</li> <li>Cross-Application Components</li> <li>Logistics</li> <li>Materials Management</li> <li>Purchasing</li> <li>Purchase Order</li> <li>Purchase Requisition</li> <li>Outline Agreement</li> <li>RFQ/Quotation</li> <li>Request for Quotation</li> <li>Quotation</li> <li>Sequest for Quotation</li> <li>Singlay</li> <li>Price Comparison</li> </ul> | Purchasing Organization       2011         Quotation       to         Collective RFQ       RS-1         Vendor       to         Material       to         Comparison Values       Reference Quotation         Image: Comparison Value Quotation       Image: Comparison Value Quotation         Image: Percentage Basis       Image: Comparison Page         Max. No. Quotations per Page       12         Price Calculations       Include Discounts         Image: Include Delivery Costs       Image: Determine Effective Price |  |

### **Price Comparison**

Green Indicator represent the low price quotation . System give RANK1, RANK2, RANK3 in the increasing order of the price. For RANK1 Vendor will create the Purchase Order send it to vendor, and for RANK2, RANK 3 we will create Rejection note for the quotation and send it to the vendors.

#### Price Comparison List in Currency EUR

| I Vendor Additional Info |             |           |           |           |        |         |  |  |  |  |
|--------------------------|-------------|-----------|-----------|-----------|--------|---------|--|--|--|--|
|                          |             |           |           |           |        |         |  |  |  |  |
| Material                 | Quot.:      | 600000062 | 600000061 | 600000063 |        |         |  |  |  |  |
| Sh. Text                 | Bidder:     | 100662    | 800707    | 100626    | MEAN   | MINIMUM |  |  |  |  |
| Qty. in Base Unit        | Coll. No. : | RS-1      | RS-1      | RS-1      |        |         |  |  |  |  |
| 100000044                |             | 0.00.01   | 1.004.46  | 1.004.40  |        | 0.00.01 |  |  |  |  |
| 10000044                 | Val.:       | 963,01    | 1.004,46  | 1.024,49  | 997,32 | 963,01  |  |  |  |  |
| Cement Bag RJ00          | Price:      | 9,63      | 10,04     | 10,24     | 9,97   | 9,63    |  |  |  |  |
| 100 EA                   | Rank:       | 1 97 %    | 2 101 %   | 3 103 %   |        |         |  |  |  |  |
|                          |             |           |           |           |        |         |  |  |  |  |
| Total Quot.              | Val.:       | 963,01    | 1.004,46  | 1.024,49  | 997,32 | 963,01  |  |  |  |  |
|                          | Rank:       | 1 97 %    | 2 101 %   | 3 103 %   |        |         |  |  |  |  |

## **Rejection of Quotation**

**Rejection Note:** It is document which need to send the vendor inform about the rejection of quotation note which is disqualify due to price.

T-code: ME47 to create Rejection Note for disqualify quotation No. 600000061 & 60000063 . Enter RFQ No 600000063 press enter, tick on rejection column, select line item go to message. Repeat the same for 600000061

| <b>P</b> | A Maintain Quotation : Item Overview |                   |                                       |      |               |           |       |        |          |      |       |     |                     |   |
|----------|--------------------------------------|-------------------|---------------------------------------|------|---------------|-----------|-------|--------|----------|------|-------|-----|---------------------|---|
| B B      | r 🖪 🗋 🗃 😂 📰 4                        | 1 🗕 🛛 9 👪 🖻 🛼     | · · · · · · · · · · · · · · · · · · · |      |               |           |       |        |          |      |       |     |                     |   |
| RFQ      | 600000063                            | RFQ Type AN       | RFQ Date                              |      | 03.09.2019    |           |       |        |          |      |       |     |                     |   |
| Vendor   | 100626                               | XL Industries Ltd | QuotDdln                              | 1    | 16.09.2019    |           |       |        |          |      |       |     |                     |   |
| Quotatio | n Items                              |                   |                                       |      |               |           |       |        |          |      |       |     |                     |   |
| Item     | Material                             | Short Text        | RFQ Quantity                          | 0    | C Deliv. Date | Net Price |       | Per O  | Mat. Grp | Pint | SLoc  | D   | R                   | т |
| 10       | 10000044                             | Cement Bag RJ00   | 100                                   | EA I | 20.09.2019    |           | 10,04 | 1 EA   | 22000000 | 2019 |       |     | ✓                   |   |
| <b>P</b> | Maintain Quot                        | ation : Item Over | view                                  |      | 1             |           |       |        | 1        |      |       |     | 1                   |   |
|          | L 🖡 🗋 💼 🖴 📰 🕯                        | & 🖴 🛿 🕄 👪 🖹 📮     | a 🔤 🔒                                 |      |               |           |       |        |          |      |       |     |                     |   |
| RFQ      | 600000063                            | RFQ Type AN       | RFQ Dat                               | e    | 03.09.2019    | 1         |       |        |          |      |       |     |                     |   |
| Vendor   | 100626                               | XL Industries Ltd | QuotDd                                | In   | 16.09.2019    | į –       |       |        |          |      |       |     |                     |   |
|          |                                      |                   |                                       |      |               |           |       |        |          |      |       |     |                     |   |
| Quotati  | on Items                             |                   |                                       |      |               |           |       |        |          |      |       |     |                     |   |
| Item     | n Material                           | Short Text        | RFQ Quantity                          | 0    | C Deliv. Date | Net Price |       | Per O  | Mat. Grp | PInt | : SLo | c D | R                   | т |
| 10       | 10000044                             | Cement Bag RJ00   | 100                                   | EA   | D 20.09.201   | 9         | 10,04 | 1 1 EA | 22000000 | 201  | 9     |     | <ul><li>✓</li></ul> |   |
|          |                                      |                   |                                       |      |               |           |       |        |          |      |       | /   |                     |   |

## **Output Message**

### Menu Path

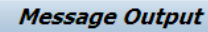

|                                                                     | ··                                                                                               |
|---------------------------------------------------------------------|--------------------------------------------------------------------------------------------------|
| SAD Essy Access                                                     |                                                                                                  |
| DAP Lasy Access                                                     | Purch. Doc. Data                                                                                 |
| s 🖙   🏷   🏍 🏂 🖉   🔻 🔺                                               | Document Number     6000000061     to       Vendor     to       Purchasing Organization     2011 |
| Favorites SAP Menu Connector                                        | Purchasing Group     R20     to       Document Type     to       Document Date     to            |
| Office     Cross-Application Components                             |                                                                                                  |
| <ul> <li>Logistics</li> <li>Materials Management</li> </ul>         | Message Data       Application       Message Type                                                |
| <ul> <li>Purchasing</li> <li>Purchase Order</li> </ul>              | Transmission Time-Spot       Processing Status       0       Creation Date                       |
| <ul> <li>Purchase Requisition</li> <li>Outline Agreement</li> </ul> | Time Created 00:00:00                                                                            |
| <ul> <li>RFQ/Quotation</li> <li>Request for Quotation</li> </ul>    | Message Output                                                                                   |
| <ul> <li>♥ Create</li> <li>♥ Change</li> <li>♥ Display</li> </ul>   | 📕 🗲 🕨 🚊 🚍 🗊 🕼 🚏 📴 🔝 Output Message Display Message Message Details Trial Printout                |
| • 💬 Maintain Supplement                                             | Purch.Doc. Vendor Name 1 PGr Doc. Date                                                           |
| • 🖓 Release                                                         | Msg. Lng Partner Role Created on Time Time N User name Output Device                             |
| <ul> <li>List Displays</li> <li>Reporting</li> </ul>                | 600000061 800707 XYZ Ltd R20 03.09.2019                                                          |
| <ul> <li>Messages</li> </ul>                                        | ABSA DE 800707 LF 04.09.2019 04:19:57 1 RAJESH LP01                                              |
| Print/Transmit                                                      | 6000000063 100626 XL Industries Ltd R20 03.09.2019                                               |
|                                                                     | MD5A DE 100626 EF 04.09.2019 04:15:43 I X RAJESH EF01                                            |
|                                                                     |                                                                                                  |

## **Output Message**

### Click on detail message

| Message Output                                                                        | Company                    | RF Q                     |
|---------------------------------------------------------------------------------------|----------------------------|--------------------------|
| Message Output                                                                        | XYZ Ltd                    | RFQ number/date          |
| 📕 4 🔺 N 着 🚍 🗷 🕼 🐨 🕞 Quitaut Massaga – Disabu Massaga – Massaga Dataila – Trial Driaty | PO Box 167                 | 600000061 / 03.09.2019   |
|                                                                                       | 12345 Humburg              | Contact person/Telephone |
|                                                                                       | 5                          | Purch, Gr2019/8755677094 |
|                                                                                       |                            |                          |
| Purch.Doc. Vendor Name I PGr Doc. Date                                                |                            |                          |
| Msg. Lng Partner Role Created on Time Time N User name Output Device                  |                            |                          |
|                                                                                       |                            |                          |
| 600000061 800707 XYZ Ltd R20 03.09.2019                                               |                            |                          |
| ABSA DE 800707 LF 04.09.2019 04:19:57 1 RAJESH LP01                                   |                            |                          |
|                                                                                       |                            |                          |
| 600000063 100626 XL Industries Ltd R20 03.09.2019                                     |                            |                          |
| ABSA DE 100626 LF 04.09.2019 04:15:43 1 X RAJESH LP01                                 |                            |                          |
|                                                                                       | Your vendor number with us |                          |
|                                                                                       | 800707                     |                          |
|                                                                                       |                            |                          |
|                                                                                       |                            |                          |

Please deliver to: Company Raj Oil Co. 2019 12 55 12345 Frankfurt Quotation deadl.: 16.09.2019 Delivery date: Day 20.09.2019

Rejection letter relating to

Currency EUR

| Item | Material<br>RFQ_quantity | Unit | Description<br>Quotdeadline | e Delivery_date |  |
|------|--------------------------|------|-----------------------------|-----------------|--|
| 000: | 10 100000044<br>100      | Each | Cement Bag RJ00             |                 |  |
|      |                          |      |                             |                 |  |
# **Display RFQ Output Message**

## T-Code: ME47

## Maintain Quotation :: Output

|    |            |        |               | -        |      |            |        |         |           |          |        |           |          |
|----|------------|--------|---------------|----------|------|------------|--------|---------|-----------|----------|--------|-----------|----------|
|    | 6 🖻        | • 🖪 🧕  | Communication | n method | iii  | Processing | ) log  | Furthe  | er data I | Repeat o | output | Change    | output   |
| Qu | otatio     | on     | . 6000000061  |          |      |            |        |         |           |          |        |           |          |
| (  | Outpu      | ıt     |               |          |      |            |        |         |           |          |        |           |          |
|    | St         | Outp   | Description   | Medium   |      |            | Fu     | Partner |           |          | La     | C [       |          |
|    | 00         | ABSA   | Quotation Re  | 1 Print  | outp | ut 🔹       | VN     | 800707  |           |          | DE     | 🗆 ( 📤     |          |
|    | 00         | NEU    | New           | 1 Print  | outp | ut 🔹       | ss     | 1       |           |          | EN     |           |          |
|    |            |        |               |          |      | •          |        |         |           |          |        |           |          |
|    |            |        |               |          |      |            | 1      | 1       |           |          |        | _         |          |
|    | Ma         | intair | n Quotati     | ion :: ( | Out  | put        |        |         |           |          |        |           |          |
|    | <b>i</b> 🔁 | Î I    | Communic      | ation me | thod | iii Pro    | cessin | g log   | Further   | r data   | Rep    | eat outpu | t Change |
| ς  | )uota      | tion   | 6000000       | 063      |      |            |        |         |           |          |        |           |          |
|    | Out        | put    |               |          |      |            |        |         |           |          |        |           |          |
|    | St.        | Outp   | Descriptio    | n Med    | lium |            |        | Fu      | Partner   |          |        | La        | C [      |
|    | $\propto$  | 🗖 ABSA | Quotation     | Re1 P:   | rint | output     |        | - VN    | 100626    |          |        | DE        | 🗆 ( 🌥    |
|    | $\propto$  | 🔎 NEU  | New           | 1 P:     | rint | output     |        | s s     | 1         |          |        | EN        |          |
|    |            |        |               |          |      |            | -      | -       |           |          |        |           |          |

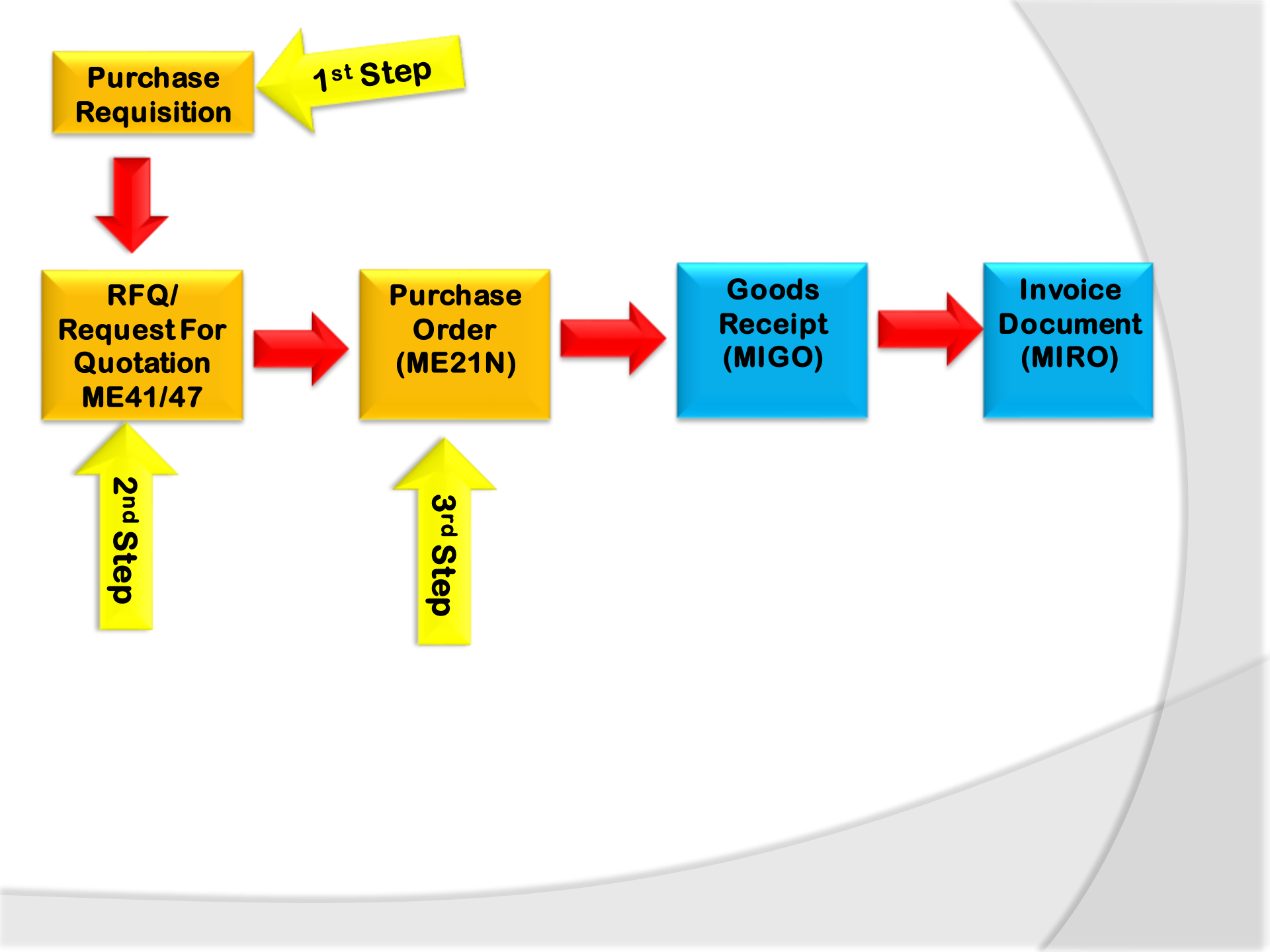

# **Purchase Order**

After over price comparison process we will create a Purchase Order for qualified vendor quotation. Purchase order is a legal document that is created by Purchasing department will create the purchase order with reference to quotation number 600000061, and will send it to vendor with required material, quantity and address for delivery, and delivery date.

To Create Purchase Order T-Code: ME21N-Create, ME22N-Change, ME23-Display

We will configure the settings for release procedure for releasing the purchase order for vendors.

The Menu Path

T-Code: SPRO→ IMG Screen→ Material Management→ Purchasing→ Purchasing Order→ Set release procedure for purchase order

| Display IMG                                                                                                    |
|----------------------------------------------------------------------------------------------------|
| river and the set of the set of t |
| Structure                                                                                                    |
| <ul> <li>SAP EHS Management</li> <li>Sales and Distribution</li> <li>Materials Management</li> </ul>                                                                                                    |
| <ul> <li>General Settings for Materials Management</li> <li>Gonsumption-Based Planning</li> <li>Purchasing</li> </ul>                                                                                                    |
| <ul> <li>Environment Data</li> <li>Material Master</li> <li>Vendor Master</li> </ul>                                                                                                    |
| <ul> <li>Restrictions for the Industry Solution for Defense Forces &amp;</li> <li>Restrictions for the Industry Solution for Defense Forces &amp;</li> <li>Restrictions for the Industry Solution for Defense Forces &amp;</li> <li>Restrictions for the Industry Solution for Defense Forces &amp;</li> <li>Restrictions for the Industry Solution for Defense Forces &amp;</li> <li>Restrictions for the Industry Solution for Defense Forces &amp;</li> <li>Restrictions for the Industry Solution for Defense Forces &amp;</li> <li>Restrictions for the Industry Solution for Defense Forces &amp;</li> <li>Restrictions for the Industry Solution for Defense Forces &amp;</li> <li>Restrictions for the Industry Solution for Defense Forces &amp;</li> </ul>                                                                                                    |
| Sustainability                                                                                                    |
| <ul> <li>I6a Source List</li> <li>Isa Quota Arrangement</li> </ul>                                                                                                    |
| RFQ/Quotation     Sorial Numbers                                                                                                    |
| Shopping Cart                                                                                                    |
| <ul> <li>▶ B</li> <li>Purchase Requisition</li> <li>▼ B</li> <li>Purchase Order</li> </ul>                                                                                                    |
| <ul> <li>B Define Number Ranges</li> <li>B Define Document Types</li> <li>B Set Tolerance Limits for Price Variance</li> </ul>                                                                                                    |
| Release Procedure for Purchase Orders     Release Procedure for Purchase Orders     Release Procedure for Purchase Orders                                                                                                    |
| <ul> <li>B Define Release Procedure for Purchase Orders</li> <li>C Define Release Procedure for Purchase Orders</li> </ul>                                                                                                    |
| . 169 W Check Release Strategies                                                                                                    |

# **Create PO Release Strategy**

6ĝ,

RC

RC

RC

RC

RC

RC PO

AM

AO

FH

MD

PM

## $\rightarrow$ Edit Characteristics

- 1. PO\_DOCTYPE
- 2. PO\_TOTALVALUE
- 3. PO\_PURGROUP
- 4. PO\_PURCHASEORG
- 5. PO\_PLANT

→ Edit Class Class PO\_CLASS Class Type – 032 Release Strategy

# $\rightarrow$ Define Release Procedure for Purchase Orders

- → Release Group
- **RC PO Release Group**
- $\rightarrow$  Release Code
- AM Account Manager
- AO Account Officer
- FH Factory Head
- PM Purchase Manager
- PO Purchase Officer
- MD- Managing Director

| Display Cl        | ass:                    |      |    |   |                            |   |      |       |
|-------------------|-------------------------|------|----|---|----------------------------|---|------|-------|
| 🕆 🛃 Change Langua | ge                      |      |    |   |                            |   |      |       |
| Class             | PO_CLASS                |      | K  | s |                            | T |      |       |
| Class type        | 032 Release strategy    |      |    |   |                            |   |      |       |
| Change Number     |                         |      |    |   | Unit R Org. Area:<br>2 EUR |   |      |       |
| Valid from        | 04.09.2019 Valio        | dity |    |   |                            |   |      |       |
| Basic data Keywo  | ords Char. Texts        |      |    |   |                            |   |      |       |
|                   |                         |      |    |   |                            |   |      |       |
| Char.             | Description             | Dat  | N  | D | Unit                       | R | Org. | Areas |
| PO_DOCUMENTTYPE   | Order Type (Purchasing) | CHAR | 4  | 0 |                            |   |      |       |
| PO_TOTALVALUE     | Total net order value   | CURR | 15 | 2 | EUR                        |   |      |       |
| PO_PURCHASEGROUP  | Purchasing Group        | CHAR | 3  | 0 |                            |   |      |       |
| PO_PURCHASEORG    | Purchasing Organization | CHAR | 4  | 0 |                            |   |      |       |
| PO_PLANT          | Plant                   | CHAR | 4  | 0 |                            |   |      |       |
|                   |                         |      |    |   |                            |   |      |       |

Grp Code Description

Change View "Release Codes

Account Manager

Account Officer

Manging Director

Purchase Officer

Purchase Manager

Factory Head

New Entries 🗈 🖻 🛋 🗊 🖪 🖪

# **Create PO Release Strategy**

- → Release Indicator
- A Release Change with value
- **B** Not Released
- **G** Released
- **R-Released No change**
- → Define Release Procedure for Purchase Orders

#### Change View "Release Indicator: Purchasing Document": Overvie

#### 🦻 New Entries 🗈 🖶 🖙 🖡 🖡

| _ |            |              |         |                |                           |
|---|------------|--------------|---------|----------------|---------------------------|
|   | Release ID | Released     | Chgable | % Value Change | Description               |
|   | A          | $\checkmark$ | 4       | 10,0           | Release change with value |
|   | В          |              | 4       | 10,0           | not release               |
|   | G          | <            |         | 40,0           | Released                  |
|   | R          | <            | 2       |                | Released No Change        |
|   |            |              |         |                |                           |

#### Display IMG

🔻 🛐 📫 📔 Existing BC Sets 🔗 BC Sets for Activity 🛛 🚱 Activated BC Sets for Activity 🚺 Release

| Structure                     |                                                         | 🖻 Cl                                                                                                    | noose Activity              |
|-------------------------------|---------------------------------------------------------|----------------------------------------------------------------------------------------------------|-----------------------------|
| SAP EHS                       | Management                                              | Act                                                                                                    | tivities                    |
| • 👸 Sales and                 | Distribution                                            | -                                                                                                    |                             |
| <ul> <li>Materials</li> </ul> | Management                                              | Pe                                                                                                    | Name of Activity            |
| 🕨 🔂 🛛 Gene                    | ral Settings for Materials Management                   | <b>~</b>                                                                                                    | Release Groups              |
| 🕨 🔂 Consi                     | Imption-Based Planning                                  | <b>~</b>                                                                                                    | Release Codes               |
| 🔹 🗟 🔤 Purch                   | asing                                                   | <ul> <li>Image: A second second s</li></ul> | Release indicator           |
| • 👩 Ei                        | nvironment Data                                         | 1                                                                                                    | Release Strategies          |
| • 👩 M                         | aterial Master                                          | ·                                                                                                    | Mankfley                    |
| • 🗟 V                         | endor Master                                            |                                                                                                    | WOLKITOM                    |
| • 🗟 R                         | estrictions for the Industry Solution for Defense Force |                                                                                                    |                             |
| • 🗟 🅪 G                       | eate Purchasing Groups                                  |                                                                                                    |                             |
| 🕨 🗟 🛛 Pi                      | urchasing Info Record                                   |                                                                                                    |                             |
| <ul> <li>St</li> </ul>        | ustainability                                           |                                                                                                    |                             |
| • 🗟 Se                        | ource List                                              |                                                                                                    |                             |
| • 🗟 Q                         | uota Arrangement                                        |                                                                                                    |                             |
| 🕨 🗟 🛛 RI                      | Q/Quotation                                             |                                                                                                    |                             |
| <ul> <li>See</li> </ul>       | erial Numbers                                           |                                                                                                    |                             |
| <ul> <li>SI</li> </ul>        | nopping Cart                                            |                                                                                                    |                             |
| 🕨 🗟 🛛 Pi                      | urchase Requisition                                     |                                                                                                    |                             |
| 🔻 🗟 🛛 Pi                      | urchase Order                                           |                                                                                                    |                             |
| • 🗟 😡                         | Define Number Ranges                                    |                                                                                                    |                             |
| • 🗟 😡                         | Define Document Types                                   |                                                                                                    | th D                        |
| • 🗟 😡                         | Set Tolerance Limits for Price Variance                 | کار                                                                                                    |                             |
| ▼ 6∂                          | Release Procedure for Purchase Orders                   |                                                                                                    |                             |
| • 🗟                           | local Edit Characteristic                               | Perfo                                                                                                    | rm the activities in the sp |
| • 🗟                           | log Edit Class                                          |                                                                                                    |                             |
| • 🗟                           | Define Release Procedure for Purchase Orders            |                                                                                                    |                             |
| . 🖻                           |                                                         | -                                                                                                    |                             |

# **Create PO Release Strategy P1**

|               |                         | 🖻 Change View "Release Strate          | gies: External Purchasing Documents  | ": Detai                                    | Change View "Release Strategies: Classification                      |
|---------------|-------------------------|----------------------------------------|--------------------------------------|---------------------------------------------|----------------------------------------------------------------------|
| 、             |                         |                                        |                                      | <u></u>                                     | <b>b b</b>                                                           |
| $\rightarrow$ | Release Group           | Change View "Release Strateg           | ies: External Purchasing Documents". | : Detai                                     | Object                                                               |
|               | RC                      | Release Group RC PO Release Group      |                                      | 🖻 Prerequisites 🛛 🗙                         | Release group RC Rel. Strategy P1 PO Release Strategy                |
| $\rightarrow$ | <b>Release Strategy</b> | Release Strategy P1 PO Release Strateg | у                                    | Code\release prerequisite<br>PO PM AO AM FH | Class Type 032 Release strategy                                      |
| $\rightarrow$ | P1-PO Release           | Release Codes                          |                                      | PO                                          |                                                                      |
|               | Strategy                | EM Purchase Manager                    |                                      |                                             | Values for Class PO_CLASS - Object RC P1                             |
| Par           | a = 0.00 to 10.000      | AM Account Manager                     |                                      | FH V V V                                    |                                                                      |
|               | ige 0,00 to 10,000      |                                        |                                      |                                             | Characteristic Description Value                                     |
| Rei           | ease Code               |                                        |                                      |                                             | Total net order value 0,00 - 10000,00 EUR                            |
| 1.            | Purchase Officer        |                                        | Charlenking Dalans Charleking        |                                             | Purchasing Group R20 22<br>Purchasing Organization Purchase Org 2019 |
| 2.            | Purchase Manage         | Release Prerequisites Release Sta      | classification Release Simulation    |                                             | Plant Plant 2019                                                     |
| 3.            | Account officer         |                                        |                                      | Continue Cancel                             |                                                                      |
| 4.            | Account Manager         |                                        |                                      |                                             |                                                                      |
| 5             | Factory head            | Change View "Rele                      | ease Strategies: Externa             | l Purchasina Docu                           |                                                                      |
| 0.            | · actory neura          | Ę                                      | 2                                    | -                                           | SELATION BE MOMA AN Inconsistent                                     |
|               |                         | Release Group RC F                     | O Release Group                      |                                             |                                                                      |
|               |                         | Release Strategy P1 F                  | PO Release Strategy                  |                                             |                                                                      |
|               |                         |                                        | 🔄 Release Strategy                   |                                             | Ler Release Simulation for Group RC Strategy P1                      |
|               |                         | Release Codes                          | Release group RC PO                  | Release Group                               | Code Release Options                                                 |
|               |                         | PO Purchase Officer                    | Release Strategy P1 PO               | Release Strategy                            | PO Release already effected                                          |
|               |                         | PM Purchase Manager                    |                                      |                                             | PM Release already effected                                          |
|               |                         | AO Account Officer                     | Release codes                        |                                             | AU Release already effected                                          |
|               |                         | FH Factory Head                        | Releases to Date                     |                                             | FH Release already effected                                          |
|               |                         |                                        | Final release                        |                                             |                                                                      |
|               |                         |                                        |                                      |                                             | Released No Change                                                   |
|               |                         |                                        | Release ID B not r                   | release                                     |                                                                      |
|               |                         |                                        |                                      |                                             | Set/reset release                                                    |
|               |                         | Release Prerequisites                  |                                      | Simulate releas                             |                                                                      |

# **Create PO Release Strategy P2**

 $\rightarrow$  Release Strategy

→ P2-PO Release
 Strategy
 >10000,01
 Release Codes

- 1. Purchase Officer
- 2. Purchase Manager
- 3. Account Officer
- 4. Account Manager
- 5. Factory Head
- 6. Managing Director

| Change View "Release Strategies: External Purchasing Do                                                                                                    | ocuments": Det                                       |                                                                                                    |                                                                         |                                     |
|----------------------------------------------------------------------------------------------------|------------------------------------------------------|----------------------------------------------------------------------------------------------------|-------------------------------------------------------------------------|-------------------------------------|
|                                                                                                    | Chan                                                 | ge View "Rele                                                                                                   | ase Strategies:                                                         | Classification                      |
| Bull     Release Group     RC PO Release Group     EP Prerequistes       Release Group     P2 PO Release Group     Codelyrelease prerequi       Release Codes     P0 PU chase Manager       PX Purchase Officer     PM ♥       PX Purchase Manager     A0 Account Officer       PX Account Officer     PM ♥       PX Account Officer     PM ♥       PX Account Veland     PM ♥ | ste<br>M TR MD<br>Class Ty<br>Class Ty<br>Values for | group RC Re<br>pe 032                                                                                           | el. Strategy P2<br>Rele<br>Object RC P2                                 | PO Release Strategy<br>ase strategy |
| Release Prerequisites Release Statuses Classi                                                                                                    | ontinue (Cance)                                      | acteristic Description<br>rr Type (Purchasing)<br>I net order value<br>hasing Group<br>hasing Organization<br>: | Value<br>NO<br>> 10000,01 EUR<br>R20<br>Purchase Org 2019<br>Plant 2019 |                                     |

Change View "Release Strategies: External Purchasing Documents": Detai

| Release Group                                                                                                    | RC PO Release Group                                                                                         |                                               |                                          |                                                                                                    |     |
|----------------------------------------------------------------------------------------------------|----------------------------------------------------------------------------------------------------|-----------------------------------------------|------------------------------------------|----------------------------------------------------------------------------------------------------|-----|
| Release Strategy                                                                                                    | P2 PO Release Strategy                                                                                      |                                               | 🔄 🗁 Rel                                  | lease Simulation for Group RC Strategy P2                                                                                                    |     |
| Release Codes<br>PO Purchase Officer<br>PM Purchase Manager<br>AO Account Officer<br>AM Account Manager<br>FH Factory Head<br>MD Manging Director | Release group<br>Release Strategy<br>Release Strategy<br>Release codes<br>Releases to Date<br>Final release | RC PO Release Group<br>P2 PO Release Strategy | Code<br>PO<br>PM<br>AO<br>AM<br>FH<br>MD | Release Options<br>Release already effected<br>Release already effected<br>Release already effected<br>Release already effected<br>Release already effected<br>Release already effected |     |
|                                                                                                    | Release ID                                                                                                  | R Released No Change                          |                                          |                                                                                                    |     |
|                                                                                                    |                                                                                                    | Simulate release                              | •                                        | Set/reset release                                                                                                    | e 🕽 |

Create the Purchase order with reference to qualified vendor's quotation number 600000061

T-code: ME21N $\rightarrow$  Document Overview $\rightarrow$  My Purchase Requisition Adopt PR No 600000061 If you want You can change layout and you can break down Quotation vendor, item, plant etc.

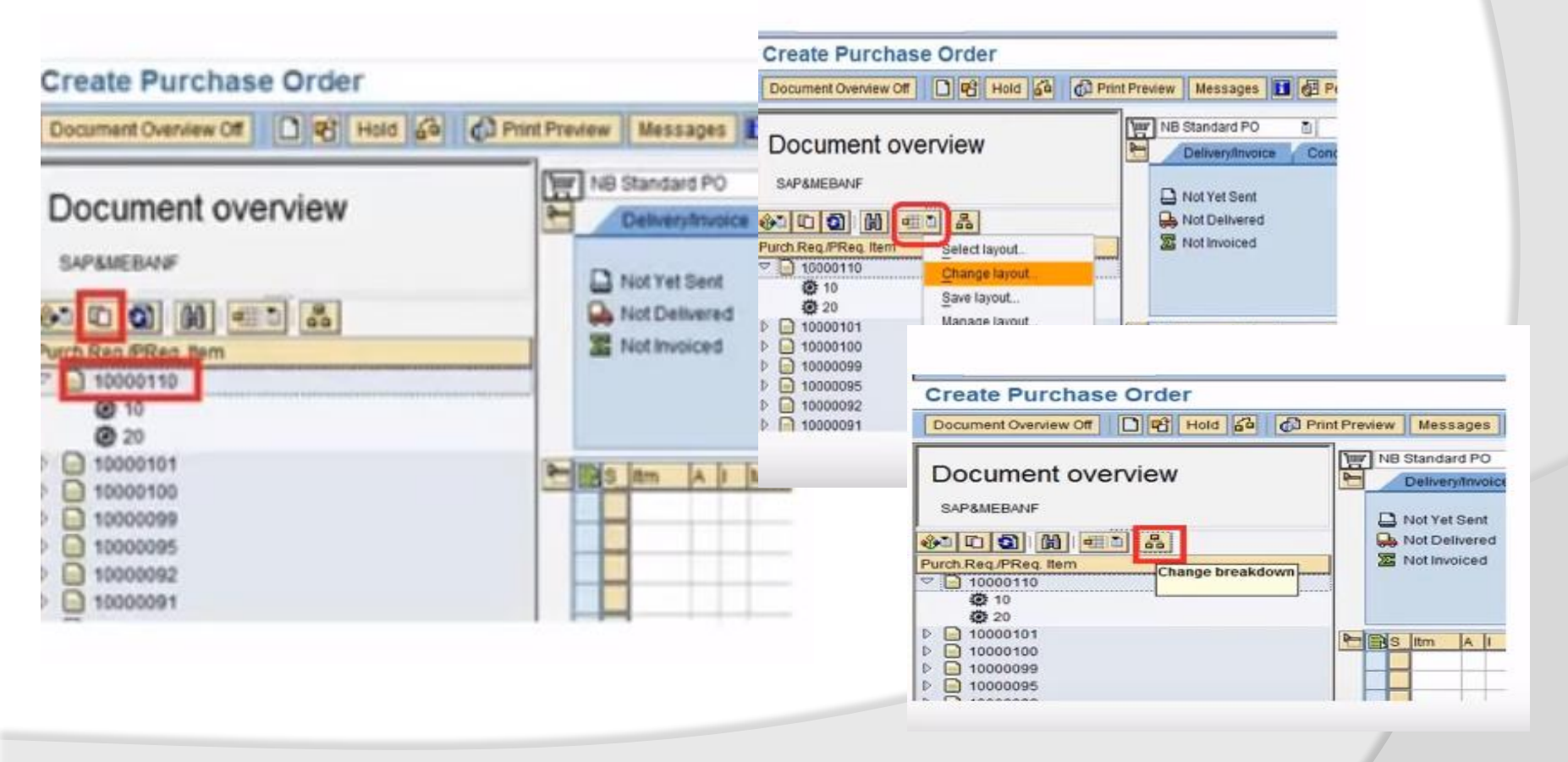

## Create PO reference to Quotation **T-Code:** ME21N-Create, ME22N-Change-ME23N-Display **Menu Path:**

SAP Easy Access  $\rightarrow$  SAP Menu  $\rightarrow$  Logistics  $\rightarrow$  Material Management  $\rightarrow$  Purchasing  $\rightarrow$ Purchasing Order  $\rightarrow$  Create  $\rightarrow$  On Document Overview – Select Request for quotation document no 600000062  $\rightarrow$  click on adopt system copy the data from purchasing document enter plant and storage location and click on check no error click on save

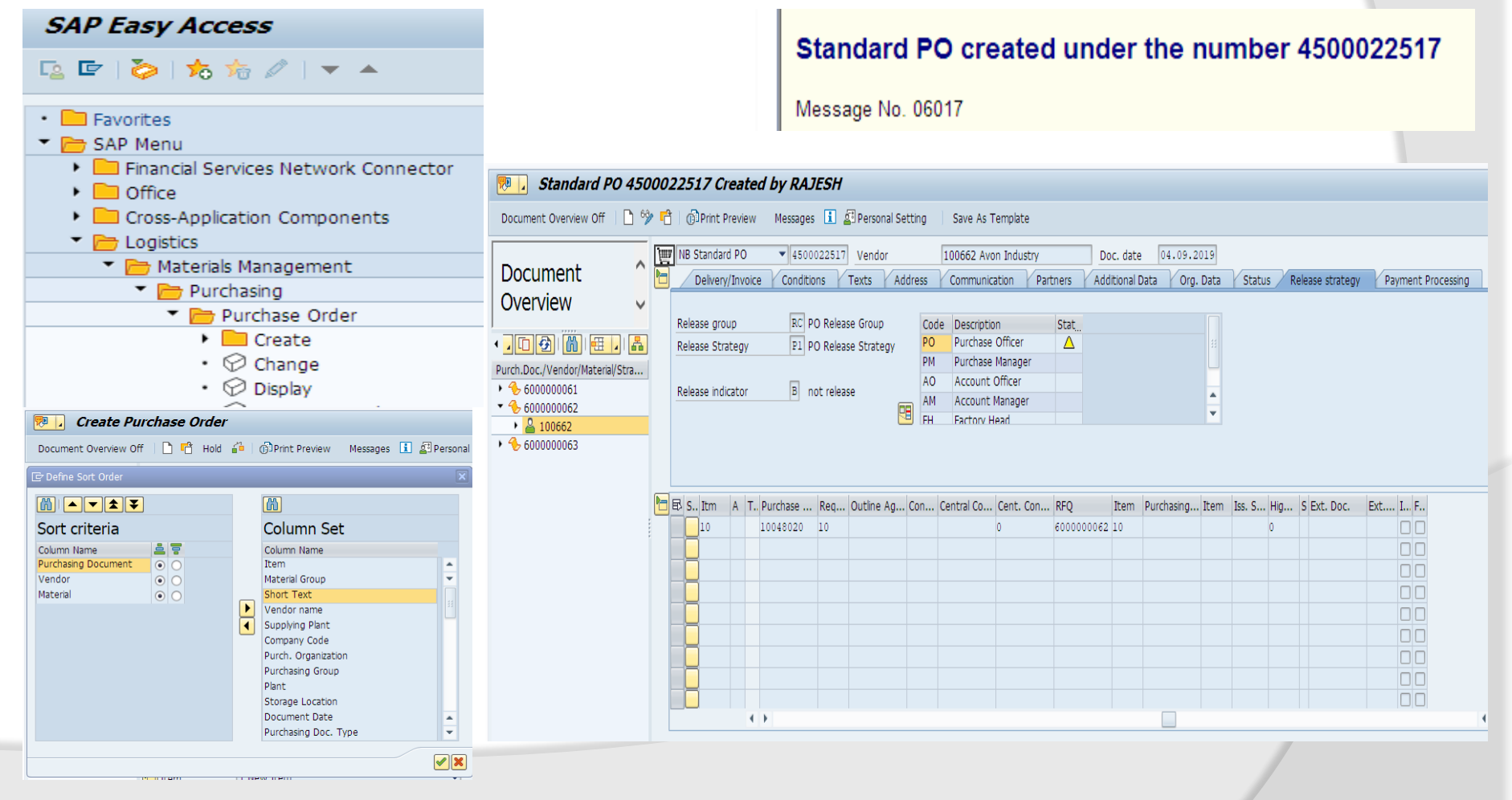

# **Print Preview & Output Message**

### Click on Print Preview click on message tab

| 4  | Disp             | lay Pu    | ır. Order :   | : Output           |       |         |         |     |       |   |
|----|------------------|-----------|---------------|--------------------|-------|---------|---------|-----|-------|---|
| 9  | Con              | nmunicati | ion method    | iii Processing log | Furth | ier dat | ta      |     |       |   |
| PL | ır. Ord<br>Outpu | er<br>t   | . 4500022517  |                    |       |         |         |     |       |   |
|    | St               | Outp      | Description   | Medium             |       | Fu      | Partner | La. | <br>c | F |
|    | 040              | NEU       | New PO print. | 1 Print output     | •     | VN      | 100662  | EN  |       | * |
|    |                  |           |               |                    |       |         |         |     |       | - |
|    |                  |           |               |                    |       |         |         |     |       |   |

Company Avon Industry PO Box 555 12345 Hamburg

Your vendor number with us 100662

#### Purchase order

PO number/date 4500022517 / 04.09.2019 Contact person/Telephone Purch. Gr2019/8755677094

Our VAT registr. no. DE123456789

Please deliver to: Delivery date: Day 16.09.2019 Company Raj Oil Co. 2019 12 55 12345 Frankfurt Terms of payment: within 14 days 3 % cash discount within 30 days 2 % cash discount within 45 days Due net

Request for Quotation We required best price for material We require an order acknowledgment for the following items:

| Item  | Material                                   | Descriptio | n             |               |             |    |           |                  |
|-------|--------------------------------------------|------------|---------------|---------------|-------------|----|-----------|------------------|
| Orde  | er qty. Unit                               |            | Price p       | er unit       |             |    | Net value |                  |
| 00010 | 10000044                                   | Cement     | Bag RJ        | 00            |             |    |           |                  |
|       | 100 Eac<br>Gross Price<br>Surcharge % on N | 1          | 9 <b>,</b> 50 | EUR           | _1<br>ջ     | EA |           | 950,00           |
|       | Discount % on Ne<br>Net incl. disc.        | t          | 9,63          | 7,000-<br>EUR | °<br>%<br>1 | EA |           | 72,49-<br>963,01 |
|       |                                            |            |               |               |             |    |           |                  |

Total net value excl. tax EUR

# **Release Purchase Order**

### T-Code:

Menu Path: SAP Easy Access → SAP Menu → Logistics → Material Management → Purchasing → Purchase Order → Release → Individual → Collective We have only one PO will go indivdulal release

#### SAP Easy Access

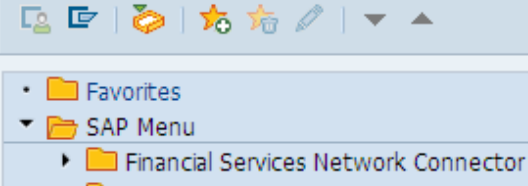

- Office
- Cross-Application Components
- End Logistics
  - Materials Management
    - 🔻 🛅 Purchasing
      - Purchase Order
        - 🕨 📄 Create
        - 🔗 Change
        - Display
        - Maintain Supplement
        - Mass Maintenance
        - 🔻 📂 Release
          - Individual Release
          - Collective Release

🖌 🦰 Liet Dienburg

| Release (Approve) Pur          | chasing Docum | nents |          |
|--------------------------------|---------------|-------|----------|
| •                              |               |       |          |
| Release Code                   | Y             |       |          |
| Release Group                  |               | to    | <b></b>  |
| Set Release                    |               |       |          |
| Cancel Release                 |               |       |          |
| Release Prerequisite Fulfilled |               |       |          |
| List with Items                |               |       |          |
| Scope of List                  | BEST          |       |          |
| Purchasing Document Category   | F             | to    | <b>2</b> |
| Purchasing Organization        |               | to    | <b></b>  |
| Document Number                |               | to    | <b></b>  |
| Document Type                  |               | to    | <b></b>  |
| Purchasing Group               |               | to    | <b></b>  |
| Vendor                         |               | to    | <b></b>  |
| Supplying Plant                |               | to    | <b></b>  |
| Document Date                  |               | to    | <b>(</b> |
|                                |               |       |          |

### Release Purchasing Documents with Release Code PO

| Release     | Cancel Release  | 🔁 Release Strat. | Release + Save | Print Preview | Individual F |
|-------------|-----------------|------------------|----------------|---------------|--------------|
|             |                 |                  |                |               |              |
| PO          | Type Vendor     | Name             |                | PGp Or        | der Date     |
| Release Sti | rategy          | Release Indica   | tor Relea      | se Option     |              |
| 4500022517  | NB 100662       | Avon Industry    |                | R20 04        | .09.2019     |
| RC/P1 PO Re | elease Strategy | / B not release  | Relea          | se possible   |              |

 $\rightarrow$  Individual Release Sequence we will release the PO by the approver click on save PO will be release and it will send to the vendor by click on message out put message will check

🖻 Release Standard PO 4500022517

| <ul> <li>The second second</li></ul> | « 🔚 I 🗟 🚫 💽 I 🖨 🛗 I               |                                               | 0 🖬                                                                                                    |                     |                           |
|----------------------------------------------------------------------------------------------------|-----------------------------------|-----------------------------------------------|----------------------------------------------------------------------------------------------------|---------------------|---------------------------|
| 📃 Release Standa                                                                                                    | lard PO 4500022517                |                                               |                                                                                                    |                     |                           |
| Document Overview Off 6                                                                                                    | 🕈 📫 🛛 🗊 Print Preview             | Messages 🚺 🖆 Personal Settin                  | g Save As Ten                                                                                                    | nplate Load from Te | emplate                   |
| Neverient                                                                                                    | NB Standard PO                    | ▼ 4500022517 Vendor                           | 100662 Avon                                                                                                    | Industry            | Doc. date 04.09.2019      |
|                                                                                                    | Delivery/Invoice                  | Conditions Texts Addre                        | ss Communicati                                                                                                    | on Partners A       | Additional Data Org. Data |
|                                                                                                    | Release group<br>Release Strategy | RC PO Release Group<br>P1 PO Release Strategy | Code Description<br>PO Purchase Of<br>DM Durchase M                                                                                                    | Stat Rel            | le                        |
| Hierarchy                                                                                                    | Release indicator                 | B not release                                 | AO Account Off<br>AM Account Ma                                                                                                    | nager               |                           |
| NB Standard PO                                                                                                    | 4500022517 Vendor                 | 100662 Avon Industry                          | Doc.                                                                                                    | date 04.09.20       | 19                        |
| Release group                                                                                                    | RC PO Release Group               | Code Description                              | Stat Rele                                                                                                    | nai Data Y Org. L   |                           |
| Release Strategy                                                                                                    | P1 PO Release Strategy            | PO Purchase Officer PM Purchase Manager       | 2                                                                                                    | Standard PO         | 4500022517 changed        |
| Release indicator                                                                                                    | R Released No Change              | AO Account Officer<br>AM Account Manager      | <ul> <li>Image: Construction</li> <li>Image: Construction</li> <li>Image: Construction&lt;</li></ul> | lessage No. 06023   |                           |
|                                                                                                    | <b>H</b>                          | FH Factory Head                               | ✓ IΩ                                                                                                    |                     |                           |

# **Print Preview**

## Menu Path:

SAP Easy Access  $\rightarrow$  SAP Menu $\rightarrow$  Logistics  $\rightarrow$  Material Management  $\rightarrow$  Purchasing  $\rightarrow$  Purchase Order  $\rightarrow$  Message

| SAP Easy Access                                                                                                    | Company<br>Avon Industry<br>PO Box 555<br>12345 Hamburg                                                                                                    | PO number/date<br>4500022517 / 04.09.2019<br>Contact person/Telephone<br>Purch. Gr2019/8755677094 |
|----------------------------------------------------------------------------------------------------|----------------------------------------------------------------------------------------------------|---------------------------------------------------------------------------------------------------|
| <ul> <li>Favorites</li> <li>SAP Menu</li> <li>Financial Services Network Connector</li> <li>Office</li> <li>Cross-Application Components</li> </ul>                                                                                      | Your vendor number with us<br>100662                                                                                                    | Our VAT registr no.<br>DE123456789                                                                |
| <ul> <li>Logistics</li> <li>Materials Management</li> <li>Purchasing</li> <li>Purchase Order</li> <li>Create</li> <li>Change</li> <li>Display</li> </ul>                                                                                 | Please deliver to:<br>Company<br>Raj Oil Co. 2019<br>12 55<br>12345 Frankfurt<br>Request for Quotation<br>We required best price for material<br>We require an order acknowledgment for | Delivery date: Day 16.09.2019<br>the following items:                                             |
| <ul> <li>Maintain Supplement</li> <li>Mass Maintenance</li> </ul>                                                                                                    | Item Material Description<br>Order qty. Unit Price per                                                                                                    | · unit Net value                                                                                  |
| <ul> <li>Release</li> <li>List Displays</li> <li>Reporting</li> <li>Inbound Delivery</li> <li>Follow-On Functions</li> <li>Messages</li> <li>Print/Transmit</li> <li>Urging/Reminders</li> <li>Monitor Order Acknowledgements</li> </ul> | 00010 100000044 Cement Bag RJ0<br>100 Each<br>Gross Price 9,50<br>Surcharge % on Net<br>Discount % on Net<br>Net incl. disc. 9,63<br>Total net value excl                               | 0<br>EUR 1 EA 950,00<br>9,000 % 85,50<br>7,000- % 72,49-<br>EUR 1 EA 963,01<br>tax EUR 963,01     |
| Durchase Dequisition                                                                                                    |                                                                                                    |                                                                                                   |

# **Output Message**

Select the message and click on Output message, The message is completed. Go to ME23N

| Message Output                                                                                                    | De Output Processing analysis for proc. Purchase Order                                                                                                    |
|----------------------------------------------------------------------------------------------------|----------------------------------------------------------------------------------------------------|
| 🖌 🖌 🕨 🚊 🚏 🕃 🖟 🚏 🛅 Output Message Display Message Message Details Trial Printout                                                                                                    | Type Message text                                                                                                    |
| Purch.Doc.       Vendor       Name 1       PGr Doc. Date         Msg.       Lng Partner       Role Created on Time       Time N User name       Output Device       Name       Fax number         4500022517       100662       Avon Industry       R20       04.09.2019         V       NEU       EN       100662       LF       05.09.2019       01:14:46       3       RAJESH       LP01       MM_001                                                                                                    | <ul> <li>Object 4500022517</li> <li>Output type: New PO printout</li> <li>Processing log for program SAPFM06P routine ENTRY_NE</li> <li>Message outputted under spool request number 4752</li> </ul>                                                                                                    |
| Message Output         I       I | essage Details Trial Printout<br>ate                                                                                                    |
| 4500022517 100662 Avon Industry R20 04.09<br>✓ NEU EN 100662 LF 05.09.2019 01:14:46 3 RAJESH                                                                                                    | 2019 LP01 Display Pur. Order :: Output Colored or mathematical and a colored or mathematical and a colored or mathematical and |
| Communication method III Processing log Further data                                                                                                    | Vendor         100662         Avon Industry           Output type         NEU         New PO printout                                                                                                    |
| Pur. Order 4500022517<br>Output                                                                                                    | Logical destination LP01 DO NOT DELETE (default print device w/o physical des                                                                                                    |
| St       Outp       Description       Medium       Fu       Partner       La       C       F         COD NEU       New PO print1       Print output       VN       100662       EN       C       C                                                                                                    | Number of messages     1     Print immediately       Spool request name     MM_001     Release after output       Suffix 1     NB       Suffix 2     FURCH_ORDER       SAF cover name     Do Not Print                                                                                                    |
|                                                                                                    |                                                                                                    |

# Output Message

Select the message and click on Output message, The message is completed. Go to ME23N

| Display Pur.          | Ord | ler :: Output     |                     |                |   |
|-----------------------|-----|-------------------|---------------------|----------------|---|
| တိုက Displ. Originals |     |                   |                     |                |   |
| Vendor                |     | 100662            |                     | Avon Industry  |   |
| Output Type           |     | New PO printout   |                     | Print output   |   |
| Creation              |     |                   |                     |                |   |
| 05.09.2019            | ٩   | 01:14:46          |                     |                |   |
| Requested processir   | ng  |                   |                     |                |   |
| Dispatch time         |     | 3 Send with appli | cation own transact | tion           | • |
|                       | ¢   | 00:00:00          | Time to 0           | 0:00:00        |   |
| Actual processing     |     |                   |                     |                |   |
| 05.09.2019            | Ð   | 02:03:42          | OOB 1 Successfu     | Illy processed | ¥ |
| General data          |     |                   |                     |                |   |
| Manually changed      |     |                   | Created by          | RAJESH         |   |
|                       |     |                   |                     |                |   |
|                       |     |                   |                     |                |   |
|                       |     |                   |                     |                |   |

# Order Acknowledgement

| Monitor Order<br>Acknowledgement<br>SAP Easy Access → SAP<br>Menu → Logistics →<br>Material Management →<br>Purchasing →<br>Purchasing Order →<br>Message → Monitor<br>acknowledgement →                                                                           | Company<br>Avon Industry<br>PO Box 555<br>12345 Hamburg                                                                                                   | Expediter re acknowledgment of<br>Purchase order<br>Po number/date<br>4500022517 / 04.09.2019<br>Contact person/Telephone<br>Purch. Gr2019/8755677094 |
|----------------------------------------------------------------------------------------------------|----------------------------------------------------------------------------------------------------|----------------------------------------------------------------------------------------------------|
| SAP Easy Access                                                                                                    | Your vendor number with us 100662                                                                                                    |                                                                                                    |
| ≧ ☞   🏷   🏂 🏂 🖉   🔻 🔺                                                                                                    |                                                                                                    |                                                                                                    |
| <ul> <li>Favorites</li> <li>SAP Menu</li> <li>Financial Services Network Connector</li> <li>Office</li> <li>Cross-Application Components</li> <li>Logistics</li> <li>Materials Management</li> <li>Purchasing</li> <li>Purchase Order</li> <li>Create</li> </ul>   | Please deliver to:<br>Company<br>Raj Oil Co. 2019<br>12 55<br>12345 Frankfurt<br>Terms of payment: within 14 day<br>within 30 days 2<br>within 45 days Du | Delivery date: Day 16.09.2019<br>s 3 % cash discount Currency EUR<br>% cash discount<br>e net                                                         |
| <ul> <li>Change</li> <li>Display</li> <li>Maintain Supplement</li> </ul>                                                                                                    | Item Material Descriptio<br>Order qty. Unit<br>————————————————————————————————————                                                                       | n<br>Price per unit Net value                                                                                                    |
| <ul> <li>Mass Maintenance</li> <li>Release</li> <li>List Displays</li> <li>Reporting</li> <li>Inbound Delivery</li> <li>Follow-On Functions</li> <li>Messages</li> <li>Print/Transmit</li> <li>Urging/Reminders</li> <li>Monitor Order Acknowledgements</li> </ul> | 00010 100000044 Cement<br>100 Each<br>Gross Price<br>Surcharge % on Net<br>Discount % on Net<br>Net incl. disc.                                           | Bag RJ00<br>9,50 EUR 1 EA 950,00<br>9,000 % 85,50<br>7,000- % 72,49-<br>9,63 EUR 1 EA 963,01                                                          |

# Message Output

Monitor Order Acknowledgement SAP Easy Access→ SAP Menu→ Logistics→ Material Management→ Purchasing→ Purchasing Order→ Message→

#### Message Output

🔣 🔸 🕨 🚊 🧧 🕃 🕼 🍞 ዀ 🚺 Output Message 🛛 Display Message 🛛 Message Details 🛛 Trial Printout

|   | Purch.D           | oc. | Vendor  | Name | 1            |          |        | PGr D      | oc. Date          |        |              |           |
|---|-------------------|-----|---------|------|--------------|----------|--------|------------|-------------------|--------|--------------|-----------|
|   | Msg.              | Lng | Partner | Role | e Created on | Time     | Time 1 | N User nam | e Output          | Device | Name Fax num | ber Chng. |
|   | 1500022           | 517 | 100662  | Auon | Industry     |          |        | D20 0      | 1 00 2010         |        |              |           |
|   | 4300022<br>971170 | DF  | 100662  | AVOI | DE 00 2010   | 02.45.55 | 1      | DA TEQU    | 4.09.2019<br>ID01 |        |              |           |
| Ň | NEU               | EN  | 1       | 66   | 05.09.2019   | 02:45:00 | 3 3    | X RAJESH   | LP01              |        |              |           |
| • | NEU               | EN  | 100662  | LF   | 05.09.2019   | 02:45:55 | 3      | RAJESH     | LP01              |        | MM_001       |           |

#### Message Output

📕 🖌 🕨 🚊 🥃 🕃 🖟 🚏 📴 🗓 Output Message 🛛 Display Message 🛛 Message Details 🛛 Trial Printout

| Purch.Doc. Vendor Name 1 |             |        | 1            |          |      | PGr I      | Doc. Date       |         |            |       |
|--------------------------|-------------|--------|--------------|----------|------|------------|-----------------|---------|------------|-------|
| Msg.                     | Lng Partne: | c Role | e Created on | Time     | Time | N User nam | ne Output Devid | ce Name | Fax number | Chng. |
| 45000225                 | 17 100662   | Avon   | Industry     |          |      | R20 0      | 04.09.2019      |         |            |       |
| 🖌 AUFB                   | DE 100662   | LF     | 05.09.2019   | 02:45:55 | 1    | RAJESH     | LP01            |         |            |       |
| 🖌 NEU 🔅                  | EN 1        | SS     | 05.09.2019   | 02:45:00 | 3    | X RAJESH   | LP01            |         |            |       |
| 🖌 NEU                    | EN 100662   | LF     | 05.09.2019   | 02:45:55 | 3    | RAJESH     | LP01            | MM_00   | 1          |       |

#### Message Output

📕 🗲 🕨 🚊 🥃 🕃 🕼 🍞 📴 🗓 Output Message 🛛 Display Message 🛛 Message Details 🛛 Trial Printout

| Pur        | ch.Do | be. ' | Vendor   | Name 1 | L          |          |        | PGr I      | Doc. Date  |        |                 |       |
|------------|-------|-------|----------|--------|------------|----------|--------|------------|------------|--------|-----------------|-------|
| I          | Msg.  | Lng   | Partner  | Role   | Created on | Time     | Time 1 | N User nam | me Output  | Device | Name Fax number | Chng. |
| 450        | 00225 | 516   | 000721   | Datin  |            |          |        | P20 (      | 00 00 0010 |        |                 |       |
| 400        | AUFB  | DE    | 800721   | LF     | 05.09.2019 | 02:58:23 | 1      | RAJESH     | LP01       |        |                 |       |
| 1          | NEU   | EN    | 1        | WL     | 05.09.2019 | 02:57:26 | 3 1    | K RAJESH   | LP01       |        |                 |       |
| <b>V</b>   | NEU   | EN    | 800721   | LF     | 05.09.2019 | 02:58:23 | 3      | RAJESH     | LP01       |        | MM_001          |       |
| <b>V</b> 1 | NEU   | EN    | SUPPLIER | \$§    | 05.09.2019 | 02:58:23 | 3      | RAJESH     | LP01       |        |                 |       |

# Message Output

| Monitor Order<br>Acknowledgement<br>SAP Easy Access→ SAP<br>Menu→ Logistics→<br>Material Management→<br>Purchasing→<br>Purchasing Order→<br>Message→                                                                                             | Mr.<br>Raju<br>PO Box 123<br>12345 Hamburg                                                                                                    |
|----------------------------------------------------------------------------------------------------|----------------------------------------------------------------------------------------------------|
| SAP Easy Access                                                                                                    | Your vendor number with us 800721                                                                                                    |
| <ul> <li>Favorites</li> <li>SAP Menu</li> <li>Financial Services Network Connector</li> <li>Office</li> <li>Cross-Application Components</li> <li>Logistics</li> <li>Materials Management</li> <li>Purchasing</li> <li>Purchase Order</li> </ul> | Please deliver to:<br>Company<br>Raj Oil Co. 2019<br>12 55<br>12345 Frankfurt<br>Terms of delivery: CIF Raju<br>Terms of payment: Payable imme |
| <ul> <li>Create</li> <li>Change</li> <li>Display</li> </ul>                                                                                                    | Item Material Descrip<br>Order qty. Unit                                                                                                    |
| <ul> <li>Maintain Supplement</li> <li>Mass Maintenance</li> <li>Release</li> <li>List Displays</li> <li>Reporting</li> <li>Inbound Delivery</li> <li>Follow-On Functions</li> <li>Messages</li> <li>Print/Transmit</li> </ul>                    | 00010 100000044 Cemer<br>100 Each<br>Gross Price<br>Surcharge % on Net<br>Discount % on Net<br>Net incl. disc.                                 |

# Expediter re acknowledgment of Purchase order

PO number/date 4500022516 / 02.09.2019 Contact person/Telephone Purch. Gr2019/8755677094

Our VAT registr. no. DE123456789

Delivery date: Day 04.09.2019

ediately Due net

Currency EUR

| Material          | Descriptio                                                                                                    | n                                                                                                    |                                                                                                    |                                                                                                    |                                                                                                    |                                                                                                    |                                                                                                    |
|-------------------|----------------------------------------------------------------------------------------------------|----------------------------------------------------------------------------------------------------|----------------------------------------------------------------------------------------------------|----------------------------------------------------------------------------------------------------|----------------------------------------------------------------------------------------------------|----------------------------------------------------------------------------------------------------|----------------------------------------------------------------------------------------------------|
| qty. Unit         |                                                                                                    | Price p                                                                                                    | er unit                                                                                                    |                                                                                                    |                                                                                                    | Net value                                                                                                    |                                                                                                    |
|                   |                                                                                                    |                                                                                                    |                                                                                                    |                                                                                                    |                                                                                                    |                                                                                                    |                                                                                                    |
| 100000044         | Cement                                                                                                    | Bag RJ                                                                                                    | 00                                                                                                    |                                                                                                    |                                                                                                    |                                                                                                    |                                                                                                    |
| 100 Each          |                                                                                                    |                                                                                                    |                                                                                                    |                                                                                                    |                                                                                                    |                                                                                                    |                                                                                                    |
| Gross Price       |                                                                                                    | 9,50                                                                                                    | EUR                                                                                                    | 1                                                                                                    | EA                                                                                                    |                                                                                                    | 950,00                                                                                                    |
| Surcharge % on Ne | t                                                                                                    |                                                                                                    | 9,000                                                                                                    | 용                                                                                                    |                                                                                                    |                                                                                                    | 85,50                                                                                                    |
| Discount % on Net |                                                                                                    |                                                                                                    | 5,000-                                                                                                    | 응                                                                                                    |                                                                                                    |                                                                                                    | 51,78-                                                                                                    |
| Net incl. disc.   |                                                                                                    | 9,84                                                                                                    | EUR                                                                                                    | 1                                                                                                    | EA                                                                                                    |                                                                                                    | 983,72                                                                                                    |
|                   | Material<br>qty. Unit<br>100000044<br>100 Each<br>Gross Price<br>Surcharge % on Net<br>Discount % on Net<br>Net incl. disc. | Material Descriptio<br>qty. Unit<br>1000000044 Cement<br>100 Each<br>Gross Price<br>Surcharge % on Net<br>Discount % on Net<br>Net incl. disc. | Material Description<br>qty. Unit Price p<br>1000000044 Cement Bag RJ<br>100 Each<br>Gross Price 9,50<br>Surcharge % on Net<br>Discount % on Net<br>Net incl. disc. 9,84 | MaterialDescriptionqty.UnitPrice per unit100000044Cement Bag RJ00100 Each9,50 EURGross Price9,50 EURSurcharge % on Net9,000Discount % on Net5,000-Net incl. disc.9,84 EUR | MaterialDescriptionqty.UnitPrice per unit100000044Cement Bag RJ00100 Each9,50 EUR 1Gross Price9,50 EUR 1Surcharge % on Net9,000 %Discount % on Net5,000- %Net incl. disc.9,84 EUR 1 | Material     Description       qty.     Unit     Price per unit       100000044     Cement Bag RJ00       100 Each     9,50 EUR     1 EA       Gross Price     9,50 EUR     1 EA       Surcharge % on Net     9,000 %       Discount % on Net     5,000- %       Net incl. disc.     9,84 EUR     1 EA | Material     Description       qty.     Unit     Price per unit     Net value       100000044     Cement Bag RJ00       100 Each       Gross Price     9,50 EUR     1 EA       Surcharge % on Net     9,000 %       Discount % on Net     5,000- %       Net incl. disc.     9,84 EUR     1 EA |

# Message Output

ME23N-Display PO NO

4500022517- click on message 4500022516- click on Message Order confirmation acknowledgement by the vendor

### Display Pur. Order :: Output

Communication method 🛄 Processing log

og Further data

#### Pur. Order..... 4500022517

| 0 | Dutpu | t    |                     |                    |    |         |    |   |
|---|-------|------|---------------------|--------------------|----|---------|----|---|
|   | St    | Outp | Description         | Medium             | Fu | Partner | La |   |
|   | 00    | AUFB | Dunning Ord Confirm | l Print output 🔹 💌 | VN | 100662  | DE | ٠ |
|   | 00    | NEU  | New PO printout     | l Print output 🔹 💌 | ss | 1       | EN | - |
|   | 00    | NEU  | New PO printout     | l Print output 🔹 💌 | VN | 100662  | EN |   |
|   | 00    | NEU  | New PO printout     | l Print output 🔹 🔻 | VN | 100662  | EN |   |
|   |       |      |                     |                    |    |         |    |   |

#### Pur. Order..... 4500022516

| 0 | Output |      |              |                    |    |          |    |   |            |  |  |  |  |
|---|--------|------|--------------|--------------------|----|----------|----|---|------------|--|--|--|--|
|   | St     | Outp | Description  | Medium             | Fu | Partner  | La | C | t 🛄        |  |  |  |  |
|   | 00     | AUFB | Dunning Ord  | l Print output 🔹 🔻 | VN | 800721   | DE |   | ( 🔺        |  |  |  |  |
|   | 00     | NEU  | New PO print | l Print output 🔹 🔻 | GS | 1        | EN |   | Č          |  |  |  |  |
|   | 00     | NEU  | New PO print | l Print output 🔹 🔻 | VN | 800721   | EN |   | ( <u> </u> |  |  |  |  |
|   | 00     | NEU  | New PO print | l Print output 🔹 🔻 | ss | SUPPLIER | EN |   | C          |  |  |  |  |
|   | 00     | NEU  | New PO print | l Print output 🔹 🔻 | ss | SUPPLIER | EN |   | C          |  |  |  |  |
|   | 00     | NEU  | New PO print | l Print output 🔹 🔻 | VN | 800721   | EN |   | C          |  |  |  |  |
|   |        |      |              |                    |    |          |    |   |            |  |  |  |  |
|   |        |      |              |                    |    |          |    |   |            |  |  |  |  |

# **Purchase Info Record**

Purchase Info Record (PIR) is also kind of master data. Purchasing info records is a source of information for purchasing. It contains information on a specific material and a vendor supplying the material. For example the vendor's current pricing is stored in the info record. The purchasing info record is called as info record.

Types of info records:

**1. Standard info record:** in SAP standard info record are of two types:

•Info records with a material master record For example stock materials. This type of info record represents the relationship between the material or service and vendor for which a master record is exists in the system.

• Info records without material master records for example consumable materials. This type of info records represents the relationship between a material or service for which no master record exists and a vendor.

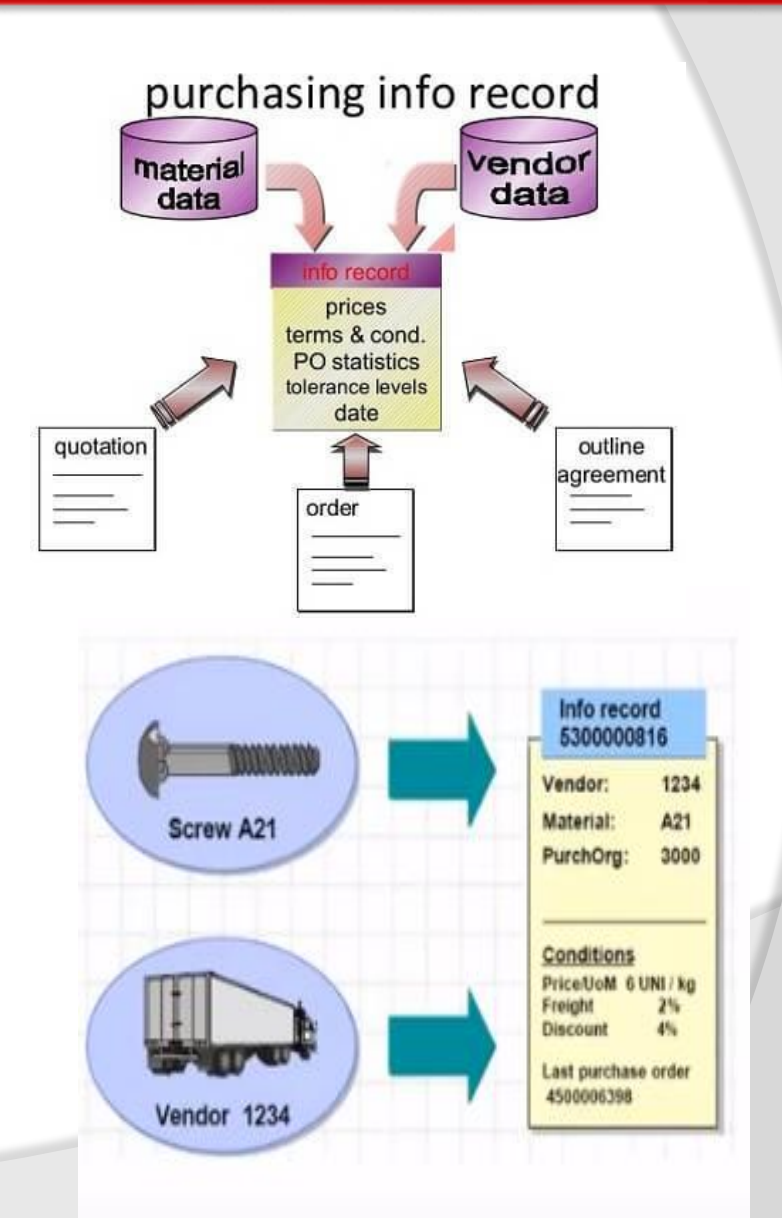

### 2. Subcontractor info records:

A subcontractor info records contains ordering information for subcontract orders. for example, if you subcontract the assembly of a component, the subcontractor info record would include vendor's (sub contractor's ) price for assembling the components.

### 3. Pipeline info records:

The pipeline info records contains information on a vendor's commodity that is supplied through a pipeline for example, oil, water, gas, electricity supply through mains. The info record contains the vendor's price for the consumption of such commodities by the buyer (pipe line withdrawals). You can store withdrawals and usage prices for different validity periods.

## 4. Consignment info record:

In consignment info record, the vendor keep the material stock in your campus but it is belongs to the vendor, until you withdraw the said material for processing. When you consume some quantity from that stock, then the liability is created for vendor.

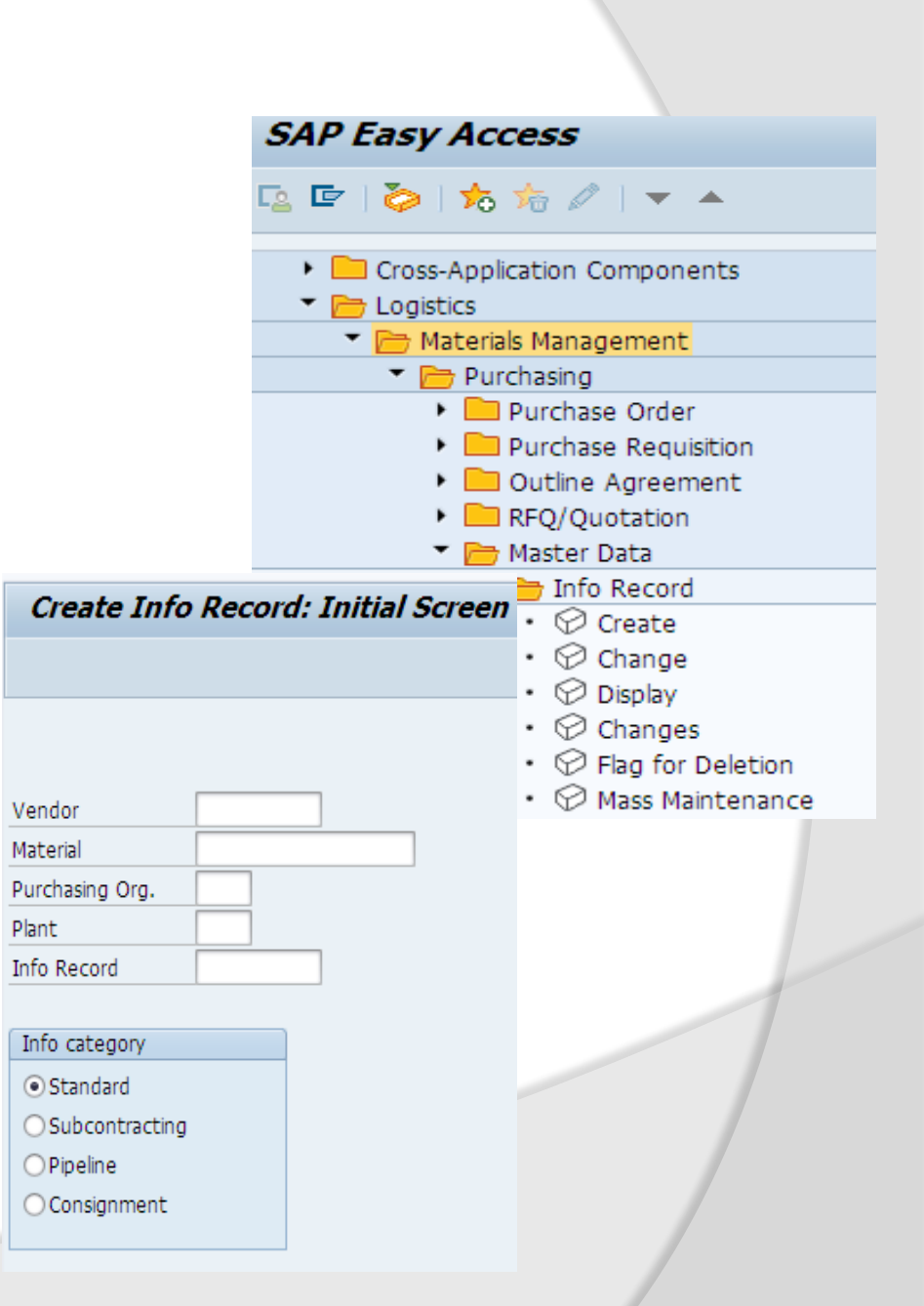

Vendor payment is done to the vendor on agreed intervals for example weekly or monthly. In consignment info record we keep the agreed price with vendor. The price can be automatically copied to purchase order from consignment info records.

A consignment purchase order is created and handed over to vendor. The vendor provides your company with materials according to the purchase order. The warehouse of you company perform goods receipt of the material according to the purchase order. Material is stored as consignment stock in the system.

Whenever material is withdrawals for consumption from consignment stocks, a liability is created for the vendor which is settled through a special payment process. For example, MRKO transaction.

## Structure of an info records:

An info record contain

**General Data:** that is valid for **each** purchasing organization or each plant for example, origin data, reminder levels, and the order unit.

**Organizational Data:** Data such as prices, pricing conditions that can store for the relevant purchasing organization or plant.

**Text in info records:** info record memo- it is an internal note that adopted in PO item. The info record memo is not printed out.

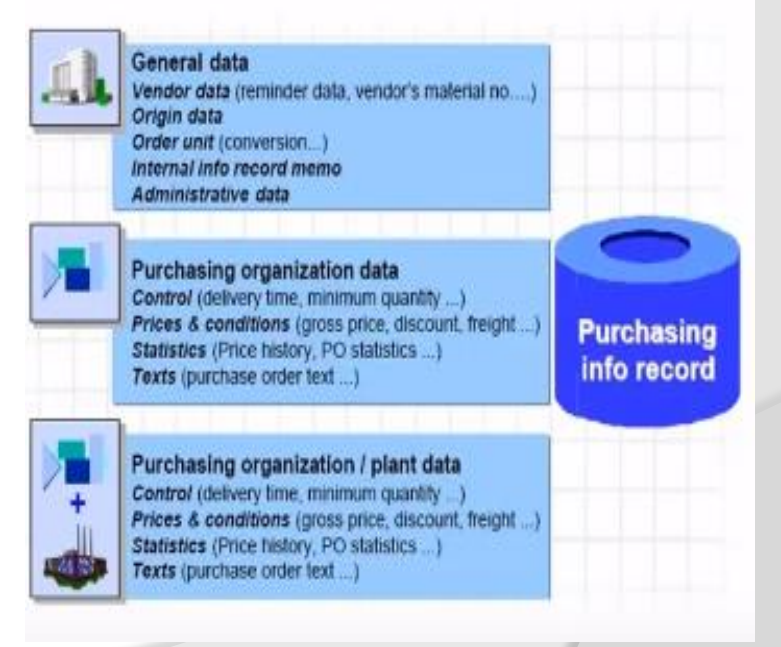

**PO text in info records:** This text serves to describes the order item and corresponds to the PO text in the material master record, It is adopted in the PO item and included in the printout.

**Short text:** For material that has a material master record, the short text (short description) is copied directly from material master record into purchase order or the outline agreement.

Purchasing info records stores information on the materials and vendor supplying the material for example, vendor present price for particular material is stored in info record. Purchase info record can be maintained at plant level or other end it is at purchasing organization level.

# Input field in Info Records

Input fields are as follows:

- Vendor: Supplier of materials
- Material: Material number. Required for the material based info records.
- Purchasing Org: Purchasing organization responsible for purchasing the materials.

• **Standard:** When this indicator is on, it signifies this information record is for use only with standard purchase order.

• Short text: Description of material. Required when there is no material master record.

• Material Group: Material group to which the material assigned. Required when there is no material master.

• Order Unit: Units the material is ordered in.

• Sort strings: Used to subdivide purchasing info records. Required when there is no material master record.

• Planned Delivery time: Days it will take the vendor to deliver the material.

• **Purchasing Group:** Group responsible for purchasing the material for the plant that will receive it.

# How to create Purchase Info Record?

**Purchase Info Records** are created automatically when the user orders a materials or update a price quotation from a vendor, but can also be created and changed or deleted manually.

An info records link material to vendor. A material may be supplied by more than vendor. There for there may be more than one info record linking a material to a number of vendors.

The info record contains information specific to vendor and material combination. For example, an info records may contains multiple reminder letters to be sent to vendor, for expediting purposes, and the unit of measure for ordering from vendor. The info record also reflects the price changes made by the vendor for the material. This information is useful when evaluating and selecting quotations.

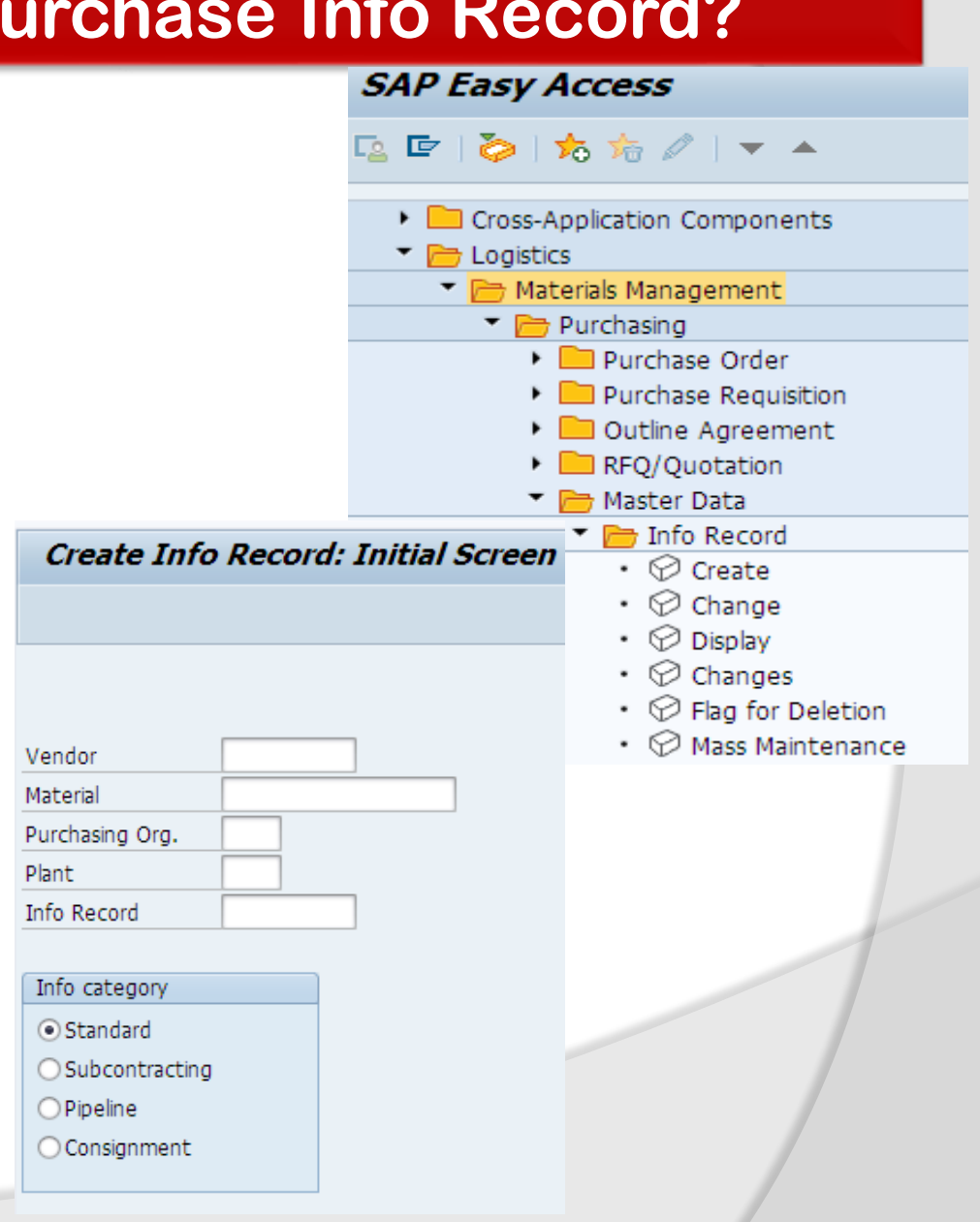

- Standard Quantity: Quantity of the material usually ordered from the vendor
- Net price: Vendor's price
- Quantity Conversion : Default to 1

## **Output Field**

Current information record: Current info record indicating, price, lead time, delivery terms, conditions etc.

Purchasing organization on the initial screen is normally field in and required in most companies. It should be left blank if the info record will be for purchasing organizations and information from purchase org screens will not be used.

On the Purchase Org 1 data screen or conditions screen, the net price should only filled in if user plans for maintaining the price manually. Otherwise last PO document will maintain the pricing for all subsequent PO's. Once the net price is filled in, the system will not allow the user to blank this field out and switch to last PO pricing method. The user can also use conditions to fill in net price.

### Access Create Purchase Info record:

**SAP Easy Access**  $\rightarrow$  SAP Menu $\rightarrow$  Logistics  $\rightarrow$  Material Management  $\rightarrow$  Purchasing  $\rightarrow$  Master Data  $\rightarrow$  Info record  $\rightarrow$  Create

Logistics  $\rightarrow$  Sales & Distribution  $\rightarrow$  Foreign Trade/Custom  $\rightarrow$  General foreign trade Processing  $\rightarrow$  Import/Export  $\rightarrow$  Master Data  $\rightarrow$  Purchasing Info Record.

# Logistics $\rightarrow$ Production $\rightarrow$ KANBAN $\rightarrow$ Environment $\rightarrow$ Purchasing $\rightarrow$ Master Data $\rightarrow$ Information record $\rightarrow$ Create

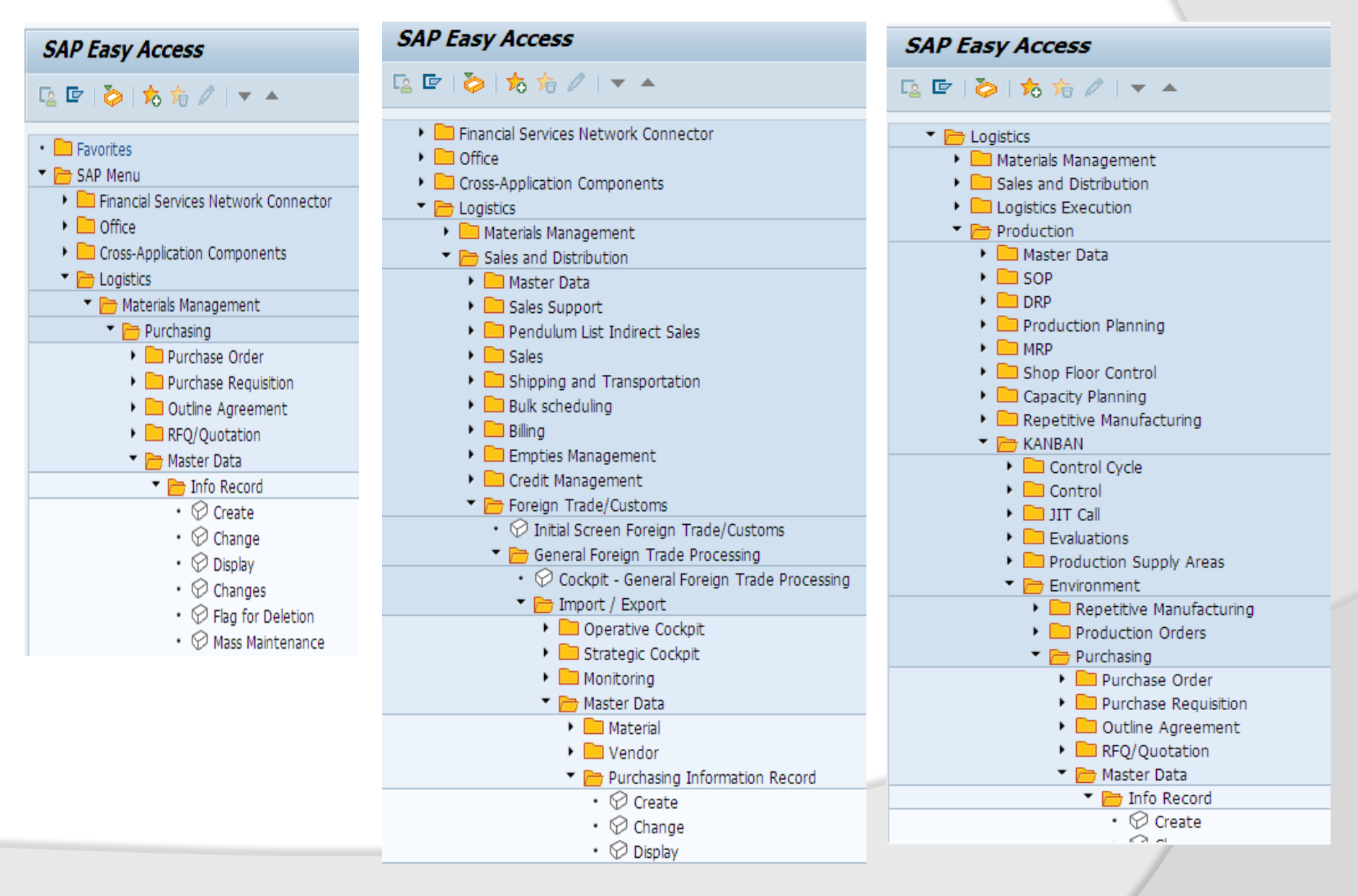

T-Code: ME11-Create, ME12-Change, ME13-Display Info Record  $\rightarrow$  Vendor – 800722

- $\rightarrow$  Material Number  $\rightarrow$  Note Book
- $\rightarrow$  Purchasing Organization 2011

 $\rightarrow$  Plant – 2019

→ Info record – Number Range Assign if internal system will generate automatically in our case we have assign internal Number range

→ Info category – The Type of PO or withdrawal to be used in used in connection with the Info Record: Pick From the radio buttons.

Press enter

 $\rightarrow$  General Data

 → Info record number will be given by system when it will save.
 → Short text – Short text description enter manually if material master not available.
 → Vendor Data – Section Header
 → Reminder -1, 2, 3 – Reminder letters- indicate when to be sent.
 → Vendor Material No- vendor

material number that relates to companies material master record

| 🔋 . Create                            | a Info Record: Ge  | eneral Data    |                                 | Vendor                      | 800722    |   |
|---------------------------------------|--------------------|----------------|---------------------------------|-----------------------------|-----------|---|
|                                       | . 11110 Accord, Oc |                |                                 | Material                    | NOTE BOOK |   |
| Purch Ord Data                        | 1 Conditions Texts |                |                                 | Purchasing Org.             | 2011      |   |
| Furchi orgi baca :                    |                    |                |                                 | Plant                       | 2019      | _ |
| Info Record                           |                    |                |                                 | Info Record                 |           |   |
| Vendor                                | 800722             | S.K Enterprise |                                 | Info category               |           |   |
| Material                              | NOTE BOOK          | Note Book Inc  | h                               | Standard     Subcontracting |           |   |
| Material Group                        | 00103              | Flectronics    | O Subcontracting     O Pipeline |                             |           |   |
| Hacenar Group                         | 00100              | Liectronica    |                                 | ○ Consignment               |           |   |
| Vendor Data                           |                    |                | Origin Data                     |                             |           |   |
| 1ct Rom /Evold                        | 10 Dave            |                | Cortif Cot                      |                             |           |   |
| 2 2 2 2 2 2 2 2 2 2 2 2 2 2 2 2 2 2 2 | 20 Days            |                | Certificate                     |                             |           |   |
| 2nd Rem./Exped.                       | 20 Days            |                | Valid to                        |                             |           |   |
| 3ra Kem./Expea.                       | JU DAYS            | _              |                                 |                             |           |   |
| Vendor Mat. No.                       |                    |                |                                 | jin DE                      |           |   |
| Vendor Subrange                       |                    |                | Region                          | 02                          |           |   |
| VSR Sort No.                          |                    |                | Number                          |                             |           |   |
| Vendor Mat. Grp                       |                    |                | Manufactur                      | er                          |           |   |
| Points                                |                    | / 1 PC         |                                 |                             |           |   |
| Salesperson                           |                    |                | Supply Opt                      | ion                         |           |   |
| Telephone                             |                    |                | Available fro                   | om                          |           |   |
| Return Agmt                           |                    |                | Available to                    | )                           |           |   |
| Prior Vendor                          |                    |                | Regular V                       | Vendor                      |           |   |
|                                       |                    |                |                                 |                             |           |   |
| Purchase Order Uni                    | it of Measure      |                |                                 |                             |           |   |
| Order Unit                            | PC                 |                |                                 |                             |           |   |
| Conversion                            | 1 PC <-> 1         | PC             |                                 |                             |           |   |
| Var. Order Unit                       | Not active         |                |                                 |                             |           |   |
|                                       |                    |                |                                 |                             |           |   |
|                                       |                    |                |                                 |                             |           |   |

**Sub-Range-** Vendor sub division of total product line. Enter if available

 $\rightarrow$  VSR Sort- Sort criteria-sort in sub range

 → Vendor Material group- material group of vendor enter or leave blank
 → Points – Vendor points : Points awarded by vendor depending on pricing conditions and discounts.

 $\rightarrow$ **Return agreement-** Two character key if return agreement

Concluded enter key or leave blank  $\rightarrow$  **Prior Vendor-** Key that uniquely

identifies the prior vendor enter key or leave blank.

 $\rightarrow$ **Order Unit-**Unit of measure in which material is ordered

 $\rightarrow$  Equal to – Denominator: Conversion to base unit measure

 $\rightarrow$  Sorting- Section header

→ **Certified category:** Category of certificates used

 $\rightarrow$  Valid to – Date until which the certificate of origin valid

 $\rightarrow$  **Country Origin** – Default vendor master

→Region district: Default vendor master
→Regular Vendor- Leave blank

→ Manufacturer – Name of manufacturer shown as import data in PO enter or leave blank

 → Available from- Enter the date from vendor can supply material
 Create Purchase Info record Purchase
 Org data 1, 2

| 🖲 🛛 Create             | e Info Record: Pu | ırch. Organiza | ation Data .  | 1           |
|------------------------|-------------------|----------------|---------------|-------------|
| General Data Co        | onditions Texts   |                |               |             |
| nfo Record             |                   |                |               |             |
| /endor                 | 800722            | S.K Enterprise |               |             |
| Material               | NOTE BOOK         | Note Book Inch |               |             |
| Aaterial Group         | 00103             | Electronics    |               |             |
| Purchasing Org.        | 2011              | Plant          | 2019 Standard |             |
|                        |                   |                |               |             |
| Control                |                   |                |               |             |
| Pl. Deliv. Time        | 20 Days           | Tol. Underdl.  | 8             | □No MText   |
| Purch. Group           | R20               | Tol. Overdl.   | 8             | 🖌 Ackn. Rqd |
| Standard Qty           | 5 P               | C Unlimited    |               | Conf. Ctrl  |
| Minimum Qty            | P                 | C GR-Bsd IV    |               | Tax Code    |
| Rem. Shelf Life        | D                 | No ERS         |               |             |
| Differential Invoicing | g 01 Not Re       |                |               |             |
| Shippg Instr.          |                   |                |               |             |
|                        |                   | Procedure      |               | UoM Group   |
| Max. Quantity          | P                 | C Rndg Prof.   |               | RMA Req.    |
|                        |                   |                |               |             |
| Conditions             |                   |                |               |             |
| Net Price              | 700,00 EUR        | / 1 PC         | Valid to      | 31.12.9999  |
| Effective Price        | 700,00 EUR        | / 1 PC         | No Cash Disc. |             |
| Qty Conv.              | 1 PC <-> 1        | PC             | Cond. Grp     |             |
| Pr. Date Cat.          | No Control        |                |               |             |
| Incoterms              |                   |                |               |             |
|                        |                   |                |               |             |
|                        |                   |                |               |             |
|                        |                   |                |               |             |

**Create Purchase Info record** Purchase Org data 1, 2 →Planned delivery time- 20 Days  $\rightarrow$  Standard Quantity – 5  $\rightarrow$  Minimum Quantity – 2  $\rightarrow$  Net price-700 EUR for 1 PC  $\rightarrow$  Maintain Text  $\rightarrow$  Maintain PO text → Conditions Tab- Gross Price700 Euro  $\rightarrow$ Discount RA01-6%  $\rightarrow$ Scale Price  $\rightarrow$  2 PC- 690 →10 PC-650 →20 PC-625 →50 PC-600

| 🤨 🖌 Crea                 | ate Info Record        | l: Text Overview |                        |  |
|--------------------------|------------------------|------------------|------------------------|--|
| General Data             | Purch. Org. Data 1     | Conditions       |                        |  |
| nfo Memo                 |                        |                  |                        |  |
| Maint. Languag           | ges: E English         |                  |                        |  |
| Price is v               | alid up to Decemeb     | er 2019          |                        |  |
|                          |                        |                  |                        |  |
|                          |                        |                  |                        |  |
|                          |                        |                  |                        |  |
|                          |                        |                  |                        |  |
|                          |                        |                  |                        |  |
|                          |                        |                  |                        |  |
|                          |                        | * Li 1, Co 36    | Ln 1 - Ln 1 of 1 lines |  |
|                          |                        | * Li 1, Co 36    | Ln 1 - Ln 1 of 1 lines |  |
| Status                   | [                      | * Li 1, Co 36    | Ln 1 - Ln 1 of 1 lines |  |
| Status                   | Tavt                   | * Li 1, Co 36    | Ln 1 - Ln 1 of 1 lines |  |
| Status<br>Vurchase Order | Text<br>Test E English | * Li 1, Co 36    | Ln 1 - Ln 1 of 1 lines |  |

#### Create Gross Price Condition (PB00) : Scales

| Vendor                       | Material PC                         | Drg F   | Plant C | Description                             |      |     |             |            |   |
|------------------------------|-------------------------------------|---------|---------|-----------------------------------------|------|-----|-------------|------------|---|
| 800722                       | 0722 NOTE BOOK 2011 2019 0 Standard |         |         |                                         |      |     |             |            |   |
|                              |                                     |         |         |                                         |      |     |             |            |   |
|                              |                                     |         |         |                                         |      |     |             |            |   |
| Validity                     |                                     |         | [       | Control                                 |      |     |             |            |   |
| Valid From                   | n 06.09.2019                        |         |         | ScaleBasis C Quantity scale             |      |     |             |            |   |
| Valid to                     | alid to 31.12.9999                  |         |         | Charle                                  |      |     |             |            |   |
|                              |                                     |         |         |                                         | 110  | ne  |             |            |   |
|                              |                                     | -       |         | CHECK                                   |      | ne  |             |            |   |
| Scales                       |                                     |         |         | CHECK                                   |      | ne  |             |            |   |
| Scales<br>Scale Type         | Scale quantity                      | U       | Amour   | nt                                      | Unit | per | UoM         | PricActive | 6 |
| Scales<br>Scale Type<br>From | Scale quantity                      | U<br>PC | Amour   | nt 700,00                               | Unit | per | UoM<br>1 PC | PricActive |   |
| Scales<br>Scale Type<br>From | Scale quantity                      | U<br>PC | Amour   | nt 700,00                               | Unit | per | UoM<br>1 PC | PricActive |   |
| Scales<br>Scale Type<br>From | Scale quantity<br>2<br>10           | U<br>PC | Amour   | nt<br>700,00<br>690,00                  | Unit | per | UoM<br>1 PC | PricActive |   |
| Scales<br>Scale Type<br>From | Scale quantity<br>2<br>10<br>20     | U<br>PC | Amour   | 11 700,00<br>690,00<br>650,00<br>625,00 | Unit | per | UoM<br>1 PC | PricActive |   |

#### Purchasing info record 5300011046 2011 2019 created

Message No. 06331

## Create Purchase Info record for same material to different Vendor 800706

| Vendor                       | 800706    |
|------------------------------|-----------|
| Material                     | NOTE BOOK |
| Purchasing Org.              | 2011      |
| Plant                        | 2019      |
| Info Record                  |           |
|                              |           |
| Info category                |           |
| <ul> <li>Standard</li> </ul> |           |
| OSubcontracting              |           |
| OPipeline                    |           |
| ○ Consignment                |           |
|                              |           |

#### 🖳 🕥 i 🖬 🏹 🛱 🛱 🛱 👘 🖨 i 🔬 🔕 🔊 🔛 👻 🔻

| P. Change Info Record: Purch. Organization Data 2 |                    |                     |  |
|---------------------------------------------------|--------------------|---------------------|--|
| General Data                                      | Purch. Org. Data 1 | Conditions Texts    |  |
| Info Record                                       | 5300011047         |                     |  |
| Vendor                                            | 800706             | S S Supply Co       |  |
| Material                                          | NOTE BOOK          | Note Book Inch      |  |
| Material Group                                    | 00103              | Electronics         |  |
| Purchasing Org.                                   | 2011               | Plant 2019 Standard |  |
|                                                   |                    |                     |  |
| References                                        |                    |                     |  |
| Quotation                                         |                    | Quotation from      |  |

# Purchasing info record 5300011047 2011 2019 created

Message No. 06331

| 👎 🖬 Create          | Info Reco        | ord: Gen | neral D    | ata      |           |        |         |         |      |
|---------------------|------------------|----------|------------|----------|-----------|--------|---------|---------|------|
| Purch. Org. Data 1  | Texts            |          |            |          |           |        |         |         |      |
| nfo Record          |                  |          |            |          |           |        |         |         |      |
| endor               | 800706           |          | S S Supp   | ly Co    |           |        |         |         |      |
| laterial            | NOTE BOOK        |          | Note Boo   | k Inch   |           |        |         |         |      |
| aterial Group       | 00103            |          | Electronic | s        |           |        |         |         |      |
|                     |                  |          |            |          |           |        |         |         |      |
| Vendor Data         |                  |          |            |          | Origin D  | ata    |         |         |      |
| 1st Rem./Exped.     | 10 Days          |          |            |          | Certif. C | Cat.   |         |         |      |
| 2nd Rem./Exped.     | 20 Days          |          |            |          | Certifica | te     |         |         | ]    |
| 3rd Rem./Exped.     | 30 Days          |          |            |          | Valid to  |        |         |         | ]    |
| Vendor Mat. No.     |                  |          |            |          | Ctry of   | Origi  | n DE    |         |      |
| Vendor Subrange     |                  |          |            |          | Region    |        | 04      |         |      |
| VSR Sort No.        |                  |          |            |          | Number    | r      |         |         |      |
| Vendor Mat. Grp     |                  |          |            |          | Manufa    | cture  | r 🗌     |         | 1    |
| Points              | [                |          | / 1 PC     | ٦L       |           |        |         |         | 1    |
| Salesperson         | [                | /        |            | - r      | Supply (  | Optio  | n       |         |      |
| Telephone           | [                |          |            |          | Available | e fror | n 🗌     |         | 1    |
| Return Aamt         |                  |          |            |          | Available | e to   |         |         | i l  |
| Prior Vendor        |                  |          |            |          | Requ      | lar V  | endor   |         |      |
|                     |                  |          |            |          |           |        |         |         |      |
| Purchase Order Unit | of Measure       |          |            |          |           |        |         |         |      |
| Order Unit          | PC               |          |            |          |           |        |         |         |      |
| Conversion          | 1 PC <           | <-> 1    | PC         |          |           |        |         |         |      |
| Var. Order Unit     | Not active       |          |            |          |           |        |         |         |      |
| var. order onie     |                  |          |            |          |           |        |         |         |      |
| Change Gro          | oss Price (      | Conditio | on (PB     | 00):     | Cond      | diti   | on Sup  | pleme   | nts  |
| e 🤉 📔 📭             | 🖃 📧 <b>#</b>     |          |            | 76   )   | 🕿 I 🚅     | 514    |         |         |      |
| Variable key        |                  |          |            |          |           |        |         |         |      |
| Vendor Mate         | erial            | POrg Pl  | ant C De   | scriptio | on        |        |         |         |      |
| 800706 NOT          | E BOOK           | 2011 20  | 019 0 St   | andard   |           |        |         |         |      |
|                     |                  |          |            |          |           |        |         |         |      |
| Validity            |                  |          |            |          |           |        |         |         |      |
| Valid From          | 06.0             | 9.2019   | V          | alid to  |           |        | 31.     | 12.9999 |      |
| Condition supplem   | nents            |          |            |          |           |        |         |         |      |
| Zo CnTy Na          | ame<br>oss Prico | Amount   | 700.00     | Unit     | per       | U      | Deletio | Scales  | Text |
| RA01 Dis            | scount % on      |          | 10,000-    | *        | 1         |        |         |         | ( #  |
|                     |                  |          |            |          |           |        |         |         |      |
|                     |                  |          |            |          |           |        |         |         | L C  |
|                     |                  |          |            |          |           |        |         |         | [ •  |
|                     |                  |          |            |          |           |        |         |         | 4 1  |
| BBB B               |                  | ]        |            |          |           |        |         |         |      |

## **Create Purchase Info record for** same material to different Vendor 100662

## Purchasing info record 5300011048 2011 2019 created

#### Message No. 06331

| Info Record        |               |               |                   |  |
|--------------------|---------------|---------------|-------------------|--|
| Vendor             | 100662        | Avon Industry |                   |  |
| Material           | NOTE BOOK     | Note Book Inc | h                 |  |
| Material Group     | 00103         | Electronics   |                   |  |
| Vendor Data        |               |               | Origin Data       |  |
| 1st Rem./Exped.    | 10 Days       |               | Certif. Cat.      |  |
| 2nd Rem./Exped.    | 20 Days       |               | Certificate       |  |
| 3rd Rem./Exped.    | 30 Days       |               | Valid to          |  |
| Vendor Mat. No.    | xyz           |               | Ctry of Origin DE |  |
| Vendor Subrange    |               |               | Region 02         |  |
| VSR Sort No.       |               |               | Number            |  |
| Vendor Mat. Grp    |               |               | Manufacturer      |  |
| Points             |               | / 1 PC        |                   |  |
| Salesperson        |               |               | Supply Option     |  |
| Telephone          | 2345          |               | Available from    |  |
| Return Agmt        |               |               | Available to      |  |
| Prior Vendor       |               |               | Regular Vendor    |  |
| Purchase Order Uni | it of Measure |               |                   |  |
| Order Unit         | PC            |               |                   |  |
| Conversion         | 1 PC <-> 1    | PC            |                   |  |
| Var. Order Unit    | Not active    |               |                   |  |

|                      | Vendor                       | 100665         | ]            |             |
|----------------------|------------------------------|----------------|--------------|-------------|
|                      | Material                     | NOTE BOOK      |              |             |
|                      | Purchasing Org.              | 2011           |              |             |
|                      | Plant                        | 2019           |              |             |
|                      | Fidile<br>Tofo Docord        | 2015           | 1            |             |
|                      | Into Record                  |                | ]            |             |
|                      |                              |                |              |             |
|                      | Info category                |                |              |             |
|                      | <ul> <li>Standard</li> </ul> |                |              |             |
|                      | OSubcontracting              |                |              |             |
|                      |                              |                |              |             |
|                      |                              |                |              |             |
|                      | Consignment                  |                |              |             |
|                      |                              |                |              |             |
| 🖲 🖌 Creat            | e Info Record: Pu            | rch. Organiza  | ation Data   | 1           |
| General Data         | Conditions Texts             |                |              |             |
| Info Record          |                              |                |              |             |
| Vendor               | 100662                       | Avon Industry  |              |             |
| Material             | NOTE BOOK                    | Note Book Inch |              |             |
| Material Group       | 00103                        | Electronics    |              |             |
| Purchasing Org.      | 2011                         | Plant          | 2019 Standar | d           |
| Control              |                              |                |              |             |
| Pl. Deliv. Time      | 10 Days                      | Tol. Underdl.  |              | □No MText   |
| Purch. Group         | R20                          | Tol. Overdl.   |              | ✓ Ackn. Rqd |
| Standard Qty         | 1 P                          | C Unlimited    |              | Conf. Ctrl  |
| Minimum Qty          | 1 P                          | C GR-Bsd IV    |              | Tax Code    |
| Rem. Shelf Life      | D                            | No ERS         |              |             |
| Differential Invoici | ng 01 Not Re                 |                |              |             |
| Snippg Instr.        |                              | Procedure      |              | HoM Group   |
| Max. Quantity        | P                            | C Rnda Prof.   |              | RMA Reg.    |
|                      |                              |                |              |             |
| Conditions           |                              |                |              |             |
| Net Price            | 700,00 EUR                   | / 1 PC         | Valid to     | 31.12.9999  |
| Effective Price      | 700,00 EUR                   | / 1 PC         | No Cash Disc |             |
| Qty Conv.            | 1 PC <-> 1                   | PC             | Cond. Grp    |             |
| Pr. Date Cat.        | No Control                   |                |              |             |
| Incoterms            |                              |                |              |             |

# **Display List of Info Record**

**To check list of Purchase Info record** T-Code-ME1M- As per Material, ME1L- As per vendor,

ME1W-As per Material Group Menu Path

SAP Easy Access  $\rightarrow$  SAP Menu $\rightarrow$ 

Logistics  $\rightarrow$  Material Management  $\rightarrow$  Info Record  $\rightarrow$  List Display  $\rightarrow$  By Vendor, By Material, By Material Group

SAP Easy Access

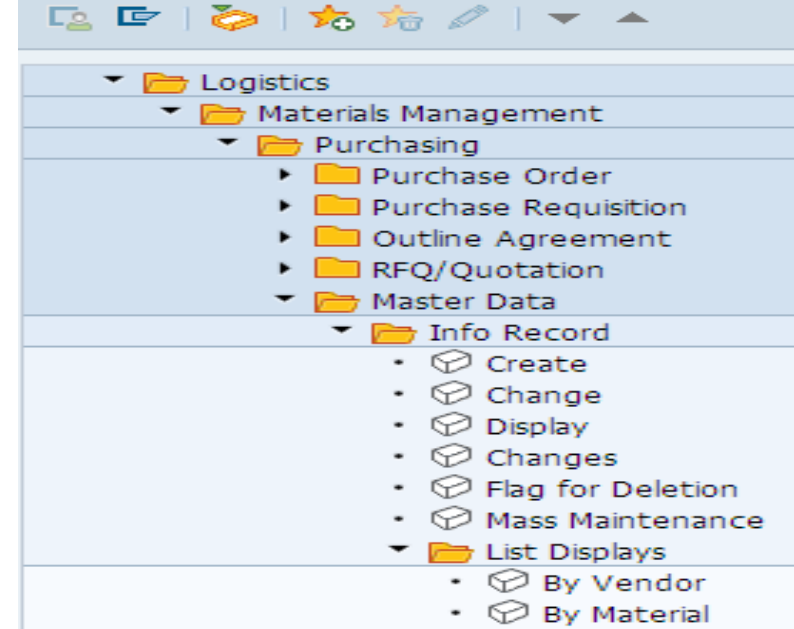

#### By Material Group

### Purchasing Info Records for Material

### 🗞 🖉 Price Simulation 🏢 Simulation

| Material NOT | TE BOOK       | Note Bo    | ok Inch |         |          |       |            |
|--------------|---------------|------------|---------|---------|----------|-------|------------|
| Vendor       | Name          |            |         | In      | fo Rec.  | Rule  | De         |
| P.Org Int    | foCat Plnt    | : PGp Plan | Time M  | linimum | ıQty U   | n Var |            |
| Price On     | rigin Net Pr: | ice Curre  | ncy Qty | Un      | Document | Item  | QDp        |
|              |               |            |         |         |          |       |            |
| 100662       | Avon Industry | l          |         | 53      | 00011048 |       |            |
| 🗌 2011 Sta   | andard 2019   | 9 R20 10 0 | Days    |         | 1 P      | С     |            |
| Conditio     | on 644,       | .00 E      | UR      | 1 PC    | Net      |       | 31.12.9999 |
| 800706       | S S Supply Co | )          |         | 53      | 00011047 |       |            |
| 🗌 2011 Sta   | andard 2019   | 9 R20 10 1 | Days    |         | 1 P      | С     |            |
| Conditio     | on 630,       | .00 E      | UR      | 1 PC    | Net      |       | 31.12.9999 |
| 800722       | S.K Enterpris | se         |         | 53      | 00011046 |       |            |
| 2011 Sta     | andard 2019   | 9 R20 20 1 | Days    |         | 2 P      | С     |            |
| Conditio     | on 658,       | ,00 E      | UR      | 1 PC    | Net      |       | 31.12.9999 |

# **Info Records & Pricing**

When we create a Purchase order T-Code ME21N System will pick price and conditions

- 1. Purchase Info record system will pick the price condition from info record. If not available.
- 2. It will pick price from last Purchase Order number created for that material for that vendor.
- 3. If we not have both we need to enter price and conditions manually.

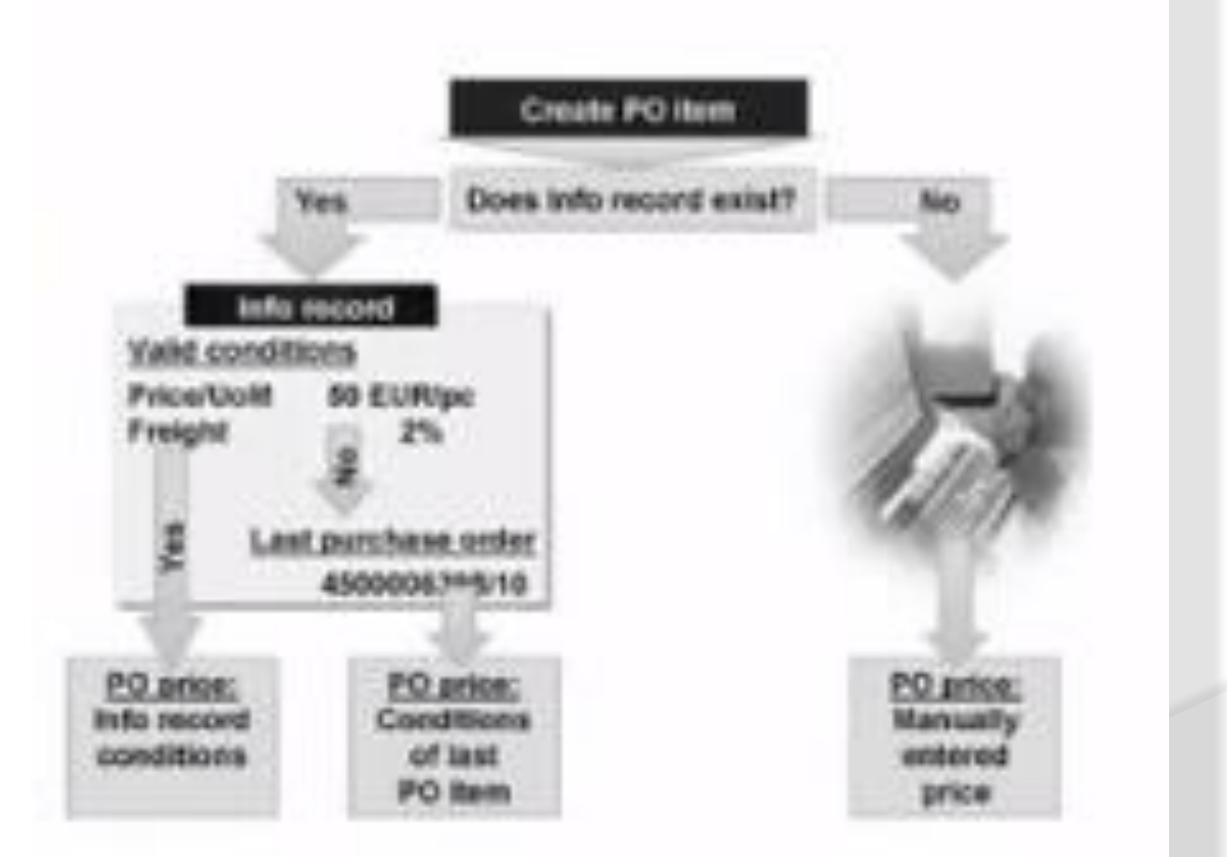

# **Info Records & Pricing**

## Create PO ME21 N In this PO the syst from Vendor Purc 5300011048

Order

🖰 Hold 🛛 Park 🖆 🛛 🖳 🔞 Print Preview 🛛

🖻 🕏 S.. Itm 🛛 A Curr... Per

K EUR

•

1 EUR EUR 4 3

1 [ 10 ] NOTE BOOK , Note Book Inch Delivery Schedule Delivery Invoice Con

1 Pricing Elements: Table

1 PC

1 PC

1 PC

1 PC

NB Standard PO

A10

R

1 Header

9

Ttem

View

Pricing Elements N., CnTy Crcy per

PB00 EUR

🖪 RA01 🗞

ZA00 %

FRA1 %

SKTO 🖁

EUR

EUR

EUR

#### Change Gross Price Condition (PB00) : Condition Supplements

| O ME21 N                                                                                                    | 😃 🤮 🔯 i 🖍 🤌 📾 🌞 者 👔 i 🗈 📽 🔏 i 🛣 i 🏂 i 📩 🕞 👳                                                                                                    |  |  |  |  |  |
|----------------------------------------------------------------------------------------------------|----------------------------------------------------------------------------------------------------|--|--|--|--|--|
| D the system pick price and condition<br>dor Purchase Info record no<br>048                                                                                                    | Variable key       Vendor     Material       100662     NOTE BOOK       2011     2019       0                                                                                                 |  |  |  |  |  |
|                                                                                                    | Validity         Valid From         06.09.2019         Valid to         31.12.9999                                                                                                    |  |  |  |  |  |
|                                                                                                    | Condition supplements                                                                                                    |  |  |  |  |  |
|                                                                                                    | Zo         Cn Ty Name         Amount         Unit         per         U         Deletio         Scales         Te:           PB00         Gross Price         700,00         EUR         1 PC |  |  |  |  |  |
| review Messages 🔢 🛃 Personal Setting 🛛 Save As Template 🛛 Load from Template                                                                                                    | Change Info Record: Purch. Organization Data 1                                                                                                    |  |  |  |  |  |
| Vendor 100662 Avon Industry Doc. date 06.09.2019                                                                                                    | General Data Conditions Texts                                                                                                    |  |  |  |  |  |
| O Matl Group       Pint       Stor. Location       Batch       Regmt No.       Requisitioner       T IM Mat       Info Rec.         PC       Electronics       Raj Oli Plant 1       Main Stores       Info Rec.       5300011048         Image: Store Store Sto | Info Record 5300011048<br>Version 100662 Avon Industry<br>Material NOTE BOOK Note Book Inch<br>Material Group 00103 Electronics<br>Purchasing Org. 2011 Plant 2019 Standard                   |  |  |  |  |  |
| BOOK , Note Book Inch                                                                                                    | Control         Pl. Deliv. Time       10       Days       Tol. Underdl.       % No MText         Purch. Group       R20       Tol. Overdl.       % ✓ Ackn. Rqd                                |  |  |  |  |  |
| elivery / Invoice / Conditions / Account Assignment / Texts / Delivery Address / Confirmations / Condition Cor                                                                                                    | Standard Qty 1 PC Unlimited Conf. Ctrl                                                                                                    |  |  |  |  |  |
| iements: Table 🔻 🧔 Quantity 10 FC let 6.448,0                                                                                                    | Rem. Shelf Life D No ERS Differential Invoicing 01 Not Re  Shippg Instr.                                                                                                    |  |  |  |  |  |
| Condition value     Curr.     Status     Num     OUn     CCon     Un     Condition value     CdCur     S       7.000,00     EUR     1PC     1PC     0,00     0                                                                                                    | Procedure     UoM Group       Max. Quantity     PC     Rndg Prof.                                                                                                    |  |  |  |  |  |
| 560,00-EUR 0 0 0,00                                                                                                    | Conditions                                                                                                    |  |  |  |  |  |
| 8,00 EUR 0 0 0,00 0<br>6.448,00 EUR 1PC 1PC 0,00 0                                                                                                    | Nat Price         644,00 EUR         / 1         PC         Valid to         31.12.9999           Effective Price         644,00 EUR         (1)         PC         No Crit Dirc              |  |  |  |  |  |
| 6.448,00 EUR 1PC 1PC 0,00                                                                                                    | Qty Conv. 1 PC <-> 1 PC Cond. Grp                                                                                                    |  |  |  |  |  |
| 3,00 EUR 0 0 0,00 📝                                                                                                    | Pr. Date Cat. No Control                                                                                                    |  |  |  |  |  |
| 193,44-EUR 0 0 0,00 V                                                                                                    | Incoterms                                                                                                    |  |  |  |  |  |
| 6.257,56 EUR 1PC 1PC 0,00                                                                                                    |                                                                                                    |  |  |  |  |  |

# Info Record Manual update

To make change price manually T-Code ME12 $\rightarrow$  Enter Info record number  $\rightarrow$  Double click on prince go to condition tab change the price

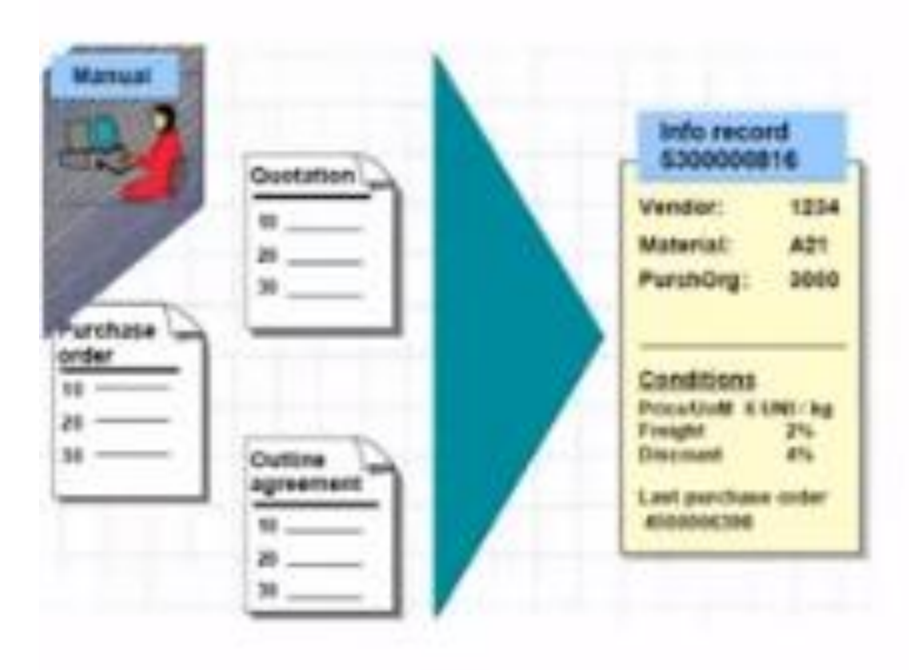
## Info Record Automatic update

To make change price manually T-Code ME12 $\rightarrow$  Enter Info record number  $\rightarrow$  Double click on prince go to condition tab change the price

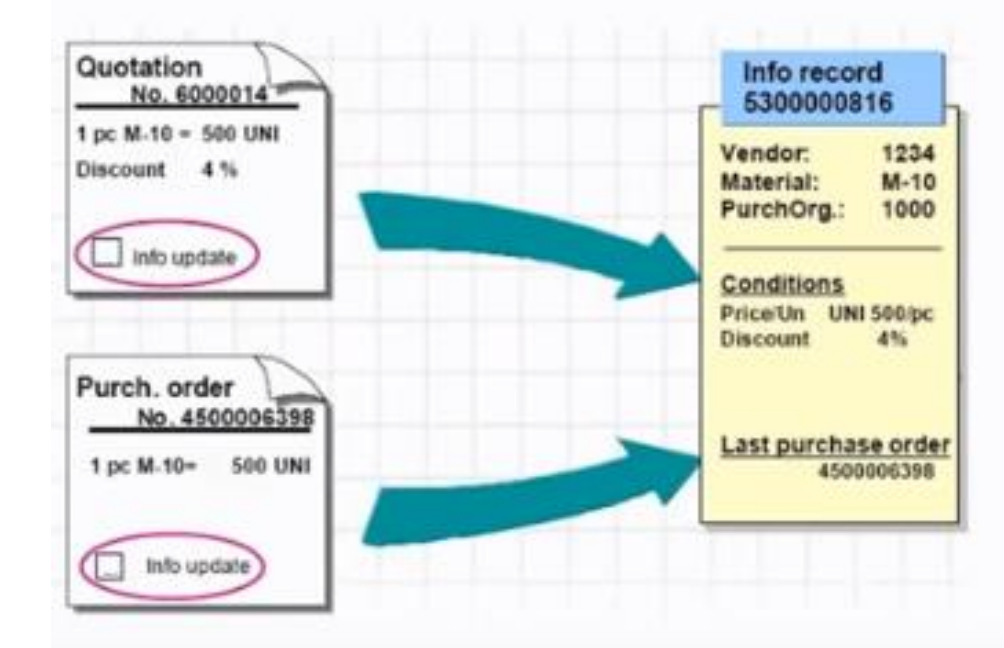

## **Info Record Automatic update**

To make change price manually T-Code ME12→ Enter Info record number → Double click on prince go to condition tab change the price . If we make change in PO condition tab . We have make tick on info update. info record will update with current price and conditions of latest PO

e Order 🖻 Hold Park 🖆 🖳 🗊 Print Preview Messages ፤ 👔 Personal Setting Save As Template Load from Template Ē NB Standard PO Vendor 00707 XYZ Ltd Doc. date 07.09.2019 Header 🖻 🗟 S., Itm 🛛 A C Deliv. Date 🛛 Net Price O... Matl Group Pint stor. Location Batch Curr... Per D 10.09.2019 53,36 EUR PAC Steels Raj Oil Plant 1 Main Stores EUR EUR EUR EUR EUR EUR EUR 4 F @AA 0 = = 7 Default Values Addl Planning P Item 1 [ 10 ] 100000046 , Zinc Sheet-2019 • Material Data Quantities/Weights Delivery Schedule Delivery Invoice Conditions Texts Delivery Addres Material group IUID-Relevant Revision Level EAN/UPC Vendor mat. no. Vendor sub-range Batch Vendor Batch ✓ InfoUpdate

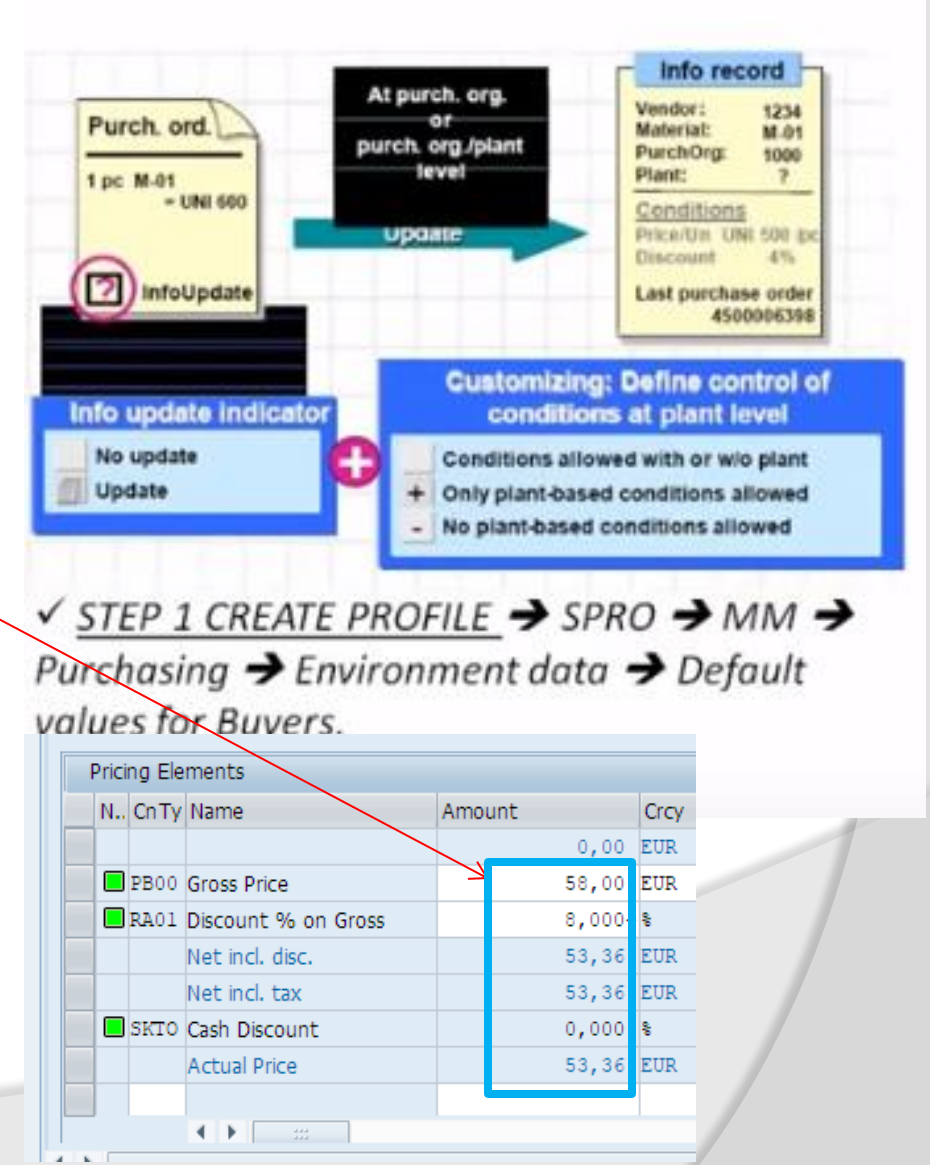

## How to Delete Info Record

To make deletion flag for a info record T-Code-ME15, If you click on Purchase Org it will mark deletion of PIR for Purchase Organization if you click on complete deletion it will mark deletion flag on PIR if you will try to use message will display an error message info record is flag to deletion for Purchase Org for Complete

Flag Info Record for Deletion: Initial Screen

| Flag Info l     | Record for Deletion: Initial Screen |
|-----------------|-------------------------------------|
|                 |                                     |
|                 |                                     |
|                 |                                     |
| Vendor          | 100662                              |
| Material        | NOTE BOOK                           |
| Purchasing Org. | 2011                                |
| Plant           | 2019                                |
| Info Record     |                                     |
|                 |                                     |

Info category Standard

| Info Record         | 53000/1048 |  |  |  |  |  |
|---------------------|------------|--|--|--|--|--|
| Vendor              | 120662     |  |  |  |  |  |
| Material            | NOTE BOOK  |  |  |  |  |  |
| Material Group      | 00103      |  |  |  |  |  |
| Purchasing Org      | 2011       |  |  |  |  |  |
|                     |            |  |  |  |  |  |
| Deletion flags      |            |  |  |  |  |  |
| omplete info record |            |  |  |  |  |  |
| Prirch. or g. data  |            |  |  |  |  |  |

**1** 

Avon Industry Note Book Inch Electronics Plant 2019 Standard

> T-code ME12 Go to Extra and select deletion flag you can mark deletion flag to info record

## Who Create The PIR?

T-Code: ME12 Go to Extra tab  $\rightarrow$  Administration Data $\rightarrow$ Administrative data will display

| Change Purchasing Info Record: Administrative Data |                                                                             |  |  |  |  |  |  |  |
|----------------------------------------------------|-----------------------------------------------------------------------------|--|--|--|--|--|--|--|
|                                                    |                                                                             |  |  |  |  |  |  |  |
| Administrative Da                                  | ata for Info Record                                                         |  |  |  |  |  |  |  |
| Vendor                                             | 100662                                                                      |  |  |  |  |  |  |  |
| Material                                           | NOTE BOOK                                                                   |  |  |  |  |  |  |  |
| Info record                                        | 5300011048                                                                  |  |  |  |  |  |  |  |
|                                                    |                                                                             |  |  |  |  |  |  |  |
|                                                    |                                                                             |  |  |  |  |  |  |  |
| Corp. group data                                   | 800                                                                         |  |  |  |  |  |  |  |
| Created on                                         | 07.09.2019 By RAJESH                                                        |  |  |  |  |  |  |  |
|                                                    |                                                                             |  |  |  |  |  |  |  |
| Purchasing organ:<br>Created on                    | ization data 2011 Plant 2019 Info category Standard<br>07.09.2019 Bv RAJESH |  |  |  |  |  |  |  |

## **Exercise to Create PIR**

### List of material T-Code: MM60

| 2019 |                                                              | H.R. Steel Hot Roled 90*30 (2019)                                                                                                    | 12.08.2019                                                                                                    | ZR01                                                                                                    | 00101                                                                                                    | KG                                                                                                    | R20                                                                                                    |                                                                                                    |                                                                                                    | 3000                                                                                                    | V                                                                                                    | 99,97                                                                                                    | EUR                                                                                                    | 1                                                                                                    | RAJESH                                                                                                    |
|------|--------------------------------------------------------------|----------------------------------------------------------------------------------------------------|----------------------------------------------------------------------------------------------------|----------------------------------------------------------------------------------------------------|----------------------------------------------------------------------------------------------------|----------------------------------------------------------------------------------------------------|----------------------------------------------------------------------------------------------------|----------------------------------------------------------------------------------------------------|----------------------------------------------------------------------------------------------------|----------------------------------------------------------------------------------------------------|----------------------------------------------------------------------------------------------------|----------------------------------------------------------------------------------------------------|----------------------------------------------------------------------------------------------------|----------------------------------------------------------------------------------------------------|----------------------------------------------------------------------------------------------------|
| 2019 |                                                              | Alluminium (2019)                                                                                                    | 20.08.2019                                                                                                    | ZR01                                                                                                    | 00101                                                                                                    | KG                                                                                                    | R20                                                                                                    |                                                                                                    |                                                                                                    | 3000                                                                                                    | V                                                                                                    | 104,70                                                                                                    | EUR                                                                                                    | 1                                                                                                    | RAJESH                                                                                                    |
| 2019 |                                                              | Zinc Glavanized Steel Coating (2019)                                                                                                    | 12.08.2019                                                                                                    | ZR01                                                                                                    | 00102                                                                                                    | KG                                                                                                    | R20                                                                                                    |                                                                                                    |                                                                                                    |                                                                                                    | V                                                                                                    | 10,00                                                                                                    | EUR                                                                                                    | 1                                                                                                    | RAJESH                                                                                                    |
| 2019 |                                                              | Slug for spiral casing (2019)                                                                                                    | 23.08.2019                                                                                                    | Z00R                                                                                                    | 001                                                                                                    | ST                                                                                                    | 001                                                                                                    |                                                                                                    |                                                                                                    | 1503                                                                                                    | V                                                                                                    | 13,96                                                                                                    | EUR                                                                                                    | 1                                                                                                    | RAJESH                                                                                                    |
| 2019 |                                                              | Flat gasket                                                                                                    | 20.08.2019                                                                                                    | Z00R                                                                                                    | 001                                                                                                    | ST                                                                                                    | R20                                                                                                    |                                                                                                    |                                                                                                    | 1503                                                                                                    | V                                                                                                    | 50,60                                                                                                    | EUR                                                                                                    | 1                                                                                                    | RAJESH                                                                                                    |
| 2019 |                                                              | Rawmaterial Test3 (2019)                                                                                                    |                                                                                                    | Z00R                                                                                                    | 001                                                                                                    | KG                                                                                                    | R20                                                                                                    |                                                                                                    |                                                                                                    | 3000                                                                                                    | V                                                                                                    | 9,58                                                                                                    | EUR                                                                                                    | 1                                                                                                    | RAJESH                                                                                                    |
| 2019 |                                                              | Calcium Carbonate                                                                                                    | 15.08.2019                                                                                                    | Z00R                                                                                                    | 01                                                                                                    | EA                                                                                                    | R20                                                                                                    |                                                                                                    |                                                                                                    | 3000                                                                                                    | V                                                                                                    | 1,50                                                                                                    | EUR                                                                                                    | 1                                                                                                    | RAJESH                                                                                                    |
| 2019 |                                                              | Stainless Steel                                                                                                    | 15.08.2019                                                                                                    | ZOOR                                                                                                    | 00102                                                                                                    | KG                                                                                                    | R20                                                                                                    |                                                                                                    |                                                                                                    | 3000                                                                                                    | V                                                                                                    | 100,00                                                                                                    | EUR                                                                                                    | 1                                                                                                    | RAJESH                                                                                                    |
| 2019 |                                                              | EXHAUST                                                                                                    | 29.08.2019                                                                                                    | Z00R                                                                                                    | 00104                                                                                                    | ST                                                                                                    | R20                                                                                                    |                                                                                                    |                                                                                                    | 3000                                                                                                    | V                                                                                                    | 104,57                                                                                                    | EUR                                                                                                    | 1                                                                                                    | RAJESH                                                                                                    |
| 2019 |                                                              | Test Material2 2019                                                                                                    |                                                                                                    | Z00R                                                                                                    | 00101                                                                                                    | EA                                                                                                    | R20                                                                                                    |                                                                                                    |                                                                                                    | 3000                                                                                                    | V                                                                                                    | 104,57                                                                                                    | EUR                                                                                                    | 1                                                                                                    | RAJESH                                                                                                    |
| 2019 |                                                              | Cement Bag RJ00                                                                                                    |                                                                                                    | Z00R                                                                                                    | 22000000                                                                                                    | EA                                                                                                    | R20                                                                                                    |                                                                                                    |                                                                                                    | 3000                                                                                                    | V                                                                                                    | 10,00                                                                                                    | EUR                                                                                                    | 1                                                                                                    | RAJESH                                                                                                    |
| 2019 |                                                              | Zinc Sheet-2019                                                                                                    |                                                                                                    | Z00R                                                                                                    | 00101                                                                                                    | EA                                                                                                    | R20                                                                                                    |                                                                                                    |                                                                                                    | 3000                                                                                                    | V                                                                                                    | 100,00                                                                                                    | EUR                                                                                                    | 1                                                                                                    | RAJESH                                                                                                    |
| 2019 |                                                              | NC Sealer Rainbow                                                                                                    |                                                                                                    | ZOFP                                                                                                    | 007310000                                                                                                    | EA                                                                                                    |                                                                                                    |                                                                                                    |                                                                                                    | 3654                                                                                                    | S                                                                                                    | 6,00                                                                                                    | EUR                                                                                                    | 1                                                                                                    | RAJESH                                                                                                    |
| 2019 |                                                              | NC Wood Sealer Rainbow                                                                                                    |                                                                                                    | Z00R                                                                                                    | 007310000                                                                                                    | KG                                                                                                    | R20                                                                                                    |                                                                                                    |                                                                                                    | 3000                                                                                                    | V                                                                                                    | 3,00                                                                                                    | EUR                                                                                                    | 1                                                                                                    | RAJESH                                                                                                    |
| 2019 |                                                              | Rainbow Tin Gallon 3.8 Ltr                                                                                                    |                                                                                                    | ZERP                                                                                                    | 008                                                                                                    | EA                                                                                                    | R20                                                                                                    |                                                                                                    |                                                                                                    | 3050                                                                                                    | V                                                                                                    | 1,00                                                                                                    | EUR                                                                                                    | 1                                                                                                    | RAJESH                                                                                                    |
| 2019 |                                                              | Electricity Supply                                                                                                    |                                                                                                    | ZPIP                                                                                                    | 00203                                                                                                    | AU                                                                                                    | R20                                                                                                    |                                                                                                    |                                                                                                    | 3004                                                                                                    | V                                                                                                    | 500,00                                                                                                    | EUR                                                                                                    | 1                                                                                                    | RAJESH                                                                                                    |
| 2019 |                                                              | Flat Sheet                                                                                                    |                                                                                                    | ZERP                                                                                                    | 001                                                                                                    | EA                                                                                                    | R20                                                                                                    |                                                                                                    |                                                                                                    | 3050                                                                                                    | V                                                                                                    | 200,00                                                                                                    | EUR                                                                                                    | 1                                                                                                    | RAJESH                                                                                                    |
| 2019 |                                                              | Tin Cover, Handle                                                                                                    |                                                                                                    | ZERP                                                                                                    | 001                                                                                                    | EA                                                                                                    | R20                                                                                                    |                                                                                                    |                                                                                                    | 3050                                                                                                    | V                                                                                                    | 1,00                                                                                                    | EUR                                                                                                    | 1                                                                                                    | RAJESH                                                                                                    |
| 2019 |                                                              | Ear for Hold Handle in Gallon                                                                                                    |                                                                                                    | ZERP                                                                                                    | 001                                                                                                    | EA                                                                                                    | R20                                                                                                    |                                                                                                    |                                                                                                    | 3050                                                                                                    | V                                                                                                    | 1,00                                                                                                    | EUR                                                                                                    | 1                                                                                                    | RAJESH                                                                                                    |
| 2019 |                                                              | Shrink Rap Role                                                                                                    |                                                                                                    | ZERP                                                                                                    | 00107                                                                                                    | EA                                                                                                    | R20                                                                                                    |                                                                                                    |                                                                                                    | 3050                                                                                                    | V                                                                                                    | 10,00                                                                                                    | EUR                                                                                                    | 1                                                                                                    | RAJESH                                                                                                    |
| 2019 |                                                              | Calcined China Clay                                                                                                    | 03.09.2019                                                                                                    | ROH                                                                                                    | 00805                                                                                                    | KG                                                                                                    | R20                                                                                                    |                                                                                                    |                                                                                                    | 3000                                                                                                    | V                                                                                                    | 1,00                                                                                                    | EUR                                                                                                    | 1                                                                                                    | RAJESH                                                                                                    |
| 2019 |                                                              | Calcium Carbonate 2 Micron                                                                                                    |                                                                                                    | ROH                                                                                                    | 00805                                                                                                    | KG                                                                                                    | R20                                                                                                    |                                                                                                    |                                                                                                    |                                                                                                    | V                                                                                                    | 200,00                                                                                                    | EUR                                                                                                    | 1                                                                                                    | RAJESH                                                                                                    |
| 2019 |                                                              | Calcium Carbonate 1 Micron                                                                                                    | 03.09.2019                                                                                                    | ROH                                                                                                    | 00805                                                                                                    | KG                                                                                                    | R20                                                                                                    |                                                                                                    |                                                                                                    | 3000                                                                                                    | V                                                                                                    | 1,00                                                                                                    | EUR                                                                                                    | 1                                                                                                    | RAJESH                                                                                                    |
| 2019 |                                                              | LAPTOP 15 Inch                                                                                                    |                                                                                                    | FERT                                                                                                    | 00103                                                                                                    | PC                                                                                                    |                                                                                                    |                                                                                                    | PD                                                                                                    |                                                                                                    | S                                                                                                    | 1.000,00                                                                                                    | EUR                                                                                                    | 1                                                                                                    | RAJESH                                                                                                    |
|      | 2019<br>2019<br>2019<br>2019<br>2019<br>2019<br>2019<br>2019 | 2019       2019       2019       2019       2019       2019       2019       2019       2019       2019       2019       2019       2019       2019       2019       2019       2019       2019       2019       2019       2019       2019       2019       2019       2019       2019       2019       2019       2019       2019       2019       2019       2019       2019       2019       2019       2019       2019       2019       2019       2019       2019       2019       2019       2019       2019       2019       2019       2019       2019       2019       2019       2019       2019       2019       2019       2019       2019       2019 | 2019H.R. Steel Hot Roled 90*30 (2019)2019Alluminium (2019)2019Zinc Glavanized Steel Coating (2019)2019Slug for spiral casing (2019)2019Flat gasket2019Rawmaterial Test3 (2019)2019Calcium Carbonate2019Stainless Steel2019EXHAUST2019Cement Bag RJ002019Zinc Sheet-20192019NC Sealer Rainbow2019NC Wood Sealer Rainbow2019Flat Sheet2019Flat Sheet2019Electricity Supply2019Ear for Hold Handle in Gallon2019Shrink Rap Role2019Calcium Carbonate 2 Micron2019Calcium Carbonate 1 Micron2019Calcium Carbonate 1 Micron | 2019H.R. Steel Hot Roled 90*30 (2019)12.08.20192019Alluminium (2019)20.08.20192019Zinc Glavanized Steel Coating (2019)12.08.20192019Slug for spiral casing (2019)23.08.20192019Flat gasket20.08.20192019Rawmaterial Test3 (2019)20.08.20192019Calcium Carbonate15.08.20192019Stainless Steel15.08.20192019EXHAUST29.08.20192019Test Material2 201929.08.20192019Cement Bag RJ0020192019NC Sealer Rainbow20192019NC Wood Sealer Rainbow20192019Electricity Supply20192019Flat Sheet20192019Tin Cover, Handle20192019Shrink Rap Role20192019Calcium Carbonate 2 Micron03.09.20192019Calcium Carbonate 2 Micron20.09.20192019Calcium Carbonate 1 Micron03.09.20192019Calcium Carbonate 1 Micron20.09.2019 | 2019H.R. Steel Hot Roled 90*30 (2019)12.08.2019ZR012019Alluminium (2019)20.08.2019ZR012019Zinc Glavanized Steel Coating (2019)12.08.2019ZR012019Slug for spiral casing (2019)23.08.2019Z00R2019Flat gasket20.08.2019Z00R2019Rawmaterial Test3 (2019)200RZ00R2019Calcium Carbonate15.08.2019Z00R2019Stainless Steel15.08.2019Z00R2019EXHAUST29.08.2019Z00R2019Cement Bag RJ00Z00RZ00R2019Cement Bag RJ00Z00RZ00R2019NC Sealer RainbowZ00RZ00R2019NC Wood Sealer RainbowZ00RZ00R2019Flat SheetZERPZ00R2019Flat SheetZERPZ0192019Flat SheetZERPZ0192019Calcium Carbonate in GalonZERP2019Calcium Carbonate 2 MicronROH2019Calcium Carbonate 2 MicronROH2019Calcium Carbonate 1 Micron03.09.20192019Calcium Carbonate 1 MicronS0.09.20192019Calcium Carbonate 1 MicronS0.09.20192019Calcium Carbonate 1 MicronS0.09.20192019Calcium Carbonate 1 MicronS0.09.20192019Calcium Carbonate 1 MicronS0.09.20192019Calcium Carbonate 1 MicronS0.09.20192019Calcium Carbonate 1 Micron <td>2019         H.R. Steel Hot Roled 90*30 (2019)         12.08.2019         ZR01         00101           2019         Alluminium (2019)         20.08.2019         ZR01         00102           2019         Zinc Glavanized Steel Coating (2019)         12.08.2019         ZR01         00102           2019         Slug for spiral casing (2019)         23.08.2019         Z00R         001           2019         Flat gasket         20.08.2019         Z00R         001           2019         Rawmaterial Test3 (2019)         Z00R         001           2019         Calcium Carbonate         15.08.2019         Z00R         0102           2019         Stainless Steel         15.08.2019         Z00R         0102           2019         EXHAUST         29.08.2019         Z00R         01014           2019         Cement Bag RJ00         Z00R         200R         01011           2019         Cement Bag RJ00         Z00R         00101         2019           2019         NC Wood Sealer Rainbow         Z00R         007310000           2019         NC Wood Sealer Rainbow         Z00R         007310000           2019         Rainbow Tin Gallon 3.8 Ltr         ZERP         001           2019</td> <td>2019         H.R. Steel Hot Roled 90*30 (2019)         12.08.2019         ZR01         00101         KG           2019         Alluminium (2019)         20.08.2019         ZR01         00101         KG           2019         Zinc Glavanized Steel Coating (2019)         12.08.2019         ZR01         00102         KG           2019         Slug for spiral casing (2019)         23.08.2019         Z00R         001         ST           2019         Flat gasket         20.08.2019         Z00R         001         ST           2019         Rawmaterial Test3 (2019)         Z00R         001         KG           2019         Calcium Carbonate         15.08.2019         Z00R         0102         KG           2019         Stainless Steel         15.08.2019         Z00R         0104         ST           2019         EXHAUST         29.08.2019         Z00R         00104         ST           2019         Cement Bag RJ00         Z00R         00101         EA           2019         Cement Bag RJ00         Z00R         00101         EA           2019         NC Sealer Rainbow         Z00R         00101         EA           2019         NC Wood Sealer Rainbow         Z00R         <td< td=""><td>2019         H.R. Steel Hot Roled 90*30 (2019)         12.08.2019         ZR01         00101         KG         R20           2019         Alluminium (2019)         20.08.2019         ZR01         00101         KG         R20           2019         Zinc Glavanized Steel Coating (2019)         12.08.2019         ZR01         00102         KG         R20           2019         Slug for spiral casing (2019)         23.08.2019         Z00R         001         ST         R20           2019         Flat gasket         20.08.2019         Z00R         001         ST         R20           2019         Rawmaterial Test3 (2019)         Z00R         001         KG         R20           2019         Calcium Carbonate         15.08.2019         Z00R         0110         KA         R20           2019         Stainless Steel         15.08.2019         Z00R         00104         ST         R20           2019         EXHAUST         29.08.2019         Z00R         00101         EA         R20           2019         Cerment Bag RJ00         Z00R         00101         EA         R20           2019         Z015 Steet-2019         Z00R         00101         EA         R20</td><td>2019         H.R. Steel Hot Roled 90*30 (2019)         12.08.2019         ZR01         00101         KG         R20           2019         Alluminium (2019)         20.08.2019         ZR01         00101         KG         R20           2019         Zinc Glavanized Steel Coating (2019)         12.08.2019         ZR01         00102         KG         R20           2019         Slug for spiral casing (2019)         23.08.2019         Z00R         001         ST         001           2019         Flat gasket         20.08.2019         Z00R         001         ST         R20           2019         Rawmaterial Test3 (2019)         Z00R         001         KG         R20           2019         Calcium Carbonate         15.08.2019         Z00R         0102         KG         R20           2019         Stainless Steel         15.08.2019         Z00R         0101         EA         R20           2019         EXHAUST         29.08.2019         Z00R         0101         EA         R20           2019         Cement Bag RJ00         Z00R         0101         EA         R20           2019         NC Sealer Rainbow         Z0FP         07310000         EA         R20</td><td>2019         H.R. Steel Hot Roled 90*30 (2019)         12.08.2019         ZR01         00101         KG         R20           2019         Alluminium (2019)         20.08.2019         ZR01         00101         KG         R20           2019         Zinc Glavanized Steel Coating (2019)         12.08.2019         ZR01         00102         KG         R20           2019         Slug for spiral casing (2019)         23.08.2019         Z00R         001         ST         001           2019         Flat gasket         20.08.2019         Z00R         001         ST         R20           2019         Rawmaterial Test3 (2019)         Z00R         001         KG         R20         R20           2019         Calcium Carbonate         15.08.2019         Z00R         0102         KG         R20           2019         EXHAUST         29.08.2019         Z00R         0101         EA         R20           2019         Cement Bag RJ00         Z00R         0101         EA         R20         R20           2019         NC Sealer Rainbow         Z00R         01011         EA         R20         R20           2019         NC Wood Sealer Rainbow         Z00R         07310000         KG</td><td>2019         H.R. Steel Hot Roled 90*30 (2019)         12.08.2019         ZR01         00101         KG         R20         3000           2019         Alluminium (2019)         20.08.2019         ZR01         00101         KG         R20         3000           2019         Zinc Glavanized Steel Coating (2019)         12.08.2019         ZR01         00102         KG         R20         1503           2019         Slug for spiral casing (2019)         23.08.2019         Z000         001         ST         R20         1503           2019         Flat gasket         20.08.2019         Z000         001         KG         R20         1503           2019         Calcium Carbonate         15.08.2019         Z000         001         KG         R20         3000           2019         Calcium Carbonate         15.08.2019         Z000         00104         ST         R20         3000           2019         Calcium Carbonate         15.08.2019         Z000         00104         ST         R20         3000           2019         EXHAUST         29.08.2019         Z000         00101         EA         R20         3000           2019         Cement Bag RJ00         Z0000         Z000</td><td>2019         H.R. Steel Hot Roled 90*30 (2019)         12.08.2019         ZR01         00101         KG         R20         3000         V           2019         Alluminium (2019)         20.08.2019         ZR01         00101         KG         R20         V         3000         V           2019         Zinc Glavanized Steel Coating (2019)         12.08.2019         ZR01         00102         KG         R20         V         V           2019         Slug for spiral casing (2019)         23.08.2019         Z00R         001         ST         R20         1503         V           2019         Rawmaterial Test3 (2019)         Z00R         001         KG         R20         3000         V           2019         Calcium Carbonate         15.08.2019         Z00R         011         EA         R20         3000         V           2019         Stainless Steel         15.08.2019         Z00R         0101         EA         R20         3000         V           2019         EXHAUST         29.08.2019         Z00R         0101         EA         R20         3000         V           2019         Cement Bag R00         Z00R         0101         EA         R20         3000</td><td>2019         H.R. Steel Hot Roled 90*30 (2019)         12.08.2019         ZR01         00101         KG         R20         3000         V         99,97           2019         Alluminium (2019)         20.08.2019         ZR01         00101         KG         R20         3000         V         104,70           2019         Zinc Glavanized Steel Coating (2019)         12.08.2019         Z000         0010         KG         R20         V         10,00           2019         Slug for spiral casing (2019)         23.08.2019         Z00R         001         ST         R20         1503         V         13,96           2019         Rawmaterial Test3 (2019)         Z00R         001         KG         R20         3000         V         1,503           2019         Calcium Carbonate         15.08.2019         Z00R         011         EA         R20         3000         V         100,00           2019         EXHAUST         29.08.2019         Z00R         0101         EA         R20         3000         V         104,77           2019         Cerment Bag R100         Z00R         2000000         EA         R20         3000         V         10,00           2019         Cos</td><td>2019         H.R. Steel Hot Roled 90"30 (2019)         12.08.2019         ZR01         00101         KG         R20         3000         V         99,97         EUR           2019         Alluminium (2019)         20.08.2019         ZR01         00101         KG         R20         3000         V         104,70         EUR           2019         Zinc Glavanized Steel Coating (2019)         12.08.2019         ZR01         00102         KG         R20         V         10,00         EUR           2019         Slug for spiral casing (2019)         23.08.2019         Z00R         001         ST         R20         1503         V         15,06         EUR           2019         Rawmaterial Test3 (2019)         Z00R         200R         001         ST         R20         3000         V         1,50         EUR           2019         Calcium Carbonate         15.08.2019         Z00R         00102         KG         R20         3000         V         100,00         EUR           2019         EXHAUST         29.08.2019         Z00R         00101         EA         R20         3000         V         104,57         EUR           2019         Cement Bag R100         Z00R         2010<td>2019       H.R. Steel Hot Roled 90"30 (2019)       12.08.2019       ZR01       00101       KG       R20       3000       V       99,97       EUR       1         2019       Alluminum (2019)       20.08.2019       ZR01       00101       KG       R20       3000       V       104,70       EUR       1         2019       Zinc Glavanized Steel Coating (2019)       12.08.2019       ZR01       00102       KG       R20       V       100,00       EUR       1         2019       Slug for spiral casing (2019)       23.08.2019       ZO0R       001       ST       01       1503       V       13,96       EUR       1         2019       Rawmaterial Test3 (2019)       ZO0R       200R       01       ST       R20       3000       V       1,505       EUR       1         2019       Calcium Carbonate       15.08.2019       ZO0R       0101       EA       R20       3000       V       100,00       EUR       1         2019       EXHAUST       29.08.2019       ZO0R       0101       EA       R20       3000       V       104,57       EUR       1         2019       Cement Bag RJ00       ZO0R       200100000       EA       <t< td=""></t<></td></td></td<></td> | 2019         H.R. Steel Hot Roled 90*30 (2019)         12.08.2019         ZR01         00101           2019         Alluminium (2019)         20.08.2019         ZR01         00102           2019         Zinc Glavanized Steel Coating (2019)         12.08.2019         ZR01         00102           2019         Slug for spiral casing (2019)         23.08.2019         Z00R         001           2019         Flat gasket         20.08.2019         Z00R         001           2019         Rawmaterial Test3 (2019)         Z00R         001           2019         Calcium Carbonate         15.08.2019         Z00R         0102           2019         Stainless Steel         15.08.2019         Z00R         0102           2019         EXHAUST         29.08.2019         Z00R         01014           2019         Cement Bag RJ00         Z00R         200R         01011           2019         Cement Bag RJ00         Z00R         00101         2019           2019         NC Wood Sealer Rainbow         Z00R         007310000           2019         NC Wood Sealer Rainbow         Z00R         007310000           2019         Rainbow Tin Gallon 3.8 Ltr         ZERP         001           2019 | 2019         H.R. Steel Hot Roled 90*30 (2019)         12.08.2019         ZR01         00101         KG           2019         Alluminium (2019)         20.08.2019         ZR01         00101         KG           2019         Zinc Glavanized Steel Coating (2019)         12.08.2019         ZR01         00102         KG           2019         Slug for spiral casing (2019)         23.08.2019         Z00R         001         ST           2019         Flat gasket         20.08.2019         Z00R         001         ST           2019         Rawmaterial Test3 (2019)         Z00R         001         KG           2019         Calcium Carbonate         15.08.2019         Z00R         0102         KG           2019         Stainless Steel         15.08.2019         Z00R         0104         ST           2019         EXHAUST         29.08.2019         Z00R         00104         ST           2019         Cement Bag RJ00         Z00R         00101         EA           2019         Cement Bag RJ00         Z00R         00101         EA           2019         NC Sealer Rainbow         Z00R         00101         EA           2019         NC Wood Sealer Rainbow         Z00R <td< td=""><td>2019         H.R. Steel Hot Roled 90*30 (2019)         12.08.2019         ZR01         00101         KG         R20           2019         Alluminium (2019)         20.08.2019         ZR01         00101         KG         R20           2019         Zinc Glavanized Steel Coating (2019)         12.08.2019         ZR01         00102         KG         R20           2019         Slug for spiral casing (2019)         23.08.2019         Z00R         001         ST         R20           2019         Flat gasket         20.08.2019         Z00R         001         ST         R20           2019         Rawmaterial Test3 (2019)         Z00R         001         KG         R20           2019         Calcium Carbonate         15.08.2019         Z00R         0110         KA         R20           2019         Stainless Steel         15.08.2019         Z00R         00104         ST         R20           2019         EXHAUST         29.08.2019         Z00R         00101         EA         R20           2019         Cerment Bag RJ00         Z00R         00101         EA         R20           2019         Z015 Steet-2019         Z00R         00101         EA         R20</td><td>2019         H.R. Steel Hot Roled 90*30 (2019)         12.08.2019         ZR01         00101         KG         R20           2019         Alluminium (2019)         20.08.2019         ZR01         00101         KG         R20           2019         Zinc Glavanized Steel Coating (2019)         12.08.2019         ZR01         00102         KG         R20           2019         Slug for spiral casing (2019)         23.08.2019         Z00R         001         ST         001           2019         Flat gasket         20.08.2019         Z00R         001         ST         R20           2019         Rawmaterial Test3 (2019)         Z00R         001         KG         R20           2019         Calcium Carbonate         15.08.2019         Z00R         0102         KG         R20           2019         Stainless Steel         15.08.2019         Z00R         0101         EA         R20           2019         EXHAUST         29.08.2019         Z00R         0101         EA         R20           2019         Cement Bag RJ00         Z00R         0101         EA         R20           2019         NC Sealer Rainbow         Z0FP         07310000         EA         R20</td><td>2019         H.R. Steel Hot Roled 90*30 (2019)         12.08.2019         ZR01         00101         KG         R20           2019         Alluminium (2019)         20.08.2019         ZR01         00101         KG         R20           2019         Zinc Glavanized Steel Coating (2019)         12.08.2019         ZR01         00102         KG         R20           2019         Slug for spiral casing (2019)         23.08.2019         Z00R         001         ST         001           2019         Flat gasket         20.08.2019         Z00R         001         ST         R20           2019         Rawmaterial Test3 (2019)         Z00R         001         KG         R20         R20           2019         Calcium Carbonate         15.08.2019         Z00R         0102         KG         R20           2019         EXHAUST         29.08.2019         Z00R         0101         EA         R20           2019         Cement Bag RJ00         Z00R         0101         EA         R20         R20           2019         NC Sealer Rainbow         Z00R         01011         EA         R20         R20           2019         NC Wood Sealer Rainbow         Z00R         07310000         KG</td><td>2019         H.R. Steel Hot Roled 90*30 (2019)         12.08.2019         ZR01         00101         KG         R20         3000           2019         Alluminium (2019)         20.08.2019         ZR01         00101         KG         R20         3000           2019         Zinc Glavanized Steel Coating (2019)         12.08.2019         ZR01         00102         KG         R20         1503           2019         Slug for spiral casing (2019)         23.08.2019         Z000         001         ST         R20         1503           2019         Flat gasket         20.08.2019         Z000         001         KG         R20         1503           2019         Calcium Carbonate         15.08.2019         Z000         001         KG         R20         3000           2019         Calcium Carbonate         15.08.2019         Z000         00104         ST         R20         3000           2019         Calcium Carbonate         15.08.2019         Z000         00104         ST         R20         3000           2019         EXHAUST         29.08.2019         Z000         00101         EA         R20         3000           2019         Cement Bag RJ00         Z0000         Z000</td><td>2019         H.R. Steel Hot Roled 90*30 (2019)         12.08.2019         ZR01         00101         KG         R20         3000         V           2019         Alluminium (2019)         20.08.2019         ZR01         00101         KG         R20         V         3000         V           2019         Zinc Glavanized Steel Coating (2019)         12.08.2019         ZR01         00102         KG         R20         V         V           2019         Slug for spiral casing (2019)         23.08.2019         Z00R         001         ST         R20         1503         V           2019         Rawmaterial Test3 (2019)         Z00R         001         KG         R20         3000         V           2019         Calcium Carbonate         15.08.2019         Z00R         011         EA         R20         3000         V           2019         Stainless Steel         15.08.2019         Z00R         0101         EA         R20         3000         V           2019         EXHAUST         29.08.2019         Z00R         0101         EA         R20         3000         V           2019         Cement Bag R00         Z00R         0101         EA         R20         3000</td><td>2019         H.R. Steel Hot Roled 90*30 (2019)         12.08.2019         ZR01         00101         KG         R20         3000         V         99,97           2019         Alluminium (2019)         20.08.2019         ZR01         00101         KG         R20         3000         V         104,70           2019         Zinc Glavanized Steel Coating (2019)         12.08.2019         Z000         0010         KG         R20         V         10,00           2019         Slug for spiral casing (2019)         23.08.2019         Z00R         001         ST         R20         1503         V         13,96           2019         Rawmaterial Test3 (2019)         Z00R         001         KG         R20         3000         V         1,503           2019         Calcium Carbonate         15.08.2019         Z00R         011         EA         R20         3000         V         100,00           2019         EXHAUST         29.08.2019         Z00R         0101         EA         R20         3000         V         104,77           2019         Cerment Bag R100         Z00R         2000000         EA         R20         3000         V         10,00           2019         Cos</td><td>2019         H.R. Steel Hot Roled 90"30 (2019)         12.08.2019         ZR01         00101         KG         R20         3000         V         99,97         EUR           2019         Alluminium (2019)         20.08.2019         ZR01         00101         KG         R20         3000         V         104,70         EUR           2019         Zinc Glavanized Steel Coating (2019)         12.08.2019         ZR01         00102         KG         R20         V         10,00         EUR           2019         Slug for spiral casing (2019)         23.08.2019         Z00R         001         ST         R20         1503         V         15,06         EUR           2019         Rawmaterial Test3 (2019)         Z00R         200R         001         ST         R20         3000         V         1,50         EUR           2019         Calcium Carbonate         15.08.2019         Z00R         00102         KG         R20         3000         V         100,00         EUR           2019         EXHAUST         29.08.2019         Z00R         00101         EA         R20         3000         V         104,57         EUR           2019         Cement Bag R100         Z00R         2010<td>2019       H.R. Steel Hot Roled 90"30 (2019)       12.08.2019       ZR01       00101       KG       R20       3000       V       99,97       EUR       1         2019       Alluminum (2019)       20.08.2019       ZR01       00101       KG       R20       3000       V       104,70       EUR       1         2019       Zinc Glavanized Steel Coating (2019)       12.08.2019       ZR01       00102       KG       R20       V       100,00       EUR       1         2019       Slug for spiral casing (2019)       23.08.2019       ZO0R       001       ST       01       1503       V       13,96       EUR       1         2019       Rawmaterial Test3 (2019)       ZO0R       200R       01       ST       R20       3000       V       1,505       EUR       1         2019       Calcium Carbonate       15.08.2019       ZO0R       0101       EA       R20       3000       V       100,00       EUR       1         2019       EXHAUST       29.08.2019       ZO0R       0101       EA       R20       3000       V       104,57       EUR       1         2019       Cement Bag RJ00       ZO0R       200100000       EA       <t< td=""></t<></td></td></td<> | 2019         H.R. Steel Hot Roled 90*30 (2019)         12.08.2019         ZR01         00101         KG         R20           2019         Alluminium (2019)         20.08.2019         ZR01         00101         KG         R20           2019         Zinc Glavanized Steel Coating (2019)         12.08.2019         ZR01         00102         KG         R20           2019         Slug for spiral casing (2019)         23.08.2019         Z00R         001         ST         R20           2019         Flat gasket         20.08.2019         Z00R         001         ST         R20           2019         Rawmaterial Test3 (2019)         Z00R         001         KG         R20           2019         Calcium Carbonate         15.08.2019         Z00R         0110         KA         R20           2019         Stainless Steel         15.08.2019         Z00R         00104         ST         R20           2019         EXHAUST         29.08.2019         Z00R         00101         EA         R20           2019         Cerment Bag RJ00         Z00R         00101         EA         R20           2019         Z015 Steet-2019         Z00R         00101         EA         R20 | 2019         H.R. Steel Hot Roled 90*30 (2019)         12.08.2019         ZR01         00101         KG         R20           2019         Alluminium (2019)         20.08.2019         ZR01         00101         KG         R20           2019         Zinc Glavanized Steel Coating (2019)         12.08.2019         ZR01         00102         KG         R20           2019         Slug for spiral casing (2019)         23.08.2019         Z00R         001         ST         001           2019         Flat gasket         20.08.2019         Z00R         001         ST         R20           2019         Rawmaterial Test3 (2019)         Z00R         001         KG         R20           2019         Calcium Carbonate         15.08.2019         Z00R         0102         KG         R20           2019         Stainless Steel         15.08.2019         Z00R         0101         EA         R20           2019         EXHAUST         29.08.2019         Z00R         0101         EA         R20           2019         Cement Bag RJ00         Z00R         0101         EA         R20           2019         NC Sealer Rainbow         Z0FP         07310000         EA         R20 | 2019         H.R. Steel Hot Roled 90*30 (2019)         12.08.2019         ZR01         00101         KG         R20           2019         Alluminium (2019)         20.08.2019         ZR01         00101         KG         R20           2019         Zinc Glavanized Steel Coating (2019)         12.08.2019         ZR01         00102         KG         R20           2019         Slug for spiral casing (2019)         23.08.2019         Z00R         001         ST         001           2019         Flat gasket         20.08.2019         Z00R         001         ST         R20           2019         Rawmaterial Test3 (2019)         Z00R         001         KG         R20         R20           2019         Calcium Carbonate         15.08.2019         Z00R         0102         KG         R20           2019         EXHAUST         29.08.2019         Z00R         0101         EA         R20           2019         Cement Bag RJ00         Z00R         0101         EA         R20         R20           2019         NC Sealer Rainbow         Z00R         01011         EA         R20         R20           2019         NC Wood Sealer Rainbow         Z00R         07310000         KG | 2019         H.R. Steel Hot Roled 90*30 (2019)         12.08.2019         ZR01         00101         KG         R20         3000           2019         Alluminium (2019)         20.08.2019         ZR01         00101         KG         R20         3000           2019         Zinc Glavanized Steel Coating (2019)         12.08.2019         ZR01         00102         KG         R20         1503           2019         Slug for spiral casing (2019)         23.08.2019         Z000         001         ST         R20         1503           2019         Flat gasket         20.08.2019         Z000         001         KG         R20         1503           2019         Calcium Carbonate         15.08.2019         Z000         001         KG         R20         3000           2019         Calcium Carbonate         15.08.2019         Z000         00104         ST         R20         3000           2019         Calcium Carbonate         15.08.2019         Z000         00104         ST         R20         3000           2019         EXHAUST         29.08.2019         Z000         00101         EA         R20         3000           2019         Cement Bag RJ00         Z0000         Z000 | 2019         H.R. Steel Hot Roled 90*30 (2019)         12.08.2019         ZR01         00101         KG         R20         3000         V           2019         Alluminium (2019)         20.08.2019         ZR01         00101         KG         R20         V         3000         V           2019         Zinc Glavanized Steel Coating (2019)         12.08.2019         ZR01         00102         KG         R20         V         V           2019         Slug for spiral casing (2019)         23.08.2019         Z00R         001         ST         R20         1503         V           2019         Rawmaterial Test3 (2019)         Z00R         001         KG         R20         3000         V           2019         Calcium Carbonate         15.08.2019         Z00R         011         EA         R20         3000         V           2019         Stainless Steel         15.08.2019         Z00R         0101         EA         R20         3000         V           2019         EXHAUST         29.08.2019         Z00R         0101         EA         R20         3000         V           2019         Cement Bag R00         Z00R         0101         EA         R20         3000 | 2019         H.R. Steel Hot Roled 90*30 (2019)         12.08.2019         ZR01         00101         KG         R20         3000         V         99,97           2019         Alluminium (2019)         20.08.2019         ZR01         00101         KG         R20         3000         V         104,70           2019         Zinc Glavanized Steel Coating (2019)         12.08.2019         Z000         0010         KG         R20         V         10,00           2019         Slug for spiral casing (2019)         23.08.2019         Z00R         001         ST         R20         1503         V         13,96           2019         Rawmaterial Test3 (2019)         Z00R         001         KG         R20         3000         V         1,503           2019         Calcium Carbonate         15.08.2019         Z00R         011         EA         R20         3000         V         100,00           2019         EXHAUST         29.08.2019         Z00R         0101         EA         R20         3000         V         104,77           2019         Cerment Bag R100         Z00R         2000000         EA         R20         3000         V         10,00           2019         Cos | 2019         H.R. Steel Hot Roled 90"30 (2019)         12.08.2019         ZR01         00101         KG         R20         3000         V         99,97         EUR           2019         Alluminium (2019)         20.08.2019         ZR01         00101         KG         R20         3000         V         104,70         EUR           2019         Zinc Glavanized Steel Coating (2019)         12.08.2019         ZR01         00102         KG         R20         V         10,00         EUR           2019         Slug for spiral casing (2019)         23.08.2019         Z00R         001         ST         R20         1503         V         15,06         EUR           2019         Rawmaterial Test3 (2019)         Z00R         200R         001         ST         R20         3000         V         1,50         EUR           2019         Calcium Carbonate         15.08.2019         Z00R         00102         KG         R20         3000         V         100,00         EUR           2019         EXHAUST         29.08.2019         Z00R         00101         EA         R20         3000         V         104,57         EUR           2019         Cement Bag R100         Z00R         2010 <td>2019       H.R. Steel Hot Roled 90"30 (2019)       12.08.2019       ZR01       00101       KG       R20       3000       V       99,97       EUR       1         2019       Alluminum (2019)       20.08.2019       ZR01       00101       KG       R20       3000       V       104,70       EUR       1         2019       Zinc Glavanized Steel Coating (2019)       12.08.2019       ZR01       00102       KG       R20       V       100,00       EUR       1         2019       Slug for spiral casing (2019)       23.08.2019       ZO0R       001       ST       01       1503       V       13,96       EUR       1         2019       Rawmaterial Test3 (2019)       ZO0R       200R       01       ST       R20       3000       V       1,505       EUR       1         2019       Calcium Carbonate       15.08.2019       ZO0R       0101       EA       R20       3000       V       100,00       EUR       1         2019       EXHAUST       29.08.2019       ZO0R       0101       EA       R20       3000       V       104,57       EUR       1         2019       Cement Bag RJ00       ZO0R       200100000       EA       <t< td=""></t<></td> | 2019       H.R. Steel Hot Roled 90"30 (2019)       12.08.2019       ZR01       00101       KG       R20       3000       V       99,97       EUR       1         2019       Alluminum (2019)       20.08.2019       ZR01       00101       KG       R20       3000       V       104,70       EUR       1         2019       Zinc Glavanized Steel Coating (2019)       12.08.2019       ZR01       00102       KG       R20       V       100,00       EUR       1         2019       Slug for spiral casing (2019)       23.08.2019       ZO0R       001       ST       01       1503       V       13,96       EUR       1         2019       Rawmaterial Test3 (2019)       ZO0R       200R       01       ST       R20       3000       V       1,505       EUR       1         2019       Calcium Carbonate       15.08.2019       ZO0R       0101       EA       R20       3000       V       100,00       EUR       1         2019       EXHAUST       29.08.2019       ZO0R       0101       EA       R20       3000       V       104,57       EUR       1         2019       Cement Bag RJ00       ZO0R       200100000       EA <t< td=""></t<> |

## **Exercise to Create PIR Standard**

10000

| Purchasing info record 5300011048 2011 2019 created         Message No. 06331         Image: Create Info Record: General Data         Purch. 0rg. Data 1 Texts         Purch. 0rg. Data 1 Texts         Info Record         Vendor Data         Vendor Data         Vendor Data         Ist Rem./Exped. 10 Days         Sid Rem./Exped. 10 Days         Sid Rem./Exped. 10 Days         Vendor Data         Ist Rem./Exped. 10 Days         Sid Rem./Exped. 10 Days         Vendor Mate. 000103         Electronics         Vendor Mate. No. xyz         Vendor Mate. No. xyz         Vendor Mate. No. xyz         Vendor Mate. No. xyz         Vendor Mate. No. xyz         Vendor Mate. No. xyz         Vendor Mate. No. xyz         Vendor Mate. No. xyz         Vendor Mate. No. xyz         Vendor Mate. No. xyz         Pror. Vendor Mate. No. xyz         Vendor Mate. No. xyz         Vendor Mate. No. xyz         Vendor Mate. No. xyz         Vendor Mate. No. xyz         Vendor Mate. No. xyz         Pror. Heave         Nortz Heave         Nortz Heave         Nortz Heave                                                                                                    |                                      |                        | Vendor                                                                                              |
|----------------------------------------------------------------------------------------------------|--------------------------------------|------------------------|----------------------------------------------------------------------------------------------------|
| Message No. 06331         Purchasing Org. 2011         Purch Org. Dta1 Texts         Purch Org. Dta1 Texts         Purch Org. Dta1 Texts         Message No. 06331         Info category         Standard         Standard         Info category         Standard         Standard         Subcontracting         Porchasting Org. 2013         Vendor Data         Yendor Data         Origin Data         Certificate         Vendor Nat. No. zyz         Vendor Nat. No. zyz         Vendor Nat. Stop         Vendor Nat. Stop         Ven                                                                                                    | Purchasing info record 530001        | 1048 2011 2019 created | Material NOTE BOOK                                                                                  |
| Message No. 06331       Plant 2013<br>Info Record         Purch. Org. Data 1 Texts       Info category         Jone Record       Subcontracting         Vendor       100662         Avon Industry       Subcontracting         Vendor       Note Book Inch         Material Group       Solutions         Vendor Data       Orgin Data         Vendor Data       Certif. Cat.         Vendor Mat. No.       Sys         Yendor Mat. No.       Sys         Vendor Mat. No.       Sys         Vendor Mat. Ro.       Suppy Option         Norte Book Inch       Norte Book Inch         Vendor Mat. Ro.       Sys         Vendor Mat. Ro.       Sys         Vendor Mat. Ro.       Sys         Vendor Mat. Ro.       Suppy Option         Region       Core Vendor         Vendor Mat. Ro.       Suppy Option         Regular Vendor       Note Book Inch         Monuna Qrdt       Plant Norted         Vendor Mat. Grp       Vendor Mat. Grp         Ports       / 1 PC         Suppy Option       Suppy Option         Requise Vendor       Norte Row         Purchase Order Unit of Measure       Vendor Mat. Quantity       Not R                                                                                                    |                                      |                        | Purchasing Org. 2011                                                                                |
| Info Record       Info category         Purch. Org. Data 1       Texts         Info Record       Subcontracting         Vendor       100662         Avon Industry       Note Book Inch         Material       NOTE BOOK         Note Book Inch       Electronics         Vendor Data       Origin Data         Certif, Cat.       envel Data         Vendor Data       Origin Data         Salesperson       Certif, Cat.         Vendor Mat. Ino.       xyzz         Vendor Mat. Ino.       xyzz         Vendor Mat. Ino.       xyzz         Vendor Mat. Ino.       Supply Option         Number       Parbased Group         Salesperson       Supply Option         Return Agrint       Y is Conditions         Purchase Order Unit of Measure       Order Unit         Order Unit       Rc         Condetore       In Return Ogy         Vendor Unit of Measure       In Bat         Vendor Unit of Measure       In Bat         Vendor Unit of Measure       In Bat         Vendor Unit of Measure       In Bat         Vendor Unit of Measure       In Bat         Vendor Unit of Measure       In Bat                                                                                                    | Message No. 06331                    |                        | Plant 2019                                                                                          |
| Create Info Record: General Data         Purch. 0rg. Data 1         Texts         Info Record         Vendor         100662         Avon Industry         Material Group         00103         Electronics         Vendor Data         1st Rem/Exped.         10       Days         Certf. Cat.         Certf. Cat.         Card Rem/Exped.         10       Days         Vendor Vendor         Vendor Mat. No.         xyz       Region         Vendor Mat. Gro         Vendor Mat. Gro         Ports         Salesperson         Telephone         Zats         Avaiable from         Avaiable to         Purchase Order Unit for         Purchase Order Unit for         Conderon         Vendor Unit Not active         Vendor Unit Not active         Vendor Unit Not active         Vendor Unit Not active         Vendor Unit Not active         Vendor Unit Not active         Vendor Unit Not active         Vendor Unit Not active         Vendor Unit Not active                                                                                                    |                                      |                        | Info Record                                                                                         |
| Purch. Org. Data 1 Texts         Info Record         Undor Org. Data 1 Texts         Info Record         Wendor         NOTE BOOK         Note Book Inch         Material Group         Vendor Data         Vendor Data         Origin Data         Certif. Cat.         Ist Rem./Exped.         10 Bays         Vendor Subrange         Vendor Mat. No.         Vendor Subrange         Vendor Subrange         Vendor Mat. Rop.         Vendor Mat. Grp         Points         Salesperson         Return Agmt         Pror Vendor         Pror Vendor         Order Unit         Conversion         1         Requilar Vendor         Vendor Unit         Conversion         1         Prior Vendor         Number         Procedure         Unit of Measure         Order Unit         Procedure         Vendor Unit         Procedure         Vendor Unit         Procedure         Vendor Unit         Procedure     <                                                                                                    | 👦 🔒 Create Info Record: General Data | a                      |                                                                                                    |
| Purch, Org. Data 1       exts         Info Record       Avon Industry         Material Group       00103         Electronics       Origin Data         Vendor Data       Origin Data         13t Rem./Exped.       10         2nd Rem./Exped.       10         2nd Rem./Exped. <td></td> <td></td> <td>Info category</td>                                                                                                    |                                      |                        | Info category                                                                                       |
| Info Record                                                                                                    | Purch. Org. Data 1 Texts             |                        | <ul> <li>Standard</li> </ul>                                                                        |
| Vendor       100662       Avon Industry         Material       NOTE. BOOK       Note Book Inch         Material Group       Doign       Electronics         Vendor Data       Origin Data       Gertif. Cat.         1st Rem./Exped.       10       Pays         2nd Rem./Exped.       20       Pays         Yendor Subrange       Certif. Cat.       Certif. Cat.         Vendor Nat. Grp       Vald to       Certif. Cat.         Number       Control       Electronics         Vendor Mat. Grp       Number       Control         Vendor Mat. Grp       Number       Control         Salesperson       Supply Option       Nariabile from         Available from       Available from       Nariabile from         Available for       Not Reg Universion       Not Res         Order Unit       PC       Regular Vendor       Procedure       Uod Group         Prior Vendor       PC       Regular Vendor       Procedure       Uod Group         Variabile form       Availabile to       Differental Invocrag       Not Res       Not Res         Prior Vendor       Regular Vendor       Regular Vendor       Procedure       Uod Group         Variabile for       Availabi                                                                                                    | Info Record                          |                        | Osubcontracting                                                                                     |
| Material       Note Book Inch       Consignment         Material Group       00103       Electronics         Vendor Data       Origin Data       General Data Conditions       Texts         Ist Rem./Exped.       10       Days       Certificate       Wendor         3rd Rem./Exped.       20       Days       Certificate       Wendor         Vendor Subrange       Valid to       Wetarell Moto Book Inch       Wetarell Moto Book Inch         Vendor Mat. No.       Kryp       Valid to       Wetarell Moto Book Inch         Vendor Mat. Grp       Punt       20219 [Standard         Points       / 1 PC       Supply Option       Electronics         Salesperson       Supply Option       Standard Qty 1       PC       Underdit         Available to       Regular Vendor       Regular Vendor       Pinct Mat. Reg.         Order Unit       PC       Material Group       Pince Mat. Reg.         Order Unit       PC       Not Basure       One dut Group         Order Unit       PC       Wendor       Mat. Quantity       PC Ridg Prof.         Procedure       UoM Group       Mat. Quantity       PC Ridg Prof.       RMA Reg.         Order Unit       PC condi Group       PV Converdi       Si                                                                                                    | Vendor 100662 Avon Industr           | у                      | OPipeline                                                                                           |
| Material Group       00103       Electronics         Vendor Data       Origin Data       General Data       General Data       Conditions       Texts         1st Rem./Exped.       10       Days       Certif. Cat.       Info Record       Wendor Texts         3rd Rem./Exped.       30       Days       Certif.cate       Wendor       Wendor Mat. No.       Syzz         Vendor Subrage       Valid to       Detectories       Perchange of the south of the south inch       Note Book Inch         Vendor Subrage       Valid to       Detectories       Region       02       Note Book Inch         Vendor Subrage       Valid to       Detectories       Perchange of the south of the south | Material NOTE BOOK Note Book In      | nch                    | ○ Consignment                                                                                       |
| Vendor Data       Origin Data       General Data Conditions       Feets Intro Record       General Data         1st Rem./Exped.       10       Days       Certif. Cat.       Info Record       Info Record         2nd Rem./Exped.       30       Days       Certificate       Vendor       100662       Avon Industry         Vendor Subrange       Vaila to       DE       Note Book Inch       Material Group       Diological DE         Vendor Subrange       Vaila to       DE       Region       02       Nomber       Diological DE         Vendor Mat. Grp       Number       Control       Number       Diological DE       Purchaseg Org.       2019 Standard         Points       / / 1 PC       Supply Option       Available from       Available from       Available from       Regular Vendor       Standard Qry       1 No ERS         Prior Vendor       Procedure       UoM Group       Nakeral       Offerental Involvedag Diological Diological Diologic                                                                                                    | Material Group 00103 Electronics     |                        | Create Info Pacardy Burgh Organization Data 1                                                       |
| Vendor Data       Origin Data       General Data       General Data       G                                                                                                    |                                      |                        |                                                                                                    |
| ist Rem/Exped.       10       Days       Certif. Cat.       Info Record         2nd Rem/Exped.       20       Days       Certificate       Vendor       100662       Avon Industry         3rd Rem/Exped.       30       Days       Valid to       Material       NOTE BOOK       Nice Book Inch         Vendor Subrage       Valid to       Ctry of Origin       DE       Material       NOTE BOOK       Nice Book Inch         Vendor Subrage       Vendor Subrage       Number       Discource       PloteNote       PloteNote       PloteNote       PloteNote       PloteNote       PloteNote       PloteNote       PloteNote       PloteNote       Not Active       PloteNote       Not Active       PloteNote       Not Active       PloteNote       Not Active       Not Active       Not Active       Not Active       Not Active       PloteNote       Standard Qty       1       PloteNote       Tax Code       Result Invoking       Ol Not Res       Differential Invoking       Ol Not Res       Differential Invoking       Ol Not Res       Differential Invoking       Ol Not Res       Not Active       Not Active       Supply Option       Not Active       Not Active       Not Active       Not Active       Not Active       Not Active       Not Active       Supply Optin       Not Active <td< td=""><td>Vendor Data</td><td>Origin Data</td><td>General Data Conditions Texts</td></td<>                                                                                                    | Vendor Data                          | Origin Data            | General Data Conditions Texts                                                                       |
| 2nd Rem,/Exped.       20       pays       Certificate       Vendor         3rd Rem,/Exped.       30       pays       Vold to       Material       Note Book Inch         Vendor Mat. No.       xyz       Certificate       Valid to       Material       Note Book Inch         Vendor Mat. No.       xyz       Certificate       Vendor DE       Note Book Inch         Vendor Subrange       Vendor Subrange       Purchasing Org.       2010       Plettonics         Vendor Mat. Grp       Purchasing Org.       2011       Plettonics       Purchasing Org.       2011       Plettonics         Vendor Mat. Grp       Manufacturer       Purchasing Org.       2011       Plettonics       Purchasing Org.       2011       Purchasing Org.       2011       Purchasing Org.       2011       Purchasing Org.       2012       Number       Controi       Purchasing Org.       2012       Purchasing Org.       2012       Number       Controi       Controi       Controi       Purchasing Org.       2012       Tol. Underdi.       %       No MText         Salesperson       Supply Option       Available from       Available from       Available from       Available from       Not.       Not.       Not Res.       Procedure       UoM Group <td< th=""><th>1st Rem./Exped. 10 Days</th><th>Certif. Cat.</th><th>Info Record</th></td<>                                                                                                    | 1st Rem./Exped. 10 Days              | Certif. Cat.           | Info Record                                                                                         |
| 3rd Rem./Exped.       30       Days       Valid to       Material       NOTE       Note Book Inch         Vendor Mat. No.       xyz       Ctry of Origin       DE       Material       Group       00103       Electronics         Vendor Subrange       VsR Sort No.       Number       Control       Purchasing Org.       2011       Plant       2019       Standard         Vendor Mat. Grp       Manufacturer       Manufacturer       Pic Delv. Time       Tol. Underdi.       No Mote Book Inch         Salesperson       Supply Option       Supply Option       Standard Qty       Tol. Underdi.       No Mote Book Inch         Return Agmt       Pic Overdia       Available from       Available from       Rescure       Conf. Ctrl         Prior Vendor       Regular Vendor       Regular Vendor       Pic Qr GR-Bsd IV       Tax Code         Purchase Order Unit       PC       Regular Vendor       Pic Rid grof.       RMA Req.       Oditions         Order Unit       Not active       Pic Cond.       Pic Cond.       Pic Vald to       31.12.9999         Var. Order Unit       Not active       Pic Cond.       Pic Cond.       Pic Cond.       Pic Cond.         Price Toric       Not active       Pic Cond.       Pic Cond.       Pic Cond. </td <td>2nd Rem./Exped. 20 Days</td> <td>Certificate</td> <td>Vendor 100662 Avon Industry</td>                                                                                                    | 2nd Rem./Exped. 20 Days              | Certificate            | Vendor 100662 Avon Industry                                                                         |
| Vendor Mat. No.       xyz         Vendor Mat. No.       xyz         Vendor Subrange       Region         VSR Sort No.       Number         Vendor Mat. Grp       Number         Points       / 1 PC         Salesperson       Supply Option         Telephone       2345         Return Agmt       Prior Vendor         Prior Vendor       Nu available from         Available to       Prior Vendor         Order Unit       PC         Conversion       1         PC       Conductor         Vendor Unit       PC         Vorder Unit       PC         Procedure       UoM Group         Max. Quantty       PC         Not active       The Price         Vence       700,00 EUR         Verce       700,00 EUR         Verce       700,00 EUR         Verce       700,00 EUR         Verce       700,00 EUR         Verce       700,00 EUR         Verce       700,00 EUR         Verce       700,00 EUR         Verce       700,00 EUR         Verce       700,00 EUR         Verce       700,00 EUR <tr< td=""><td>3rd Rem./Exped. 30 Days</td><td>Valid to</td><td>Material NOTE BOOK Note Book Inch</td></tr<>                                                                                                    | 3rd Rem./Exped. 30 Days              | Valid to               | Material NOTE BOOK Note Book Inch                                                                   |
| Vendor Subrange       Region       02         VSR Sort No.       Number       Control         Vendor Mat. Grp       Manufacturer       Pi. Delv. Time       Days       Tol. Underdl. \$ Not MText         Points       / 1 PC       Supply Option       Standard Qty       1 PCC       Unlimited       Conf. Ctril         Telephone       2345       Available from       Available to       Standard Qty       1 PCC       Unlimited       Conf. Ctril         Prior Vendor       Regular Vendor       Regular Vendor       Regular Vendor       Procedure       UoM Group         Purchase Order Unit       PC       Conversion       1 PC        Not active       MAA Reg.         Order Unit       PC       Conditions       Conditions       Conditions       Not active       Standard User / 1 PC        No Cash Disc.         Var. Order Unit       Not active       Not active       Tol. Ocesh Disc.       Qty Conv.       1 PC        Cond. Grp       Pr. Date Cat.       No Control                                                                                                    | Vendor Mat. No. xyz                  | Ctry of Origin DE      | Material Group 00103 Electronics                                                                    |
| VSR Sort No.       Number         Vendor Mat. Grp       Manufacturer         Points       / 1 PC         Salesperson       Supply Option         Telephone       2345         Return Agmt       Available from         Prior Vendor       Regular Vendor         Purchase Order Unit of Measure       Order Unit         Order Unit       PC         Var. Order Unit       Not active                                                                                                    | Vendor Subrange                      | Region 02              | Purchasing Org. 2011 Plant 2019 Standard                                                            |
| Vendor Mat. Grp       Manufacturer         Points       / 1 PC         Salesperson       Supply Option         Available from       Available from         Available to       Differential Invoicing         Prior Vendor       Regular Vendor         Purchase Order Unit of Measure       Procedure         Order Unit       PC         Var. Order Unit       Not active                                                                                                    | VSR Sort No.                         | Number                 | Control                                                                                             |
| Points       / 1 PC         Salesperson       Supply Option         Telephone       2345         Return Agmt       Available from         Prior Vendor       Available to         Prior Vendor       Regular Vendor         Purchase Order Unit of Measure       Procedure         Order Unit       PC         Var. Order Unit       Not active         Var. Order Unit       Not active                                                                                                    | Vendor Mat. Grp                      | Manufacturer           | Pl. Deliv. Time 10 Days Tol. Underdi. § No MTex                                                     |
| Salesperson       Supply Option         Telephone       2345         Return Agmt       Available from         Prior Vendor       Regular Vendor         Prior Vendor       Regular Vendor         Purchase Order Unit of Measure       Order Unit         Order Unit       PC         Conversion       1         PC <-> 1       PC         Var. Order Unit       Not active         Var. Order Unit       Not active         Var. Order Unit       Not active                                                                                                    | Points / 1 PC                        |                        | Purch. Group R20 Tol. Overdl.                                                                       |
| Telephone 2345   Return Agmt   Prior Vendor     Prior Vendor     Regular Vendor     Purchase Order Unit of Measure   Order Unit   PC   Conversion   1   PC <-> 1   Var. Order Unit   Not active     Telephone     Available from   Available to   Image: Conversion   1   PC <-> 1   PC   Var. Order Unit   Not active     Price   Telephone   Price   Price   Conditions   Net Price   700,00   Effective Price   700,00   Effective Price   700,00   Effective Price   700,00   Effective Price   700,00   Effective Price   700,00   Effective Price   700,00   Effective Price   Price   Price   Price   Price   Price   Price   Price   Price   Price   Price   Price   Price   Price   Price   Price   Price   Price   Price   Price   Price   Price   Price   Price   Price   Price                                                                                                      | Salesperson                          | Supply Option          | Standard Qty 1 PC Unlimited Conf. Ctrl                                                              |
| Return Agmt       Available to       Differential Invoicing       01 Not Re         Prior Vendor       Regular Vendor       Shipp Instr.         Purchase Order Unit of Measure       Order Unit       PC         Order Unit       PC       RMA Req.         Conversion       1       PC <-> 1       PC         Var. Order Unit       Not active       Not active       The conversion         Var. Order Unit       Not active       Not active       The conversion         Var. Order Unit       Not active       Not active       The conversion         Var. Order Unit       Not active       Not active       The conversion         Var. Order Unit       Not active       Not active       The conversion         Var. Order Unit       Not active       The conversion       The conversion         Var. Order Unit       Not active       The conversion       The conversion         Var. Order Unit       Not active       The conversion       The conversion         Var. Order Unit       Not active       The conversion       The conversion         Var. Order Unit       Not active       The conversion       The conversion         Var. Order Unit       Not active       The conversion       The conversion                                                                                                    | Telephone 2345                       | Available from         | Minimum Qty 1 PC V GR-Bsd IV Tax Code                                                               |
| Prior Vendor     Purchase Order Unit of Measure     Order Unit   PC   Conversion   1   PC   Var. Order Unit   Not active     Var. Order Unit     Not active     Order Unit     Price   Conversion   1   PC   Conversion   1   PC   Conditions     Net Price   700,00   Effective Price   700,00   EUR / 1   PC   Conditions     Net Price   700,00   EUR / 1   PC   Conditions     Net Price   700,00   EUR / 1   PC   Cond. Grp   Price   Price   Price   Cond. Grp   Price   Price   Price   Price   Price   Price   Price   Price   Price   Price   Price   Price   Price   Price   Price   Price   Price   Price   Price   Price   Price   Price   Price   Price   Price   Price   Price   Price   Price   Price </td <td>Return Agent</td> <td>Available to</td> <td>Rem. Shelf Life D No ERS</td>                                                                                                    | Return Agent                         | Available to           | Rem. Shelf Life D No ERS                                                                            |
| Purchase Order Unit of Measure       Procedure       UoM Group         Order Unit       PC         Conversion       1       PC         Var. Order Unit       Not active         Var. Order Unit       Not active         Order Unit       PC         Conversion       1         PC       Conditions         Var. Order Unit       Not active         Var. Order Unit       Not active         Conversion       1         PC       Conditions         Var. Order Unit       Not active         Order Unit       Not active         Conversion       1         PC       Conditions         Net Price       700,00 EUR / 1         PC       No Cash Disc.         Qty Conv.       1         PC       Cond. Grp         Increterms       Increterms                                                                                                    | Prior Vendor                         |                        | Differential Invoicing 01 Not Re                                                                    |
| Purchase Order Unit of Measure       Order Unit       PC         Order Unit       PC         Conversion       1       PC         Var. Order Unit       Not active         Var. Order Unit       Not active         Var. Order Unit       Not active         Var. Order Unit       Not active         Var. Order Unit       Not active         Var. Order Unit       Not active                                                                                                    |                                      |                        | Snippg Instr.                                                                                       |
| Order Unit       PC         Conversion       1       PC       <                                                                                                    | Purchase Order Unit of Measure       |                        | Max. Quantity PC Rndg Prof. RMA Req.                                                                |
| Conversion         1         PC         ->         1         PC         Valid to         31.12.9995           Var. Order Unit         Not active         Not active         700,00         EUR / 1         PC         Valid to         31.12.9995           Users of the price         700,00         EUR / 1         PC         No Cash Disc.         Other price         Other price         Other p                                                                                                    | Order Unit PC                        |                        |                                                                                                    |
| Var. Order Unit         Not active         Net Price         700,00         EUR         / 1         PC         Valid to         31.12.9995           Uprovement         Var. Order Unit         Not active         0         0         EUR         / 1         PC         No Cash Disc.           Uprovement         0         0         0         0         0         0         0         0         0         0         0         0         0         0         0         0         0         0         0         0         0         0         0         0         0         0         0         0         0         0         0         0         0         0         0         0         0         0         0         0         0         0         0         0         0         0         0         0         0         0         0         0         0         0         0         0         0         0         0         0         0         0         0         0         0         0         0         0         0         0         0         0         0         0         0         0         0         0         0         0                                                                                                    | Conversion 1 PC <-> 1 PC             |                        | Conditions                                                                                          |
| Effective Price         700,00 EUR         / 1         PC         No Cash Disc.           Qty Conv.         1         PC          Cond. Grp           Pr. Date Cat.         No Control         Inconterms         Inconterms                                                                                                    | Var. Order Unit Not active           |                        | Net Price         700,00         EUR         /         1         PC         Valid to         31.12. |
| Qty Conv.     1     PC     Cond. Grp       Pr. Date Cat.     No Control                                                                                                    | Val. Order onic Not active           |                        | Effective Price 700,00 EUR / 1 PC No Cash Disc.                                                     |
| Incoterms                                                                                                    |                                      |                        | Pr Date Cat                                                                                         |
|                                                                                                    |                                      |                        |                                                                                                    |

## **Exercise to Create PIR Subcontracting**

| Change In                          | fo Record: Initia | Chan                              | ge Info Record: F                 | Purch. Organi                       | zation Data  | ə 1        |                     |                    |         |                  |         |          |         | _    |
|------------------------------------|-------------------|-----------------------------------|-----------------------------------|-------------------------------------|--------------|------------|---------------------|--------------------|---------|------------------|---------|----------|---------|------|
|                                    |                   | General Data                      | Conditions Texts                  |                                     |              |            |                     |                    |         |                  |         |          |         |      |
| Verder                             | 100000            | Info Record<br>Vendor<br>Material | 5300011054<br>100662<br>100000049 | Avon Industry<br>Rainbow Tin Gallor | n 3.8 Ltr    |            |                     |                    |         |                  |         |          |         |      |
| Vendor                             | 100662            | Material Group                    | 008                               | Packaging                           |              |            |                     |                    |         |                  |         |          |         |      |
| Material                           | 10000049          | Purchasing Org.                   | 2011                              | Plant                               | 2019 Subcont | tracting   |                     |                    |         |                  |         |          |         |      |
| Purchasing Org.                    | 2011              | ( <b>-</b>                        |                                   |                                     |              |            |                     |                    |         |                  |         |          |         |      |
| Plant<br>Tafa Dalarad              | 2019              | Control                           | <b>Feel</b>                       | Tol. Undered                        |              |            | +                   |                    |         |                  |         |          |         |      |
| Into Record                        |                   | Pl. Deliv. Time                   | 15 Days                           | Tol. Underdi.                       | *            | No Milex   | (t                  |                    |         |                  |         |          |         |      |
| Tafa antona a                      |                   | Standard Oty                      | 150                               | Toi. Overai.                        | 5            | Conf. Ctrl |                     |                    |         |                  |         |          |         |      |
| Info category                      |                   | Minimum Oty                       | 150                               | EA GR-Bsd IV                        |              | Tax Code   |                     |                    |         |                  |         |          |         |      |
| OStandard                          |                   | Rem. Shelf Life                   |                                   | No ERS                              |              | Version    |                     |                    |         |                  |         |          |         |      |
| <ul> <li>Subcontracting</li> </ul> | 9                 | Differential Invoici              | ng 01 Not Re                      | e 🔻                                 |              | RT Consum  | •                   |                    |         |                  |         |          |         |      |
| OPipeline                          |                   | Shippg Instr.                     |                                   |                                     |              |            |                     |                    |         |                  |         |          |         |      |
| <ul> <li>Consignment</li> </ul>    |                   |                                   |                                   | Procedure                           |              | UoM Group  |                     |                    |         |                  |         |          |         |      |
|                                    |                   | Max. Quantity                     | E                                 | EA Rndg Prof.                       |              | RMA Req.   |                     |                    |         |                  |         |          |         |      |
|                                    |                   | Conditions                        |                                   |                                     |              |            |                     |                    |         |                  |         |          |         |      |
|                                    |                   | Conditions                        | 0.00                              |                                     | Valid to     | 21.12      | 0000                |                    |         |                  |         |          |         |      |
|                                    |                   | Effective Price                   | 0,90 EUR                          | / 1 EA                              |              | -          | . 9999              |                    |         |                  |         |          |         |      |
|                                    |                   | Oty Conv.                         | 1 EA <-> 1                        | EA                                  | Cond. Grn    |            |                     |                    |         |                  |         |          |         |      |
|                                    |                   | Pr. Date Cat.                     | No Control                        |                                     |              |            | Chano               | e Gross Price      | Conditi | on (PB00)        | : Condi | tion Sur | nleme   | nts  |
|                                    |                   | Incoterms                         |                                   |                                     |              |            | 891                 | 3   🖍 🤌 🖻 🛔        |         | 1 🖫 🔏 1          | ∞   🖻   | 🔉 🔓 🕫    | Þ       |      |
|                                    |                   | L                                 |                                   |                                     |              | L          | Variable k          | ev                 |         |                  |         |          |         |      |
|                                    |                   |                                   |                                   |                                     |              |            | Vendor              | Material           | POrg F  | Plant C Descript | ion     |          |         |      |
|                                    |                   |                                   |                                   |                                     |              |            | 100662              | 10000049           | 2011 2  | 2019 3 Subcon    | racting |          |         |      |
|                                    |                   |                                   |                                   |                                     |              |            |                     |                    |         |                  |         |          |         |      |
|                                    |                   |                                   |                                   |                                     |              |            | المراجع المراجع الم |                    |         |                  |         |          |         |      |
|                                    |                   |                                   |                                   |                                     |              |            | Valid From          | 07.0               | 9 2019  | Valid +          |         | 21       | 12 0000 |      |
|                                    |                   |                                   |                                   |                                     |              |            |                     | 07.0               | 5.2015  | valiu u          | ,       | 51.      | 12.3333 |      |
|                                    |                   |                                   |                                   |                                     |              |            | Condition           | supplements        |         |                  |         |          |         |      |
|                                    |                   |                                   |                                   |                                     |              |            | Zo                  | Cn Ty Name         | Amount  | Unit             | per U   | Deletio  | Scales  | Text |
|                                    |                   |                                   |                                   |                                     |              |            | :                   | PB00 Gross Price   |         | 1,00 EUR         | 1 E/    | A        |         |      |
|                                    |                   |                                   |                                   |                                     |              |            |                     | RA01 Discount % on |         | 10,000-%         |         |          |         | [ 3  |
|                                    |                   |                                   |                                   |                                     |              |            |                     |                    |         |                  |         |          |         | l    |
|                                    |                   |                                   |                                   |                                     |              |            |                     |                    |         |                  |         |          |         |      |

## **Exercise to Create PIR Pipeline**

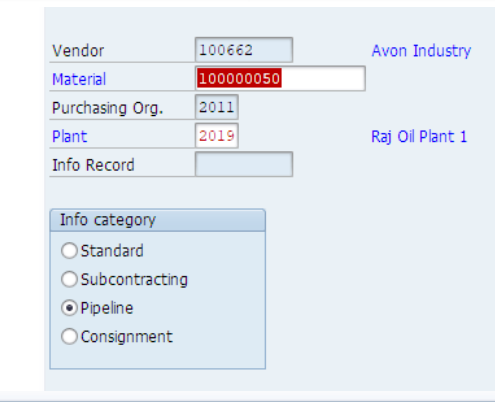

#### Change Gross Price Condition (PB00) : Condition Supplements

#### 😂 🥞 🔯 i 🖍 🥜 📾 🇰 🖉 i 🗓 🐃 🖉 i 🧏 i 🧟 i 🖆 i 🔈 🖡 🕬

| Variable ke | Variable key |      |       |   |             |  |  |  |  |  |
|-------------|--------------|------|-------|---|-------------|--|--|--|--|--|
| Vendor      | Material     | POrg | Plant | С | Description |  |  |  |  |  |
| 100662      | 10000050     | 2011 | 2019  | Ρ | Pipeline    |  |  |  |  |  |
|             |              |      |       |   |             |  |  |  |  |  |

Validity

Valid From

07.09.2019 Valid to

31.12.9999

#### Condition supplements

| Zo | CnTy | Name          | Amount | Unit | per | U  | Deletio | Scales | Text |  |
|----|------|---------------|--------|------|-----|----|---------|--------|------|--|
|    | PB00 | Gross Price   | 500,00 | EUR  | 1   | AU |         |        | [    |  |
|    | RA01 | Discount % on | 4,000- | 8    |     |    |         |        | [ #  |  |
|    |      |               |        |      |     |    |         |        | [    |  |
|    |      |               |        |      |     |    |         |        | [    |  |
|    |      |               |        |      |     |    |         |        | [    |  |
|    |      |               |        |      |     |    |         |        | [ 🔺  |  |
|    |      |               |        |      |     |    |         |        | [ 🔻  |  |
|    |      |               |        |      |     |    |         |        |      |  |
|    |      |               | 1      |      |     |    |         |        |      |  |

| 💌 🛛 Chang           | e Info Record: Ge | eneral Data      | 7                 |  |
|---------------------|-------------------|------------------|-------------------|--|
| Purch. Org. Data 1  | Conditions Texts  |                  |                   |  |
| Info Record         | 5300011055        |                  |                   |  |
| Vendor              | 100662            | Avon Industry    |                   |  |
| Material            | 10000050          | Electricity Supp | ly                |  |
| Material Group      | 00203             | Electricity supp | lγ                |  |
|                     |                   |                  |                   |  |
| Vendor Data         |                   |                  | Origin Data       |  |
| 1st Rem./Exped.     | 10 Days           |                  | Certif. Cat.      |  |
| 2nd Rem./Exped.     | 20 Days           |                  | Certificate       |  |
| 3rd Rem./Exped.     | 30 Days           |                  | Valid to          |  |
| Vendor Mat. No.     |                   |                  | Ctry of Origin DE |  |
| Vendor Subrange     |                   |                  | Region 02         |  |
| VSR Sort No.        |                   |                  | Number            |  |
| Vendor Mat. Grp     |                   |                  | Manufacturer      |  |
| Points              |                   | / 1 AU           |                   |  |
| Salesperson         |                   |                  | Supply Option     |  |
| Telephone           | 2345              |                  | Available from    |  |
| Return Agmt         |                   |                  | Available to      |  |
| Prior Vendor        |                   |                  | Regular Vendor    |  |
|                     |                   |                  |                   |  |
| Purchase Order Unit | t of Measure      |                  |                   |  |
| Order Unit          | AU                |                  |                   |  |
| Conversion          | 1 AU <-> 1        | AU               |                   |  |
| Var. Order Unit     | Not active        |                  |                   |  |
|                     |                   |                  |                   |  |

# **Exercise to Create PIR Consignment**

|                                                    | 😎 📕 Change Info Record: General Data                                                                           | 👦 🔒 Change Info Record: Text Overview          |
|----------------------------------------------------|----------------------------------------------------------------------------------------------------|------------------------------------------------|
| Vendor 800707                                      | Purch. Org. Data 1 Conditions Texts                                                                            | General Data Purch. Org. Data 1 Conditions     |
|                                                    | Info Record 5300011058                                                                                         | Tef: Descel 1000                               |
| Material 100000054                                 | Vendor 800707 XYZ Ltd                                                                                          | Purchasing Org 2011 Phot 2018 Consignment      |
| Burchasing Org 2011                                | Material 100000054 Shrink Rap Role                                                                             | Farchasing org. 2011 Fiant 2013 consignment    |
| Purchasing Org. 2011                               | Macenai Group 00107 Miscelearious                                                                              | Info Memo                                      |
| Plant 2019                                         | Vendor Data Origin Data                                                                                        | Maint Languages: E Engish                      |
|                                                    | 1st Rem./Exped. 5 Days Certif. Cat.                                                                            |                                                |
| Info Record                                        | 2nd Rem./Exped. 10 Days Certificate                                                                            |                                                |
|                                                    | 3rd Rem./Exped. 15 Days Valid to                                                                               | Fride Valid upto 51.12.2019                    |
|                                                    | Vendor Mat. No. Ctry of Origin DE                                                                              |                                                |
| Info category                                      | Vendor Subrange Region 02                                                                                      |                                                |
|                                                    | Vendor Mat. Gro                                                                                                |                                                |
| OStandard                                          | Points / 1 EA                                                                                                  |                                                |
|                                                    | Salesperson Supply Option                                                                                      |                                                |
| Subcontracting                                     | Telephone Available from                                                                                       |                                                |
| OBinalina                                          | Return Agmt Available to                                                                                       | Li 1, Co 1 Ln 1 - Ln 1 of 1 lines              |
| OPipeline                                          | Prior Vendor Regular Vendor                                                                                    |                                                |
| Consignment                                        | Purchase Order Unit of Measure                                                                                 | Status                                         |
|                                                    | Order Unit EA                                                                                                  |                                                |
|                                                    | Conversion 1 EA <-> 1 EA                                                                                       | Purchase Order Text                            |
| 🤊 🔓 Change Info Record: Purch. Organization Data 1 | nit Not active                                                                                                 | Maint, Languages: E English 🔍 🔟 🗹 🖆            |
| General Data Conditions Texts                      |                                                                                                    |                                                |
|                                                    |                                                                                                    | Material delivered in good packaging condition |
| fo Record 5300011058                               |                                                                                                    |                                                |
| endor 800707 XYZ Ltd                               | Change Gross Price Condition (PB00) : Condition Supp                                                           | plements                                       |
| aterial 100000054 Snrink Kap Kole                  | 😀 🤮 📓 i 🖍 🥔 📾 🇰 🕑 i 🗓 🖏 🚀 i 🔬 i 👘 i 🔈 is 🕬                                                                     |                                                |
| urchasing Org. 2011 Plant 2019 Consignment         |                                                                                                    |                                                |
|                                                    | Vander Material DOre Dest C Description                                                                        |                                                |
| Control                                            | 800707 10000054 2011 2019 2 Consignment                                                                        |                                                |
| Pl. Deliv. Time 10 Days Tol. Underdl. 5,0 % No MTe | dt de la constant de la constant de la constant de la constant de la constant de la constant de la constant de |                                                |
| Purch. Group R20 Tol. Overdl. & Ackn. R            |                                                                                                    |                                                |
| Standard Qty 10 EA ✓Unlimited Conf. Ctrl           | Validity                                                                                                    |                                                |
| Rem Shelf Life                                     | Valid From 07.09.2019 Valid to 31.1                                                                            | 2.9999                                         |
| Differential Invoicing 01 Not Re                   | Condition supplements                                                                                          |                                                |
| Shippg Instr.                                      | Zo CnTy Name Amount Unit per U Deletio                                                                         | Scales Text                                    |
| Procedure UoM Grou                                 | PB00 Gross Price 10,00 EUR 1 EA                                                                                |                                                |
| Max. Quantity EA Rndg Prof. RMA Req.               | RA01 Discount % on _ 5,000-%                                                                                   |                                                |
| The difference                                     |                                                                                                    |                                                |
|                                                    | 0000                                                                                                    |                                                |
| Effective Price 9,50 EUR / 1 EA No Cash Disc       |                                                                                                    |                                                |
| 2ty Conv. 1 EA <-> 1 EA Cond. Grp                  |                                                                                                    |                                                |
| Pr. Date Cat. No Control                           |                                                                                                    |                                                |
| Incoterms                                          |                                                                                                    |                                                |
|                                                    |                                                                                                    |                                                |

# List of PIR

#### List of PIR ME1M

### Purchasing Info Records for Material

🗞 🖉 Price Simulation 🗰 Simulation

| Material | 100000054 | Sh          | rink Rap R | ole    |            |      |            |
|----------|-----------|-------------|------------|--------|------------|------|------------|
| Vendor   | Name      |             |            | I      | nfo Rec. H | Rule | De         |
| P.Org    | InfoCat   | Plnt PGp    | Plan Time  | Minimu | m Qty Un   | Var  |            |
| Price    | e Origin  | Net Price   | Currency   | Qty Un | Document   | Item | QDp        |
| 800707   |           |             |            |        |            |      |            |
| 2011     | Consignme | nt 2019 R20 | 10 Days    |        | 5 EA       |      |            |
| Condi    | ition     | 9,50        | EUR        | 1 EA   | Net        |      | 31.12.9999 |

#### Purchasing Info Records for Material

🗞 🖉 Price Simulation 🔟 Simulation

| Material | NOTE BOOK   | Note         | Book In | nch  |      |         |     |      |            |
|----------|-------------|--------------|---------|------|------|---------|-----|------|------------|
|          |             |              |         |      |      |         |     |      |            |
| Vendor   | Name        |              |         |      | I    | nfo Rec | . R | ule  | De         |
| P.Org    | InfoCat     | Plnt PGp Pl  | an Time | e Mi | nimu | m Qty   | Un  | Var  |            |
| Price    | e Origin Ne | et Price Cur | rency   | Qty  | Un   | Docume  | nt  | Item | QDp        |
|          |             |              |         |      |      |         |     |      |            |
| 100662   | Avon Inc    | lustry       |         |      | 5    | 3000110 | 48  |      |            |
| 2011     | Standard    | 2019 R20 10  | Days    |      |      | 1       | PC  |      |            |
| Condi    | ition       | 644,00       | EUR     | 1    | PC   | Net     |     |      | 31.12.9999 |
| 800706   | S S Supp    | oly Co       |         |      | 5    | 3000110 | 47  |      |            |
| 2011     | Standard    | 2019 R20 10  | Days    |      |      | 1       | PC  |      |            |
| Condi    | ition       | 630,00       | EUR     | 1    | PC   | Net     |     |      | 31.12.9999 |
| 800722   | S.K Ente    | erprise      |         |      | 5    | 3000110 | 46  |      |            |
| 2011     | Standard    | 2019 R20 20  | Days    |      |      | 2       | PC  |      |            |
| Condi    | ition       | 658,00       | EUR     | 1    | PC   | Net     |     |      | 31.12.9999 |
|          |             |              |         |      |      |         |     |      |            |

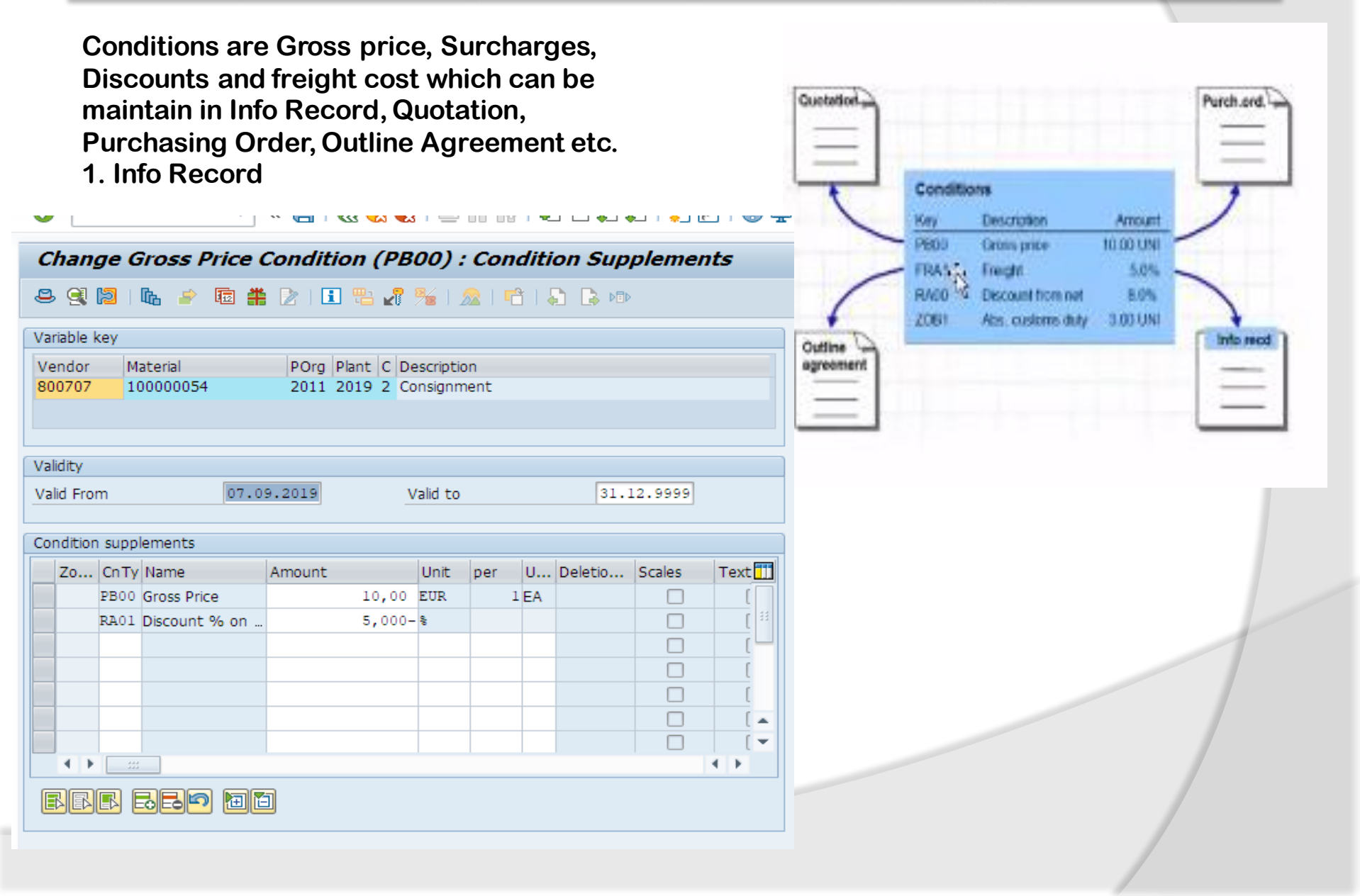

### Examples maintain Condition

2. Purchase Order Condition Tab

| 45000 | 22516 Cre                 | ated by RAJESH         |                |          |            |       |                     |        |        |          |      |      |             |                |              |         |
|-------|---------------------------|------------------------|----------------|----------|------------|-------|---------------------|--------|--------|----------|------|------|-------------|----------------|--------------|---------|
| ) 🦻 🕇 | ិ 🦆 🕴 🗊 Print             | Preview Messages       | 🚺 🔊 Personal   | Setting  | Save A     | s Ter | mplate Load from Te | mplate |        |          |      |      |             |                |              |         |
|       | NB Standard<br>Header     | PO ▼ 4500022516        | Vendor         | 80       | 00721 Raju |       | Doc                 | date   | 02.09  | .2019    |      |      |             |                |              |         |
|       | I Item Overview<br>I Item | 1 [ 10 ] 100000044 , ( | Cement Bag RJO | 00       | <b>•</b>   | -     |                     |        |        |          |      |      |             |                |              |         |
|       | Material D                | ata Quantities/Weight  | ts Delivery S  | Schedule | Deliver    | γ     | Invoice Conditions  | Те     | exts 👔 | Delivery | Addr | ress | Confirmatio | ns Condition ( | Control R    | etail   |
|       | View                      | 1 Pricing Elements:    | Table 🔻        |          | Quar       | tity  |                     | 100    | ) EA   | Net      |      |      |             | 983,72 EUR     | <b>(</b> 0)  |         |
|       | Pricing Ele               | ments                  |                |          |            |       |                     |        |        |          |      |      |             |                |              |         |
|       | N., CnTy                  | Name                   | Amount         | Cro      | cy per     |       | Condition value     | Curr.  | Status | Num      | OUn  | CCon | Un Cone     | dition value   | CdCur S      | <b></b> |
|       |                           |                        | (              | 0,00 EU  | R :        | EA    | 0,00                | EUR    |        | 0        | EA   | 0    | EA          | 0,00           |              |         |
|       | PBXX                      | Gross Price            | 9              | 9,50 EU  | R :        | EA    | 950,00              | EUR    |        | 1        | EA   | 1    | EA          | 0,00           |              |         |
|       | <b>ZA</b> 00              | Surcharge % on Net     | 9,             | ,000 🗞   |            |       | 85,50               | EUR    |        | 0        |      | 0    |             | 0,00           |              |         |
|       | RA00                      | Discount % on Net      | 5,             | ,000-%   |            |       | 51,78-              | EUR    |        | 0        |      | 0    |             | 0,00           |              |         |
|       |                           | Net incl. disc.        | 9              | 9,84 EU  | R :        | EA    | 983,72              | EUR    |        | 1        | EA   | 1    | EA          | 0,00           |              |         |
|       |                           | Net incl. tax          | 9              | 9,84 EU  | R :        | EA    | 983,72              | EUR    |        | 1        | EA   | 1    | EA          | 0,00           |              |         |
|       | FRA1                      | Freight %              | 2,             | ,500 🗞   |            |       | 24,59               | EUR    |        | 0        |      | 0    |             | 0,00           | $\checkmark$ | *       |
|       | SKTO                      | Cash Discount          | 0,             | ,000 %   |            |       | 0,00                | EUR    |        | 0        |      | 0    |             | 0,00           | $\checkmark$ | Ψ.      |
|       |                           |                        |                |          |            |       |                     |        |        |          |      |      |             |                |              |         |

## Examples maintain Condition

### 3. Quotation

|              | ⊢ )H                              |           |      |          |                 |       |        |       |     |         |                 |       |              |   |
|--------------|-----------------------------------|-----------|------|----------|-----------------|-------|--------|-------|-----|---------|-----------------|-------|--------------|---|
|              |                                   |           |      |          |                 |       |        |       |     |         |                 |       |              |   |
|              |                                   |           |      |          | Cement Bag RJ(  | 0     |        |       |     |         |                 |       |              |   |
| Item         | 10                                |           |      | Material | 10000044        |       |        |       |     |         |                 |       |              |   |
| View         | 1 Pricing Elements                | : Table 🔹 |      | Quantity |                 | 10    | 0 EA   | Net   |     |         | 1.024,60 EUR    | 5     | 3            | 3 |
|              |                                   |           |      |          |                 |       |        |       |     |         |                 |       |              | _ |
| Pricing E    | lements                           |           |      |          |                 |       |        |       |     |         |                 |       |              |   |
| N., CnT      | Ty Name                           | Amount    | Crcy | per      | Condition value | Curr. | Status | Num ( | OUn | CCon Un | Condition value | CdCur | S            |   |
|              |                                   | 0,00      | EUR  | 1 EA     | 0,00            | EUR   |        | 0 E   | A   | 0 EA    | 0,00            |       |              |   |
| PBXX         | X Gross Price                     | 10,00     | EUR  | 1 EA     | 1.000,00        | EUR   |        | 1 E   | A   | 1 EA    | 0,00            |       |              | - |
| <b>ZA</b> 00 | O Surcharge % on Net              | 9,000     | 8    |          | 90,00           | EUR   |        | 0     |     | 0       | 0,00            |       |              |   |
| RA0(         | O Discount % on Net               | 6,000-    | - %  |          | 65,40           | - EUR |        | 0     |     | 0       | 0,00            |       |              |   |
|              | Net incl. disc.                   | 10,25     | EUR  | 1 EA     | 1.024,60        | EUR   |        | 1 E   | A   | 1 EA    | 0,00            |       |              |   |
|              | Net incl. tax                     | 10,25     | EUR  | 1 EA     | 1.024,60        | EUR   |        | 1 E   | A   | 1 EA    | 0,00            |       |              |   |
| FRA:         | 1 Freight %                       | 2,000     | 40   |          | 20,49           | EUR   |        | 0     |     | 0       | 0,00            |       | $\checkmark$ |   |
| SKT (        | <ul> <li>Cash Discount</li> </ul> | 0,000     | \$   |          | 0,00            | EUR   |        | 0     |     | 0       | 0,00            |       | $\checkmark$ |   |
|              | Actual Price                      | 10,45     | EUR  | 1 EA     | 1.045,09        | EUR   |        | 1 E   | A   | 1 EA    | 0,00            |       |              |   |
|              |                                   |           |      |          |                 |       |        |       |     |         |                 |       |              |   |

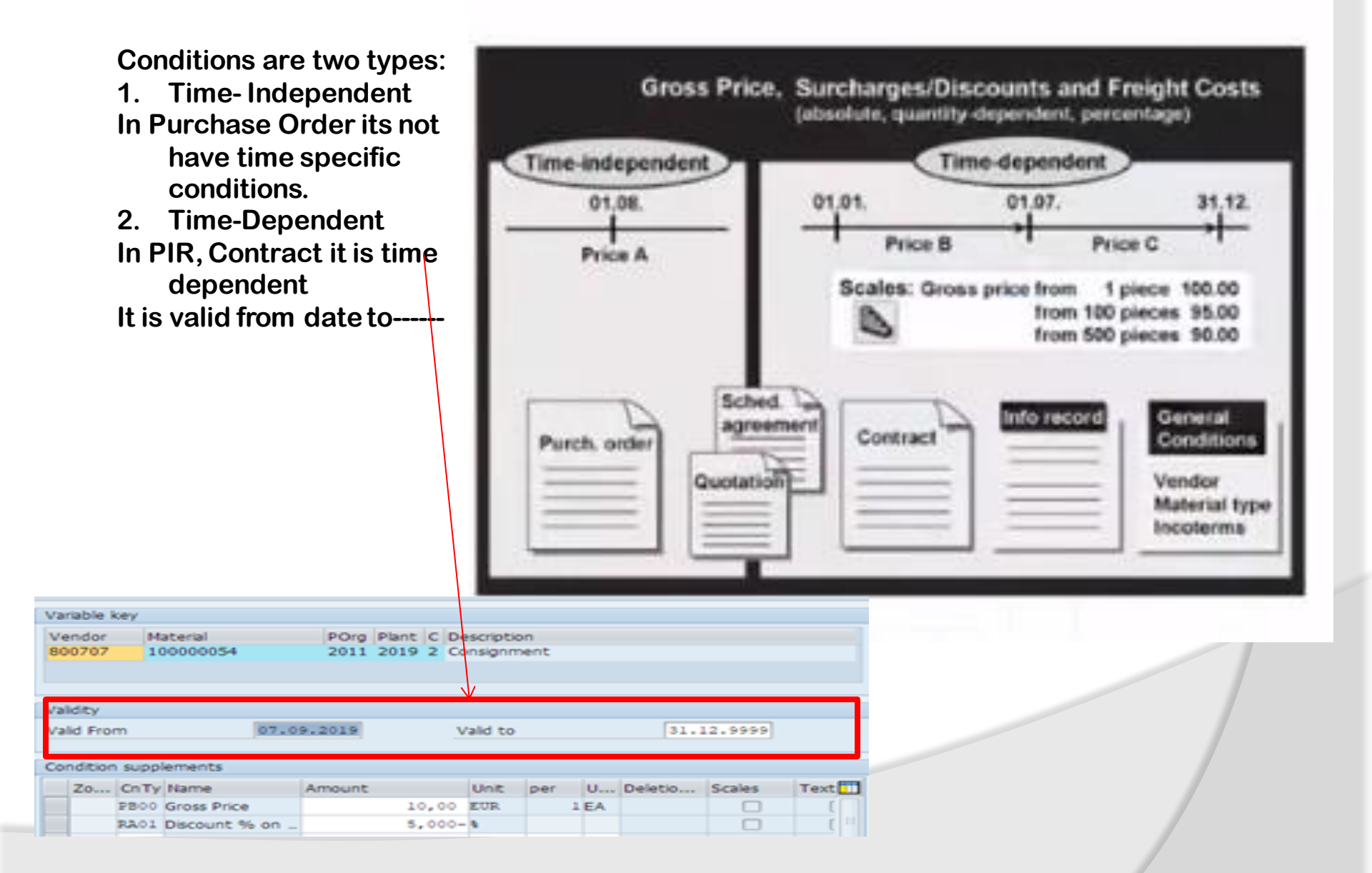

# **Material Valuation**

SAP Valuation area is the organizational level at which materials are valuated such as at t

- Plant level or
- Company Code Level

When The valuation area is at plant level. You can valuate a material in different plants at different prices. When the valuation at company code level, the valuation price of material is the same in all plants of the company code.

Material valuation at plant level is mandatory if your system is a retail system, or if use either the Production Planning or Product Cost Accounting components.

To Define Valuation Area: T-Code: SPRO→ IMG Screen→ Definition→ Logistic General→ Define Valuation Level

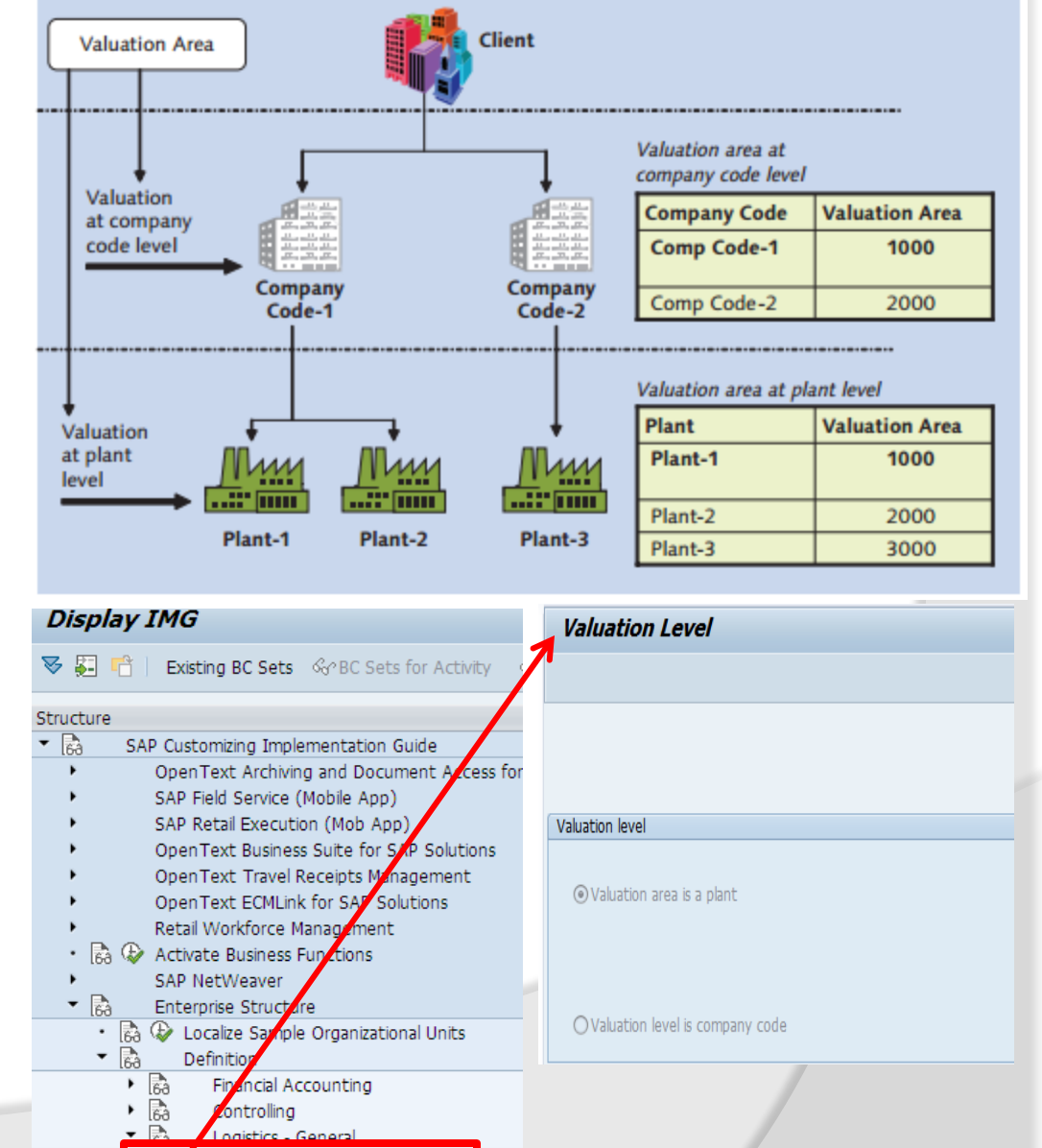

Define valuation level

## **Valuation Level**

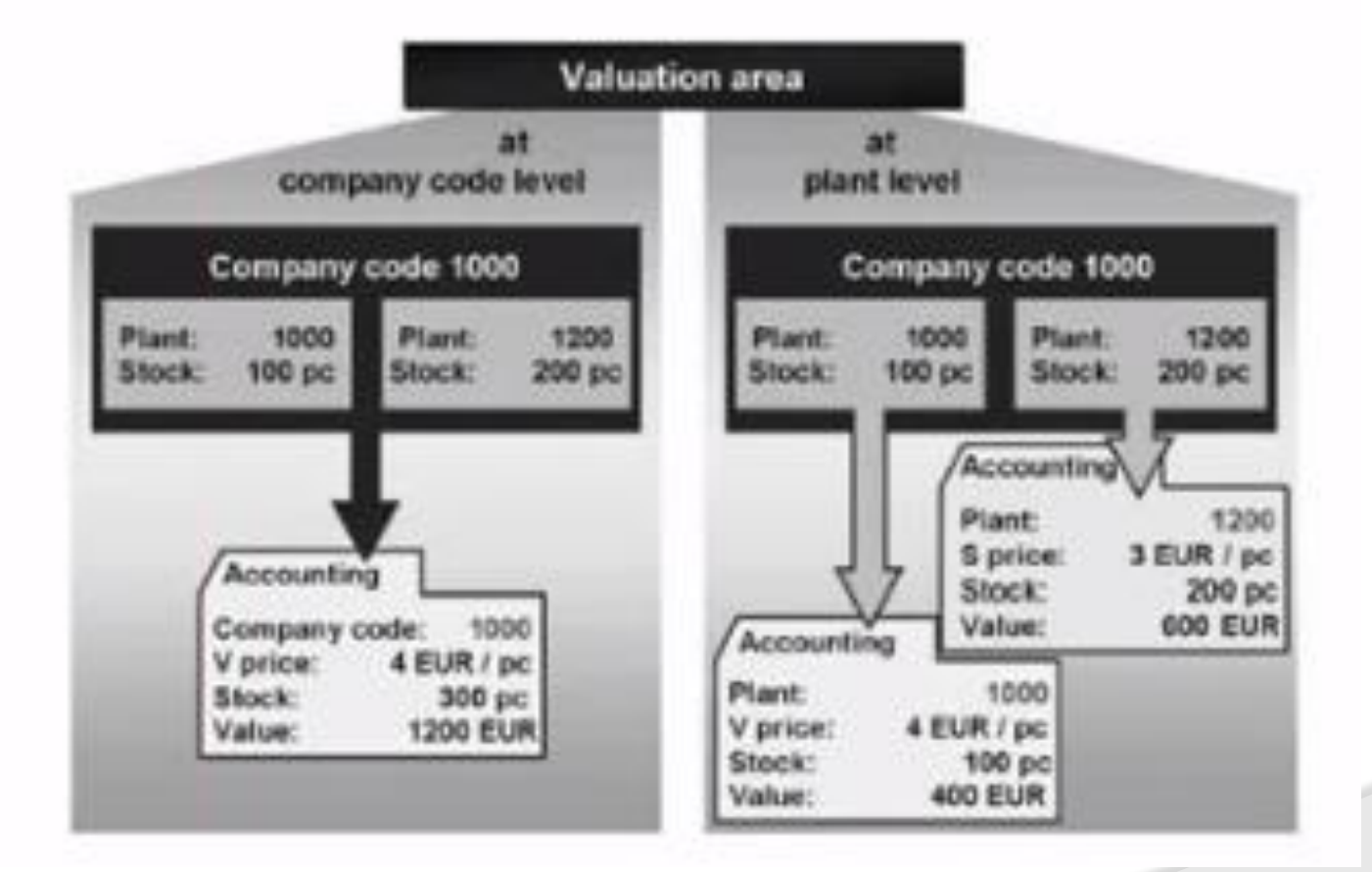

### **Define Valuation Class:**

The valuation class is a group of material with the same account determination. If a transaction is to be posted to different accounts depending on the valuation class, create an account determination each valuation class in the step create automatic posting.

We define which valuation classes are allowed for a material type.

Whenever user create a material, it is mandatory to enter material's valuation class in the accounting data. The R/3 system uses your default settings to check whether the valuation class is allowed for the material type.

To create an account determination for each valuation class the step is Create automatic postings.

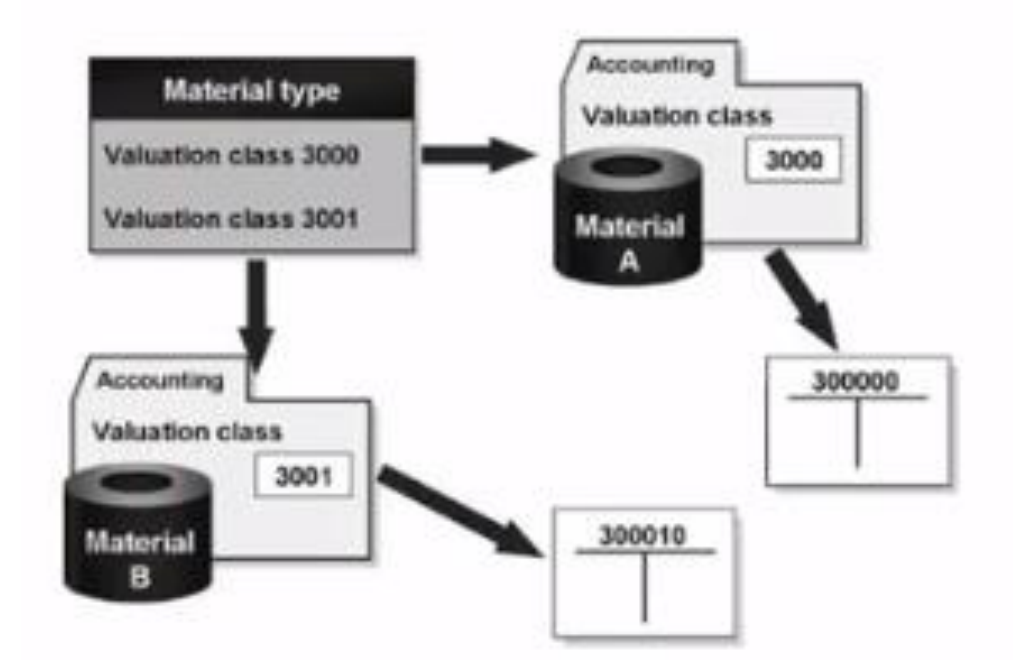

The valuation class allowed depend on the material type. Several valuation classes are generally allowed for one material type. A valuation class can be allowed several material types. Valuation classes and material types are linked via reference account category. The account category reference is a combination of valuation classes. Precisely one account category reference is assigned to a material type.

### Example,

### **Requirements:**

- You have must defined material type
- You must have defined the chart of accounts
- You must have agreed with Financial Accounting which material are assigned to which accounts.

### **Default Settings:**

In the standard SAP R/3 System, an account category reference is created for each material type. The account category reference is created for each material type. The account category reference is, in turn, assigned precisely to one valuation class, which means each material type has its own valuation class.

### **Recommendation**:

It is recommended that create the account groups of your chart of accounts as an account category reference.

| Ac | tivities:                        |                            |                      | Example:                          | Mat          | erial          | Material<br>Type |        | Valuation<br>Class  |
|----|----------------------------------|----------------------------|----------------------|-----------------------------------|--------------|----------------|------------------|--------|---------------------|
| 1. | Create a accou                   | int categoi<br>ence.       | ry refere            | ences under account               | Finis        | sh good        | FERT             | 3      | 3654                |
| 2. | Under valuation                  | n class, de<br>category re | fine the<br>eference | valuation classes for<br>a.       | Raw<br>Mate  | erial          | Z00R             | 3      | 3000                |
| 3. | Under Material<br>assign an acco | type/ acco<br>ount catego  | ount cate            | egory reference,<br>rence to each | Pacl<br>Mate | king<br>erial  | ZERP             | 3      | 3050                |
|    | material type.                   | -                          | -                    |                                   | Pipe         | Line           | ZPIP             | 3      | 3004                |
|    |                                  |                            |                      |                                   |              |                |                  |        |                     |
|    |                                  | 100000011                  | 2019                 | H.R. Steel Hot Roled 90*30 (2019) | 12.08.2019   | ZR01 00101     | KG R20           | 3000 V | 99,97 EUR 1 RAJESH  |
|    |                                  | 100000012                  | 2019                 | Alluminium (2019)                 | 20.08.2019   | ZR01 00101     | KG R20           | 3000 V | 104,70 EUR 1 RAJESH |
|    |                                  | 10000013                   | 2019                 | Sha for spiral casing (2019)      | 22.00.2019   | ZR01 00102     | KG K20           | 1502 V | 12.06 EUR 1 RAJESH  |
|    |                                  | 100000014                  | 2019                 | Flat nasket                       | 20.08.2019   | Z00R 001       | ST 820           | 1503 V | 50.60 EUR 1 RAJESH  |
|    |                                  | 100000018                  | 2019                 | Rawmaterial Test3 (2019)          | 20.00.2015   | Z00R 001       | KG R20           | 3000 V | 9 58 EUR 1 RAIESH   |
|    |                                  | 10000030                   | 2019                 | Calcium Carbonate                 | 15.08.2019   | Z00R 01        | FA R20           | 3000 V | 1.50 EUR 1 RAJESH   |
|    |                                  | 10000031                   | 2019                 | Stainless Steel                   | 15.08.2019   | Z00R 00102     | KG R20           | 3000 V | 100,00 EUR 1 RAJESH |
|    |                                  | 10000041                   | 2019                 | EXHAUST                           | 29.08.2019   | Z00R 00104     | ST R20           | 3000 V | 104,57 EUR 1 RAJESH |
|    |                                  | 10000042                   | 2019                 | Test Material2 2019               |              | Z00R 00101     | EA R20           | 3000 V | 104,57 EUR 1 RAJESH |
|    |                                  | 10000044                   | 2019                 | Cement Bag RJ00                   |              | Z00R 22000000  | EA R20           | 3000 V | 10,00 EUR 1 RAJESH  |
|    |                                  | 10000046                   | 2019                 | Zinc Sheet-2019                   |              | Z00R 00101     | EA R20           | 3000 V | 100,00 EUR 1 RAJESH |
|    |                                  | 10000047                   | 2019                 | NC Sealer Rainbow                 |              | Z0FP 007310000 | ) EA             | 3654 S | 6,00 EUR 1 RAJESH   |
|    |                                  | 10000048                   | 2019                 | NC Wood Sealer Rainbow            |              | Z00R 007310000 | ) KG R20         | 3000 V | 3,00 EUR 1 RAJESH   |
|    |                                  | 10000049                   | 2019                 | Rainbow Tin Gallon 3.8 Ltr        |              | ZERP 008       | EA R20           | 3050 V | 1,00 EUR 1 RAJESH   |
|    |                                  | 10000050                   | 2019                 | Electricity Supply                |              | ZPIP 00203     | AU R20           | 3004 V | 500,00 EUR 1 RAJESH |
|    |                                  | 10000051                   | 2019                 | Flat Sheet                        |              | ZERP 001       | EA R20           | 3050 V | 200,00 EUR 1 RAJESH |
|    |                                  | 10000052                   | 2019                 | Tin Cover, Handle                 |              | ZERP 001       | EA R20           | 3050 V | 1,00 EUR 1 RAJESH   |
|    |                                  | 10000053                   | 2019                 | Ear for Hold Handle in Gallon     |              | ZERP 001       | EA R20           | 3050 V | 1,00 EUR 1 RAJESH   |
|    |                                  | 10000054                   | 2019                 | Shrink Rap Role                   |              | ZERP 00107     | EA R20           | 3050 V | 10,00 EUR 1 RAJESH  |

Calcined China Clay

LAPTOP 15 Inch

Calcium Carbonate 2 Micron

Calcium Carbonate 1 Micron

03.09.2019 ROH 00805

03.09.2019 ROH 00805

ROH 00805

FERT 00103

KG R20

KG R20

KG R20

PC

3000 V

3000 V

PD

٧

S

1,00 EUR 1 RAJESH

1,00 EUR 1 RAJESH

200,00 EUR 1 RAJESH

1.000,00 EUR 1 RAJESH

CALCINED CHINACLAY

CALCIUM CARBONATE

LAPTOP

CALCIUM CARBONATE1 2019

2019

2019

2019

| Change Material NOTE BOOK (Finished product(STD))                                                                   |                                                                                                    |
|----------------------------------------------------------------------------------------------------|----------------------------------------------------------------------------------------------------|
| 🖆 🖙 Additional Data 🛛 📲 Org. Levels 🧯 Check Screen Data 🔒                                                           | 다 Change Material NOTE BOOK (Accounting 1, Finished product(STD))                                                                                                    |
| MRP 4 Accounting 1 Accounting 2 Costing 1 Costing 2 Plan                                                            | Material NOTE BOOK Note Book Inch                                                                                                    |
| Material     NOTE BOOK     Note Book Inch       Plant     2019     Raj Oil Plant 1                                  | Material type FERT Finished product (STD)                                                                                                    |
|                                                                                                    | Created by RAJESH on 01.09.19<br>Last changed by RAJESH on 01.09.19                                                                                                    |
| Base Unit of Measure PC Pieces Valuation Category                                                                   | Status information:                                                                                                    |
| Currency     EUR     Current period     08     2019       Division     Price determ.     IML act.                   | No deletion flags or locks<br>exist                                                                                                    |
| Current valuation Valuation Class 3654                                                                              | Client level:                                                                                                    |
| VC: Sales order stk     Proj. stk val. class       Price control     S       Price Unit     1                       | Status description Created On Created by Last Chg. Changed by                                                                                                    |
| Moving price         Standard price         900,00           Total Stock         0         Total Value         0,00 | Purchasing         01.09.2019         RAJESH         01.09.2019         RAJESH           Basic data         01.09.2019         RAJESH         01.09.2019         RAJESH |
| Future price     Valuated Un                                                                                        | Plant level:                                                                                                    |
| Previous period/year Std cost estimat                                                                               |                                                                                                    |
|                                                                                                    |                                                                                                    |

| 📃 Change Material 1000000                                            | 12 (Raw material RJ00)                                                                                                    |                                                                                                 |                                                             |                                                             |      |
|----------------------------------------------------------------------|----------------------------------------------------------------------------------------------------|-------------------------------------------------------------------------------------------------|-------------------------------------------------------------|-------------------------------------------------------------|------|
| 📑 🔿 Additional Data 🛛 🔓 Org. Levels 🛛 🚰 Ch                           | neck Screen Data 🔒                                                                                                    |                                                                                                 |                                                             |                                                             |      |
| 🖉 🗟 Plant data / stor. 2 🖉 🗟 Accounting 1                            | 1 Accounting 2 Plant stock S.                                                                                                    | 다 Change Material 100000012 (Accounting 1, Raw n                                                | naterial RJ00)                                              |                                                             | ×    |
| Material 100000012 Alluminium<br>Plant 2019 Raj Oil Plan             | n (2019)                                                                                                    | Material 100000012 Allumin<br>Industry sector n<br>Material type ZR01 Raw mai<br>Low-level code | nium (2019)<br>ical Engineering<br>terial RJ00              |                                                             | •    |
| General Data Base Unit of Measure KG kilogram Currency EUR           | Valuation Category Current period 08 2019                                                                                                    | Created by RAJESH on 0.<br>Last changed by RAJESH on 2.                                         | 3.08.19<br>0.08.19                                          |                                                             | #    |
| Division 00<br>Current valuation                                     | Price determ.                                                                                                    | No deletion flags or locks<br>exist                                                             |                                                             |                                                             |      |
| Valuation Class     3000       VC: Sales order SLK     Price control | Proj. stk val. class Price Unit 1                                                                                                    | Client level:                                                                                   |                                                             |                                                             |      |
| Moving price 104,70                                                  | Standard price 100,00                                                                                                    | Status description                                                                              | Created On Created by                                       | Last Chg. Changed                                           | i by |
| Future price                                                         | Valuated Un Valid from                                                                                                    | Purchasing<br>Basic data<br>Storage                                                             | 03.08.2019 RAJESH<br>03.08.2019 RAJESH<br>03.08.2019 RAJESH | 20.08.2019 RAJESH<br>12.08.2019 RAJESH<br>12.08.2019 RAJESH |      |
|                                                                      | Previous period/year Std cost estimated Std cost estimated Std cost estimated Std cost estimated Std Cost estimated Std Cost es |                                                                                                 |                                                             |                                                             | ÷    |

# **Material Valuation (Price Control)**

Material Valuation is carried out according to the price control sets in the SAP System. Based on the business scenarios, we can set the valuation method as :

- Moving average Price (Price control V)
- Standard Price (Price control S)

The valuation method is defined in the Accounting 1 view screen of the material master record, You can check in this view the total stock quantity and total value of a material.

Moving Average Price is a weighted average price. The movements of material s such as goods issue or goods receipts may impacts moving average prices of the material will change if purchasing prices of material are changed. This price is calculated as

### Moving Average price

V = Total stock value/ Total stock quantity The material master record will always updated with current moving average price.

A Standard price is fixed price defined in the material master record. In General this method used for finished goods.

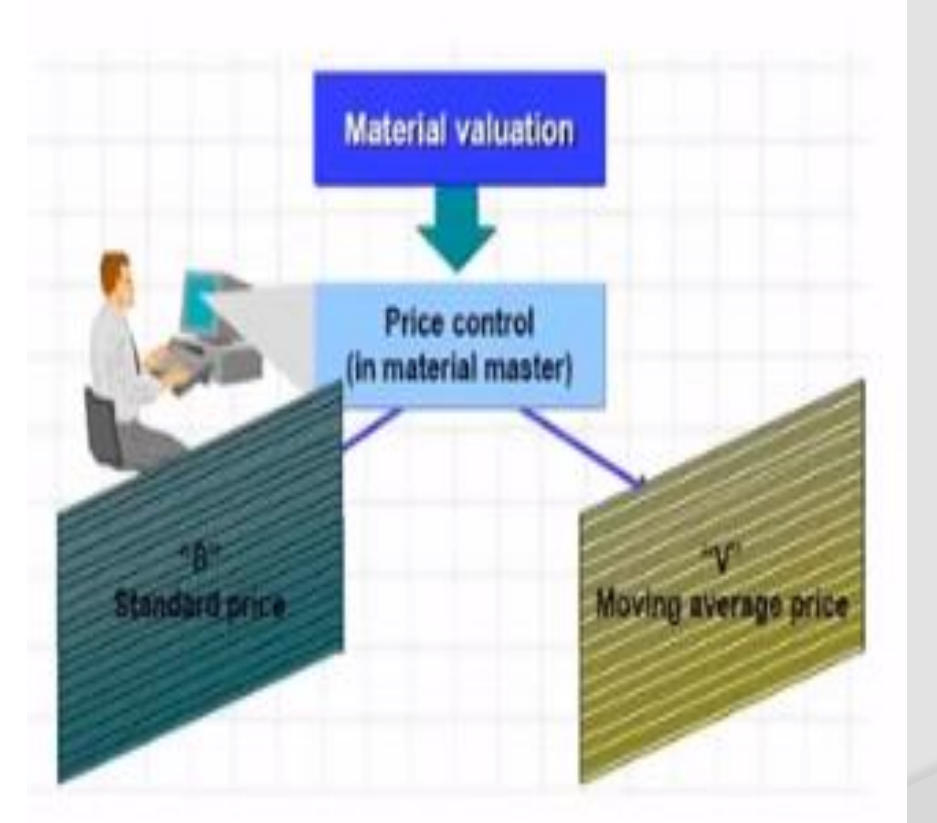

# **Material Valuation (Price Control)**

### Moving average price updated as per Purchase Order / Invoice

| Diage Material 10000001                                                                | 1 (Raw material RJ00)                                                                                                |                                                                                                    |
|----------------------------------------------------------------------------------------|----------------------------------------------------------------------------------------------------|----------------------------------------------------------------------------------------------------|
| 📫 📫 Additional Data 🛛 🖁 Org. Levels 🦆 Che                                              | eck Screen Data 🔒                                                                                                    | Fr Drice control indicator (1) - 2 Entries found                                                                      |
| Plant data / stor. 2 OAccounting 1                                                     | Accounting 2 Plant stock S                                                                                           |                                                                                                    |
| Material 100000011 H.R. Steel H<br>Plant 2019 Raj Oil Plant                            | Hot Roled 90*30 (2019)                                                                                               | Price control Short Descript.         S       Standard price         V       Moving average price/periodic unit price |
| General Data                                                                           |                                                                                                    |                                                                                                    |
| Base Unit of MeasureKGkilogramCurrencyEURDivision00                                    | Valuation Category Current period 08 2019 Price determ. ML act.                                                      |                                                                                                    |
| Current valuation                                                                      |                                                                                                    |                                                                                                    |
| Valuation Class3000VC: Sales order stkPrice controlVMoving price99,97Total Stock10.110 | Proj. stk val. class       Price Unit       1       Standard price       100,00       Total Value       1.010.738,18 |                                                                                                    |
| Euture price                                                                           | Valuated Un                                                                                                    |                                                                                                    |
|                                                                                        | Previous period/year Std cost estimate                                                                               |                                                                                                    |

## **Material Valuation (Price Control)**

Standard Price is never change it is fixed by the account department.

| Change Material SMART P                                                                                                    | HONE5 (Finished product(STD))                                                                          |                                                                                                    |
|----------------------------------------------------------------------------------------------------|----------------------------------------------------------------------------------------------------|----------------------------------------------------------------------------------------------------|
| 📑 🔿 Additional Data 🛛 🔓 Org. Levels 🧯 C                                                                                                    | heck Screen Data 🔒                                                                                     |                                                                                                    |
| Plant data / stor. 2       Accounting         Material       SMART PHONES       Smart Pho         Plant       2019       Raj Oil Plant         Image: Contract of the second second seco | 1 Accounting 2 Costing 1 C 1<br>one 7 Inch Screen Water Proof<br>Int 1                                 | Price control indicator (1) 2 Entries found     Price control Short Descript.     S   Standard price   V   Moving average price/periodic unit price |
| General Data       Base Unit of Measure     EA       Currency     EUR       Division     R1                                                                                                    | Valuation Category     08 2019       Current period     08 2019       Price determ.     Image: ML act. |                                                                                                    |
| Current valuation<br>Valuation Class 3654<br>VC: Sales order stk                                                                                                    | Proj. stk val. class                                                                                   |                                                                                                    |
| Price control S<br>Moving price<br>Total Stock 0                                                                                                    | Price Unit     1       Standard price     700,00       Total Value     0,00                            |                                                                                                    |
| Future price                                                                                                    | Valid from Previous period/year Std cost estimate                                                      |                                                                                                    |

# **Valuation of Goods Receipt**

In Moving Average Price the stock account and GR/IR Account is take amount from Purchase order.

In Standard Price the stock account always take standard amount. GR/IR account take amount of purchase order if there is price difference than price difference account is updated.

**Example of Standard Price** 

Manager and the state of the state of the st

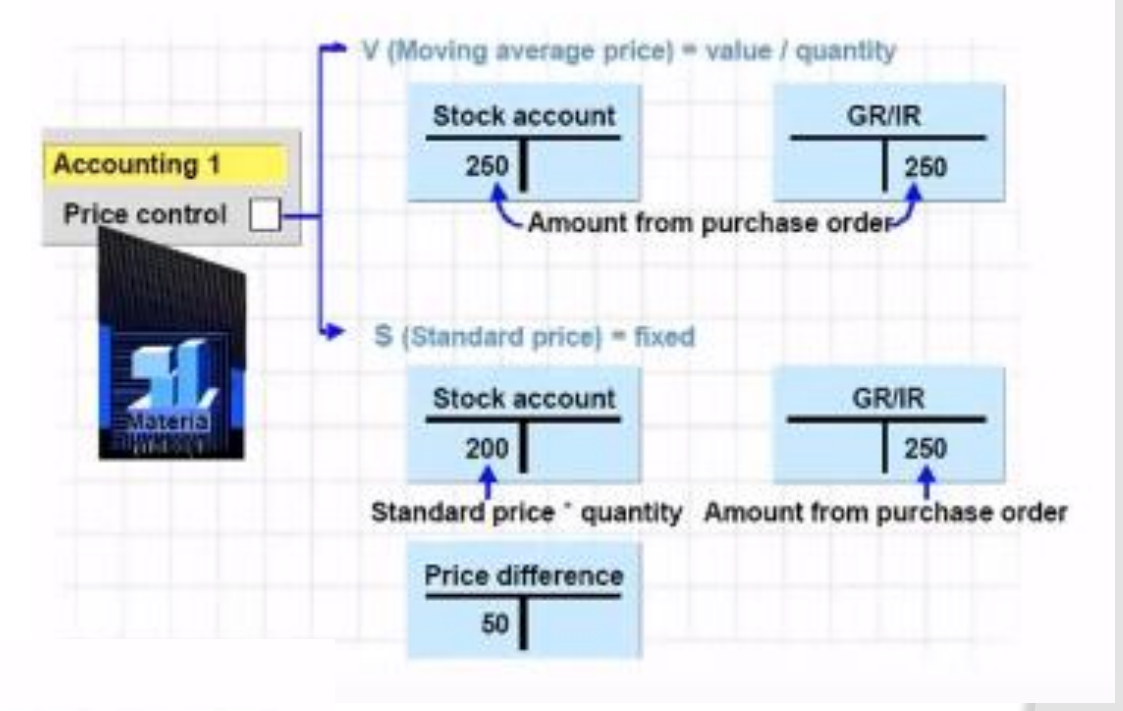

|     | Transaction       | Stock | Total value | Standard<br>price | Moving ave.<br>price |
|-----|-------------------|-------|-------------|-------------------|----------------------|
| (1) | Initial situation | 100   | 200.00      | 2.00              | 2.00                 |
|     |                   |       |             |                   |                      |

#### Financial Accounting: Account Movements

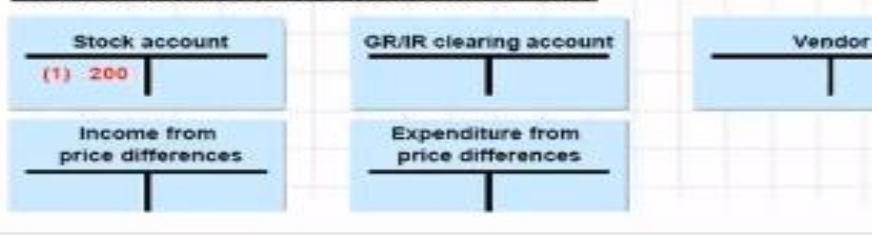

#### Material Master Record: Valuation Data

|     | Transaction            | Stock | Total value | Standard<br>price | Moving ave.<br>price |
|-----|------------------------|-------|-------------|-------------------|----------------------|
| (1) | Initial situation      | 100   | 200.00      | 2.00              | 2.00                 |
| (2) | GR for PO: 100 at 2.40 | 200   | 400.00      | 2.00              | 2.20                 |
| (3) | IR fd. PO: 100 at 2.20 | 200   | 400.00      | 2.00              | 2.10                 |

#### Financial Accounting: Account Movements

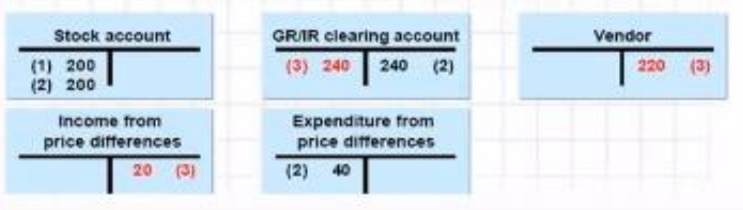

# Valuation of Goods Receipt

In Moving Average Price the stock account and GR/IR updated from Purchase order or Invoice.

#### Material Master Record: Valuation Data

| Standard Moving ave.<br>price price | St  | Total value | Stock | Transaction       |      |
|-------------------------------------|-----|-------------|-------|-------------------|------|
| 2.00 2.00                           | 1.2 | 200.00      | 100   | Initial situation | (1)  |
|                                     |     | ~           | Þ     |                   |      |
|                                     |     | (j          | Þ     |                   | Fina |

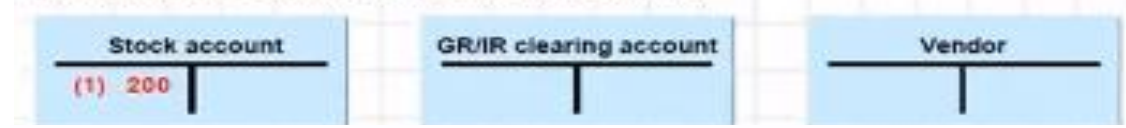

#### Material Master Record: Valuation Data

|     | Transaction            | Stock | Total value | Standard<br>price | Moving ave.<br>price |
|-----|------------------------|-------|-------------|-------------------|----------------------|
| (1) | Initial situation      | 100   | 200.00      | 2.00              | 2.00                 |
| (2) | GR for PO: 100 at 2,40 | 200   | 440.00      | 2.00              | 2.20                 |
|     | La.                    |       |             |                   |                      |

#### Financial Accounting: Account Movements

| Stock account | GR/IR clearing account | Vendor |
|---------------|------------------------|--------|
| (1) 200       | 240 (2)                |        |

#### Material Master Record: Valuation Data

|     | Transaction            | Stock | Total value | Standard<br>price | Moving<br>ave.price |
|-----|------------------------|-------|-------------|-------------------|---------------------|
| (1) | Initial situation      | 100   | 200.00      | 2.00              | 2.00                |
| (2) | GR for PO: 100 at 2.40 | 200   | 440.00      | 2.00              | 2.20                |
| (3) | IR for PO: 100 at 2:20 | 200   | 420.00      | 2.00              | 2.10                |

#### Financial Accounting: Account Movements

| Stock ac | count  | GR/IR clear | ing account | Vendor |
|----------|--------|-------------|-------------|--------|
| (1) 200  | 20 (3) | (3) 240     | 240 (2)     | 226 (3 |

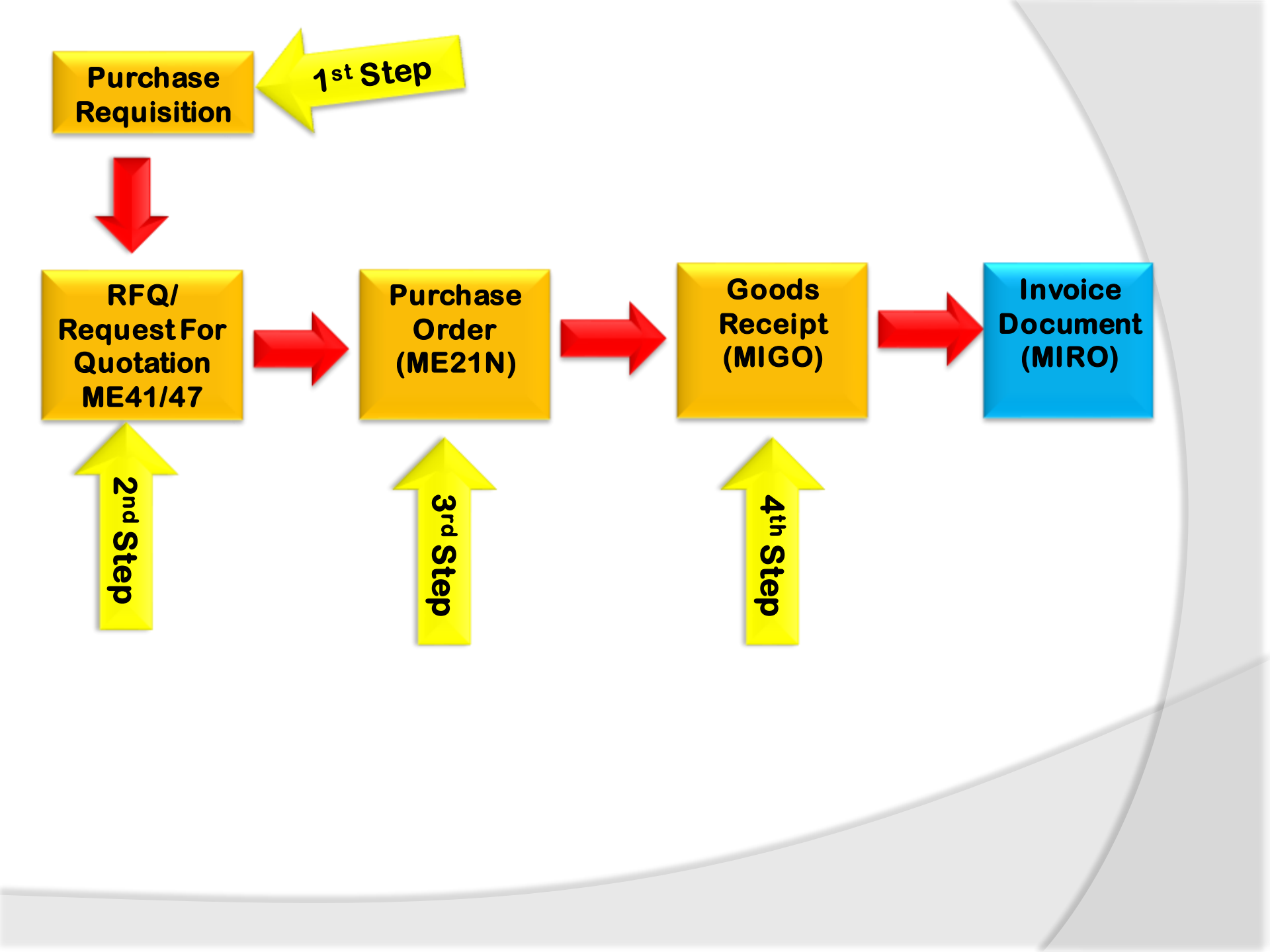

# **Stock Type Valuation & GR in warehouse**

### To Overview Stock T-Code: MMBE

Menu Path: SAP Easy access→ SAP Menu→ Logistics→ Material Management→ Inventory Management→ Environment→ Stock→ Stock Overview

| 11                                | Client                            | Clien<br>4600                   | it 400<br>pieces             |
|-----------------------------------|-----------------------------------|---------------------------------|------------------------------|
|                                   | 1                                 |                                 |                              |
|                                   | Company code                      | Co. code 2000<br>2500 pieces    | Co. code 1000<br>2100 pieces |
|                                   | 1                                 |                                 |                              |
|                                   | Plant                             | Plant 1000<br>1200 pieces       | Plant 1100<br>900 pieces     |
|                                   | 1                                 |                                 | -                            |
| <u></u>                           | Storage location                  | SLoc 0001<br>300 pieces         | SLoc 0002<br>600 pieces      |
| Logistic<br>Inventory<br>Stock Ov | ► Material<br>Managemererview (MN | Manageme<br>ent ➔ Stoo<br>/IBE) | ent →<br>ck →                |
| Steel Hot Roled 90*30             | (2019)                            |                                 |                              |

| SAP Easy A                                                    | Access                                                   |  |  |  |  |
|---------------------------------------------------------------|----------------------------------------------------------|--|--|--|--|
| le   🏷   🗅                                                    | ‱ № / 💌 🔺                                                |  |  |  |  |
| Favorites                                                     |                                                          |  |  |  |  |
| SAP Menu                                                      | Long in a Natural Constant                               |  |  |  |  |
| <ul> <li>Financia</li> <li>Financia</li> </ul>                | al Services Network Connector                            |  |  |  |  |
| Cross-A                                                       | unlication Components                                    |  |  |  |  |
| <ul> <li>Cross-A</li> <li>Cross-A</li> <li>Cross-A</li> </ul> | s                                                        |  |  |  |  |
| 💌 🗁 Mat                                                       | terials Management                                       |  |  |  |  |
| •                                                             | Purchasing                                               |  |  |  |  |
| - 🖻                                                           | Inventory Management                                     |  |  |  |  |
| •                                                             | 🚞 Goods Movement                                         |  |  |  |  |
| •                                                             | Material Document                                        |  |  |  |  |
| Reservation                                                   |                                                          |  |  |  |  |
| •                                                             | Periodic Processing                                      |  |  |  |  |
| •                                                             | Environment                                              |  |  |  |  |
|                                                               | List Displays                                            |  |  |  |  |
|                                                               | Stock     Stock                                          |  |  |  |  |
|                                                               | Cock Overview                                            |  |  |  |  |
|                                                               | Stock Requirements List                                  |  |  |  |  |
|                                                               |                                                          |  |  |  |  |
|                                                               | Warehouse Stock                                          |  |  |  |  |
|                                                               |                                                          |  |  |  |  |
|                                                               | <ul> <li>Stock for Posting Date</li> </ul>               |  |  |  |  |
|                                                               | • 🛇 Stock in Transit                                     |  |  |  |  |
|                                                               | <ul> <li>Stock in Transit on Key Date</li> </ul>         |  |  |  |  |
|                                                               | <ul> <li>Stock in Transit (SIT)</li> </ul>               |  |  |  |  |
| der Stock Con                                                 | <ul> <li>Valuated Goods Receipt Blocked Stock</li> </ul> |  |  |  |  |
| 0.800,000                                                     | <ul> <li>Valuated Special Stock</li> </ul>               |  |  |  |  |
| 0.800,000                                                     | <ul> <li>Stock with Subcontractor</li> </ul>             |  |  |  |  |
| 0.800,000                                                     |                                                          |  |  |  |  |

| Stock Overview  | : Basic List |                                 |     |  |
|-----------------|--------------|---------------------------------|-----|--|
| ri 🔁            |              |                                 |     |  |
| Calaatian       |              |                                 |     |  |
| Selection       |              |                                 |     |  |
| Material        | 10000011     | H.R. Steel Hot Roled 90*30 (201 | .9) |  |
| Material Type   | ZR01         | Raw material RJ00               |     |  |
| Unit of Measure | KG           | Base Unit of Measure            | KG  |  |
|                 |              |                                 |     |  |
|                 |              |                                 |     |  |
| Stock Overview  |              |                                 |     |  |
|                 |              |                                 |     |  |

#### 📚 🚖 | 🛗 | 🖨 🖌 | 🕄 Detailed Display

| Client/Company Code/Plant/Storage Location/Batch/Special Stock | Unrestricted use | Qual. inspection | Reserved | Rcpt reservation | On-Order Stock | Co |
|----------------------------------------------------------------|------------------|------------------|----------|------------------|----------------|----|
| 🝷 😂 Full                                                       | 10.110,000       |                  |          |                  | 140.800,000    |    |
| ▼ 5 2019 Raj Oil Co                                            | 10.110,000       |                  |          |                  | 140.800,000    |    |
| <ul> <li>2019 Raj Oil Plant 1</li> </ul>                       | 10.110,000       |                  |          |                  | 140.800,000    |    |
| • 🌐 0001 Main Stores                                           | 10.110,000       |                  |          |                  | 140.800,000    |    |
|                                                                |                  |                  |          |                  |                |    |

# **Valuated Goods Receipt**

### To Overview Stock **T-Code: MMBE**

### Menu Path:

SAP Easy access → SAP Menu → Logistics → Material Management → Inventory Management → Environment → Stock → Stock Overview

Valuation of goods and stock overview depends upon the Movement type. As we Enter Goods Receipt reference document is Purchase Order have 3 option material can go to unrestricted use means from this stock material can issue for use, if we have active quality control, material will move to Quality Inspection, after quality test if material is satisfactory it will move to unrestricted use if no satisfactory result it will moved to blocked stock and then it will return back to the vendor or replace by the vendor.

From vendor to delivery place to Unrestricted Use/ Quality Inspection/ Blocked stock Movement type 101.

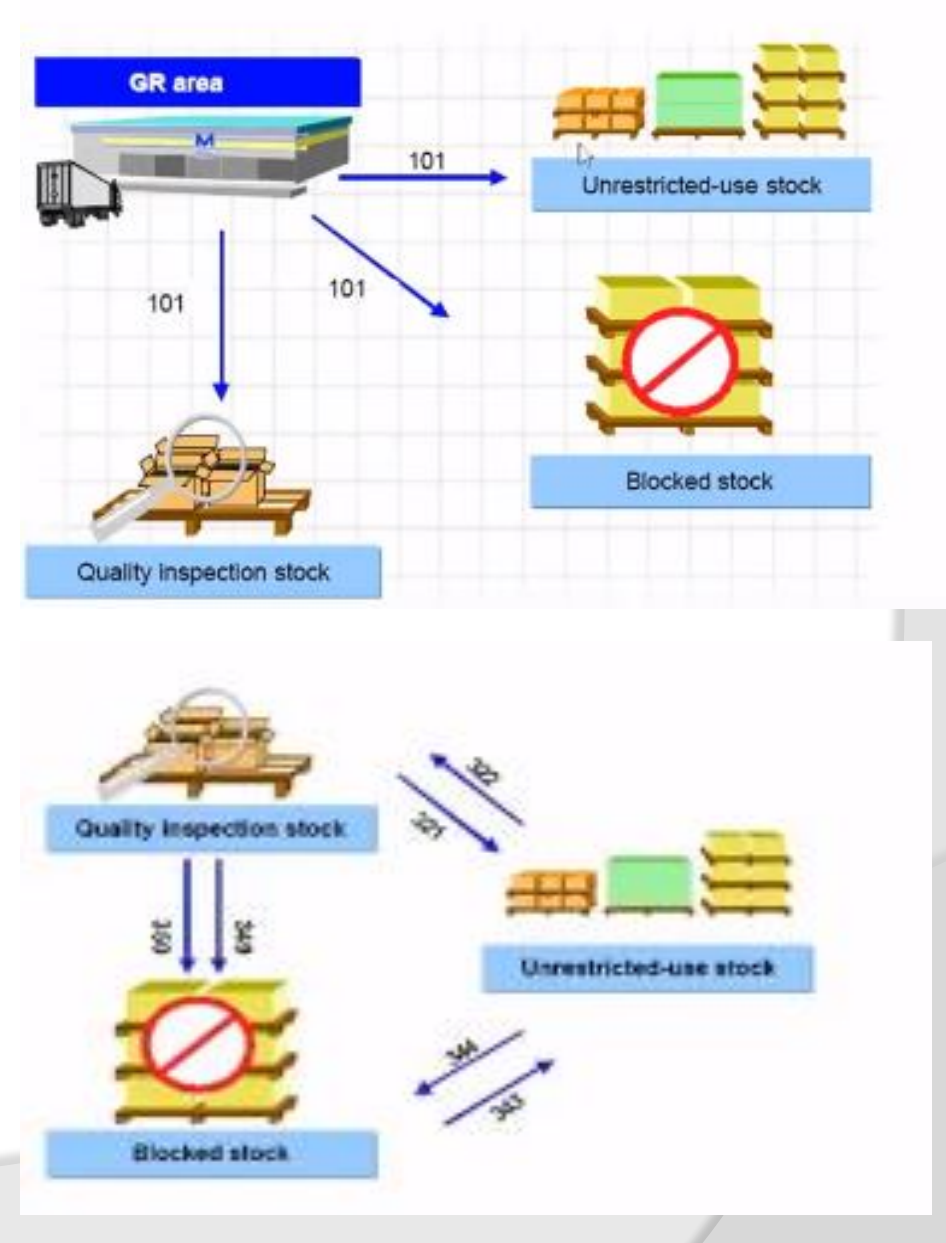

# Valuated Goods Receipt

### Types of movement

| From               | То                                                                  | Movement Type |
|--------------------|---------------------------------------------------------------------|---------------|
| Vendor             | Plant- Unrestricted<br>use/ Quality<br>Inspection/ Blocked<br>stock | 101           |
| Quality Inspection | Unrestricted Use                                                    | 321           |
| Quality Inspection | Blocked Stock                                                       | 349 & 350     |
| Blocked stock      | Unrestricted use                                                    | 343           |
| Unrestricted Stock | Blocked stock                                                       | 344           |

## **Document for Goods Movement**

When Goods receipt against a Purchase order system generate material document which contain who have received it, what is the quantity and what is the material. Material document created Goods receipt, Goods issue, Transfer posting. With the Material document Accounting data also created in FI. But accounting document will no generated in the case of internal transfer of stocks example Quality inspection to unrestricted use , Blocked stock, or vise versa.

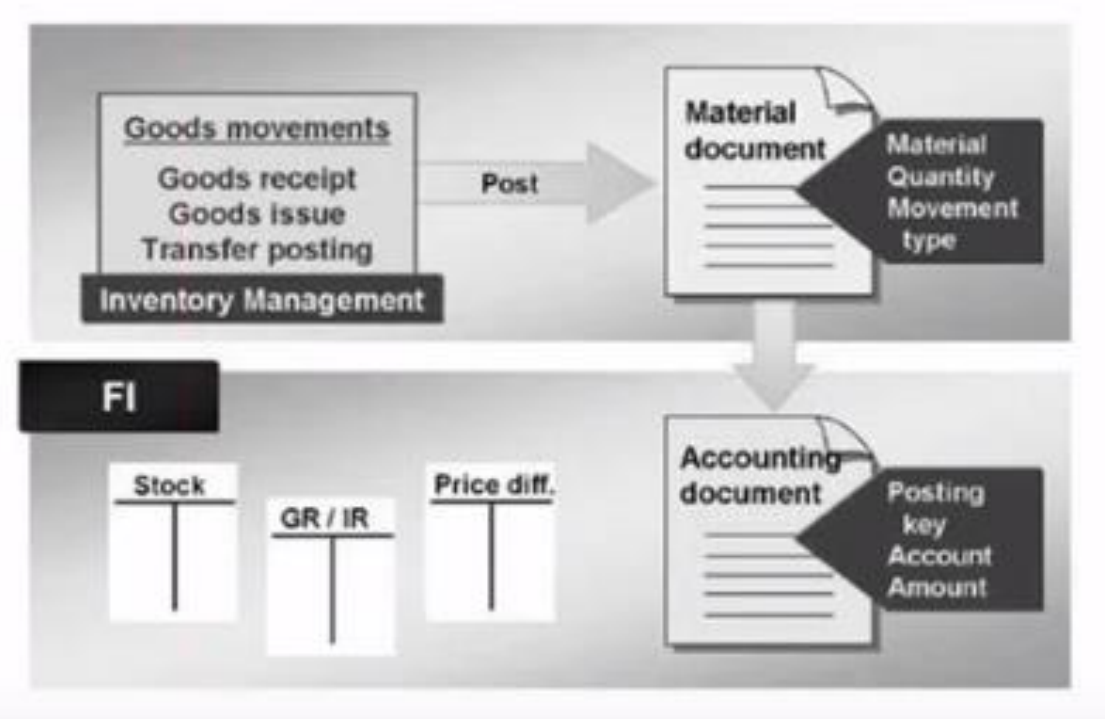

# **Material and Accounting Document**

The material and accounting documents for goods movement are created simultaneously.

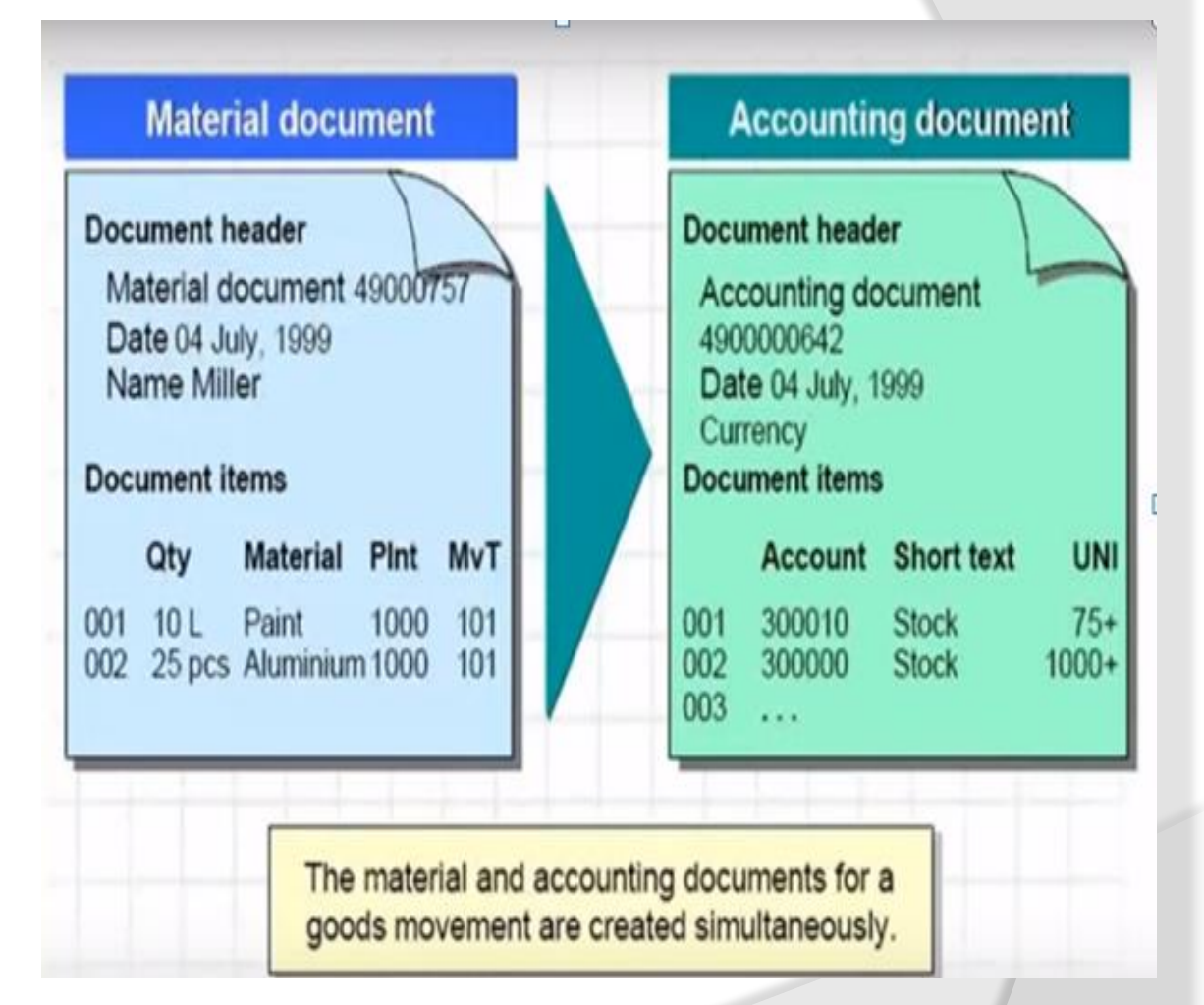

## **Effects of Goods Movements**

Whenever we make delivery note for goods receipt Material stock value and quantity is updated.

Material Document, and Accounting document generated I n FI.

If have an activated Quality management system an inspection lot to trigger a quality inspection is created.

Stock and consumption account get updated.

If having warehouse management. Transfer request to warehouse. Goods receipt hard copy created which is optional.

**Creation of Notification of goods receipt (Optional).** 

Purchase Order and Purchase order history get update.

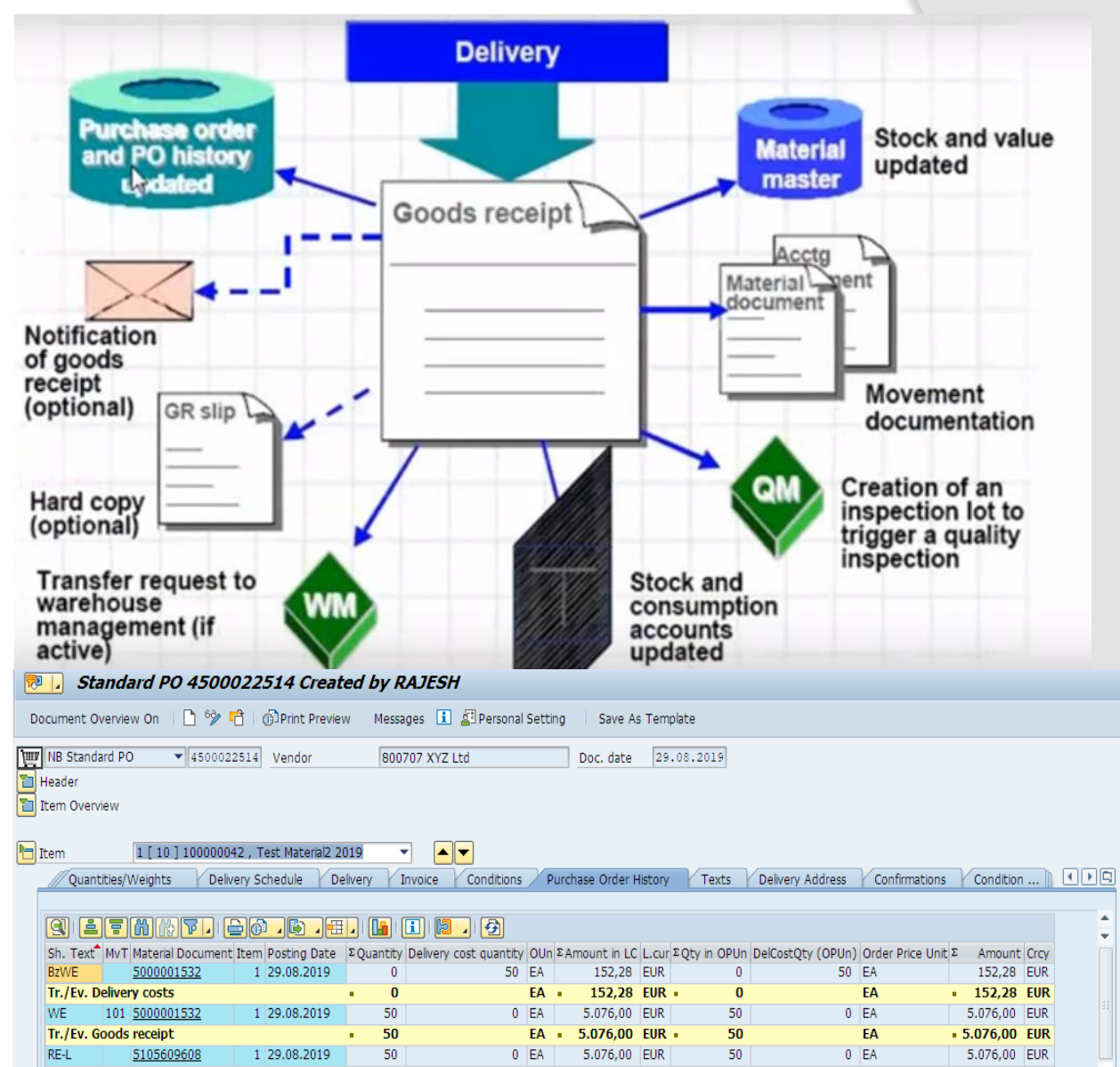

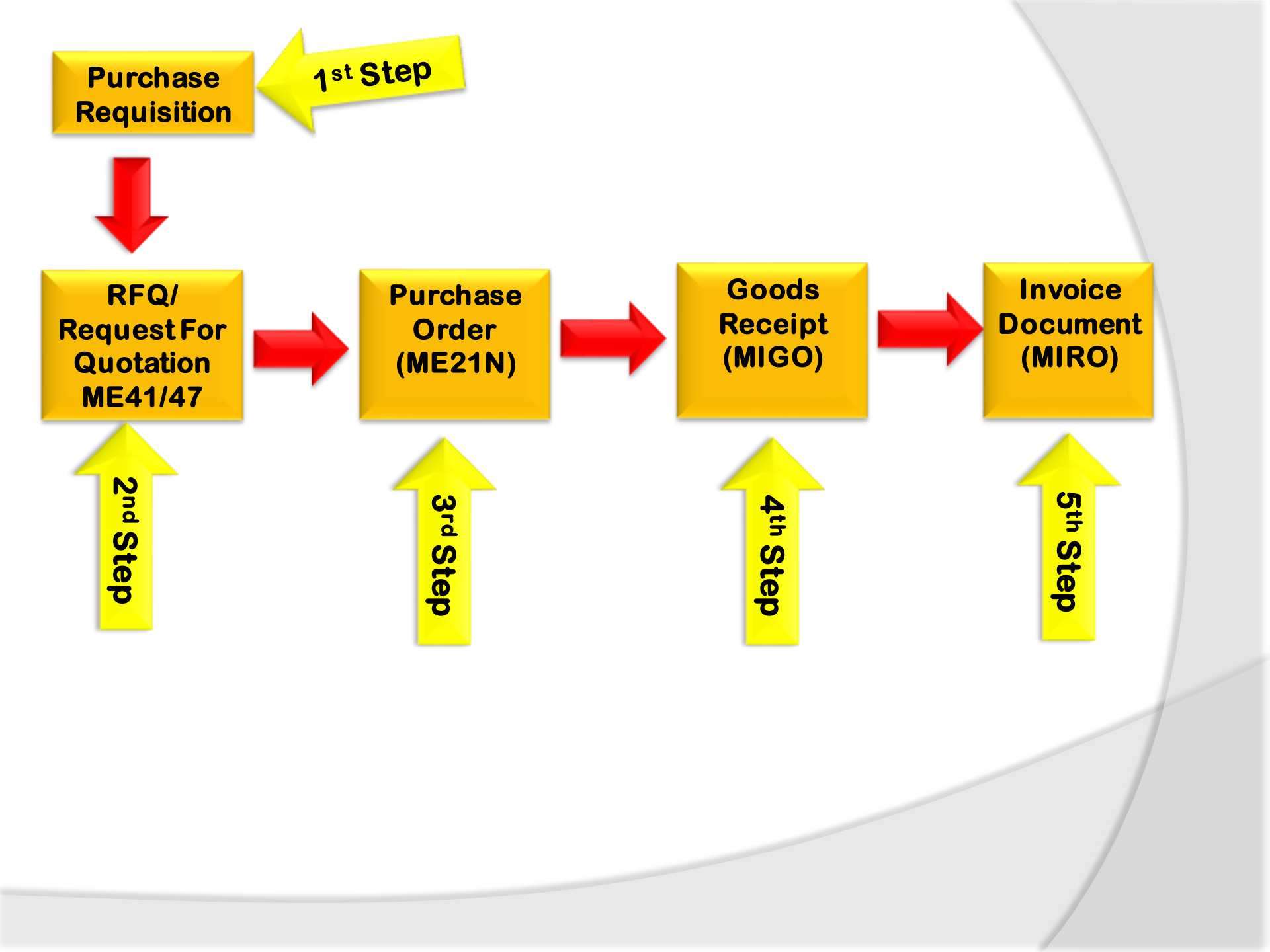

## **Invoice Verification**

Every Organization acquires goods and services to complete is business needs. Once Goods receipt are procured from a vendor and placed in company's premises through goods receipt, we need to pay to the vendor for the acquire of that goods or services. The amount to be paid along with the details of material is provided by the vendor in the form of a document which is know as invoice. Before payment transaction we need to verify the invoice. This process of verification of invoice document is known as invoice verification. The key points are as follows:

- Invoice verification marks the end of procurement after purchase order, goods receipt.
- Invoice posting updates all the related documents in financial a and accounting.
- Blocked invoice that vary from actual invoice can be processed through invoice verification.
- One Normally comes across the following terms in invoice verification
- Posting A Invoice
- Blocked Invoice
- Evaluated Receipt Settlement (ERS)
   T-Code: MIRO

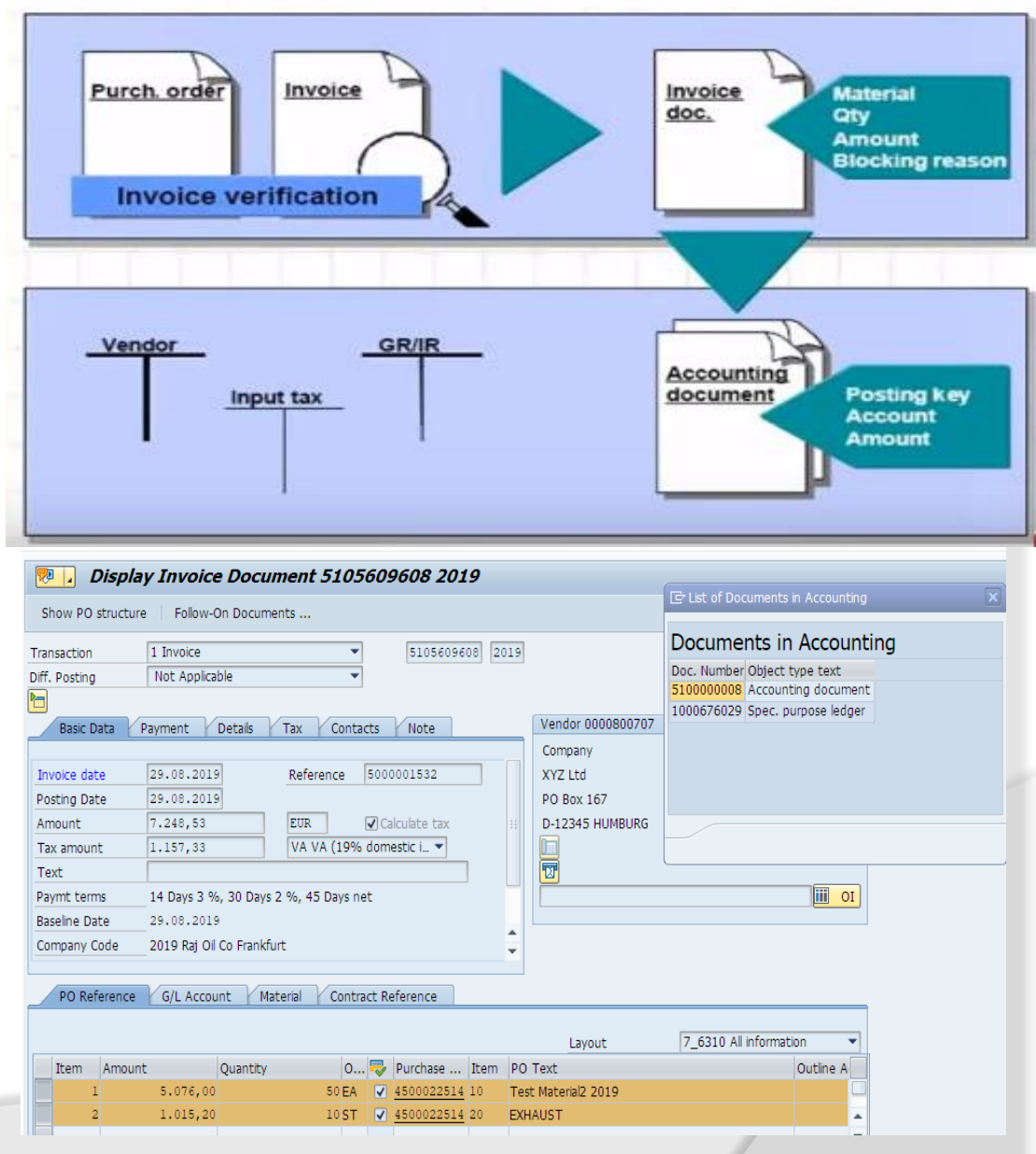

# **Delivery Cost**

**Delivery Cost is of two types** 

- Planned Delivery Cost
- Un-planned delivery costs
- **Planned Delivery Costs:** A delivery costs that are planned in a purchase order and entered in the system (invoice).

Planned delivery costs are agreed upon with the vendor, a carrier, or a customs office before the purchase order is created. You enter them in purchase order. Planned delivery costs can be:

**Origin of Costs:** 

- 1. Freight Charges
- 2. Customs Charges
- **Calculation of costs**
- 1. Fixed amount, irrespective of delivered quantity
- 2. Quantity-dependent amount
- 3. Percentage of value goods

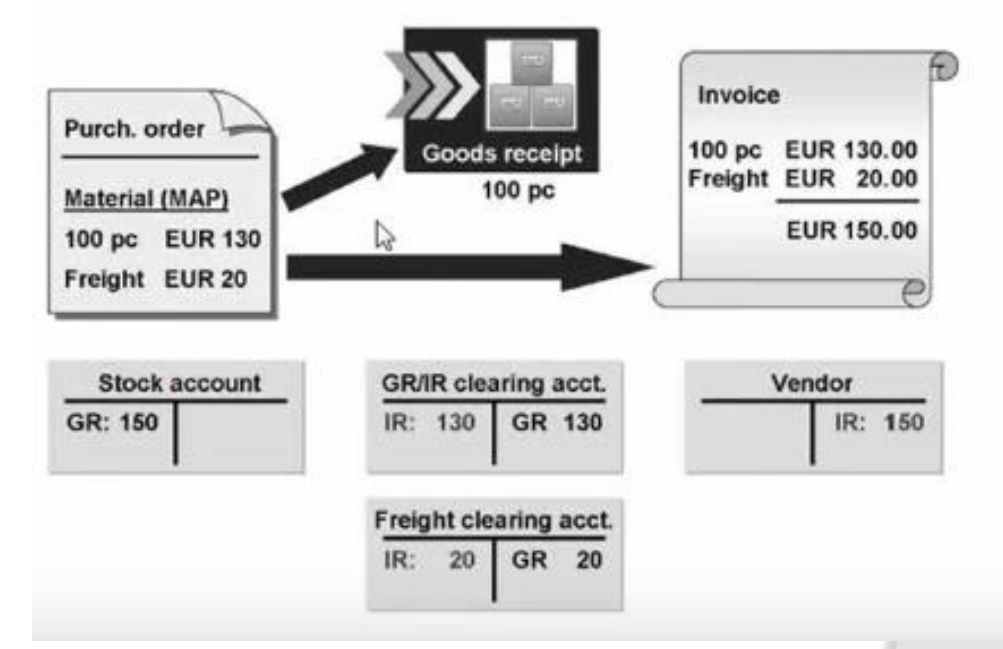
## **Delivery Cost**

•Un-planned: A delivery costs that are not planned in purchase order and are not entered in the system until the invoice is received.

Un-planned delivery costs were not agreed on in the purchase order and are not entered until in the invoice is received.

You can enter the unplanned delivery costs in the invoice document alongside the costs incurred .Un-planned delivery costs can post as follows:

- Distribute them prorated to calculate invoice items.

- Post the to separate G/L account. The system distribute the unplanned delivery costs automatically in the ratio of the value invoice d so far to the values in current the current invoice. The system posts unplanned delivery costs to a separate G/L Account. Therefore, the unplanned delivery costs do not debit stock accounts or account assignment objects.

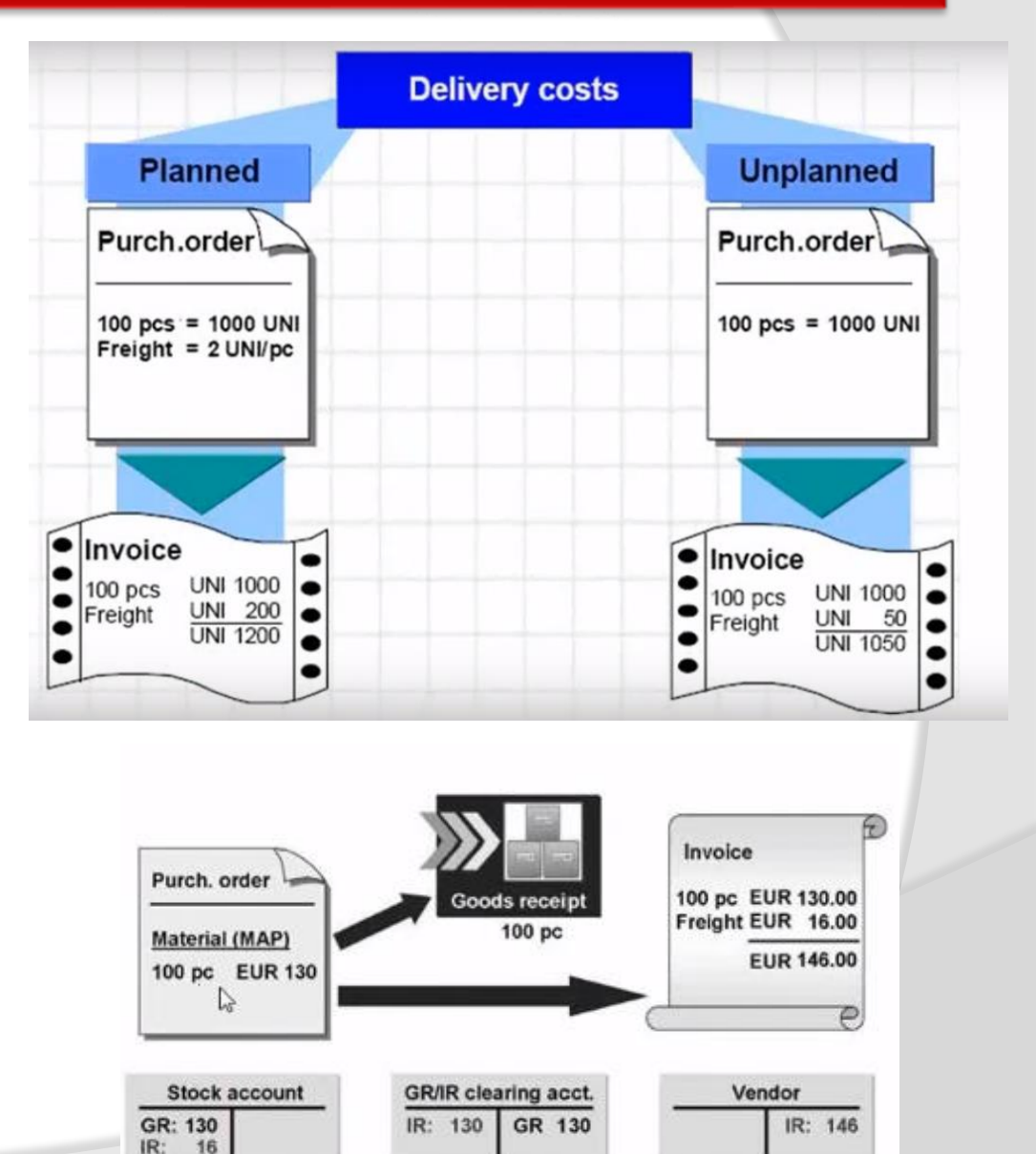

## Thank You.....